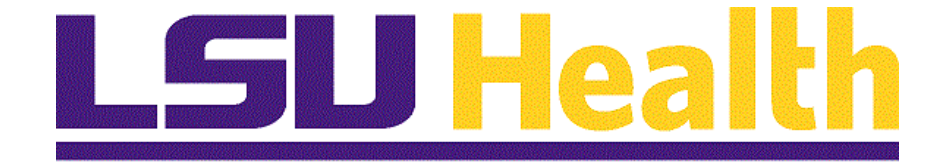

# Financials Query 9.2 PT. 8.55

Version Date: January 30, 2018

## Table of Contents

| Financials Query 9.2 PT. 8.55                                                                                                    |           |
|----------------------------------------------------------------------------------------------------|-----------|
| Introduction to Query<br>Navigate to Query Viewer                                                                                            | <b>1</b>  |
| Exercise 1                                                                                                    | <b>3</b>  |
| Exercise 2                                                                                                    | <b>11</b> |
| Exercise 3<br>Create and Format a Query                                                                                                    | <b>13</b> |
| Exercise 4<br>Create a Query using Criteria Components<br>Edit or Delete Criteria<br>Create a Runtime Prompt                                 | <b></b>   |
| Exercise 5<br>Create a Query using Hierarchy Joins<br>Create a Query using Standard (Any) Joins<br>Create a Query using Related Record Joins | <b></b>   |
| Exercise 6                                                                                                    | <b>69</b> |
| Appendix<br>Copy a Query to Another User<br>Rename a Query<br>Clear, Remove, and/or Delete a Query                                           | <b></b>   |
| Commonly Used Tables in Query                                                                                                    | 82        |

## Financials Query 9.2 PT. 8.55

#### Introduction to Query

PeopleSoft Query is an end user reporting tool used to retrieve selected data from the Financials database. PeopleSoft 9.2 pt. 8.55 provides query access in the web-based application through the Reporting Tools menu.

NOTE: Query will be accessed using the Reports (PS9FSRPT) database.

#### Navigate to Query Viewer

#### Procedure

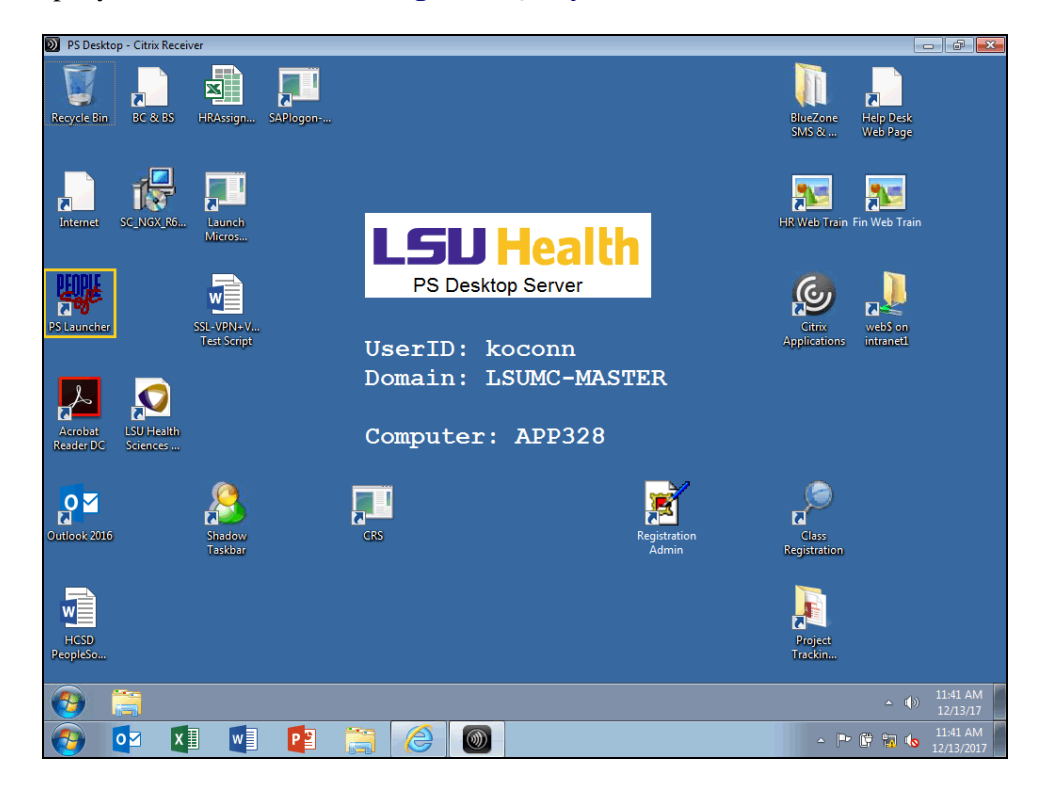

In this topic you will learn how to Navigate to Query Viewer.

| Step | Action                                      |
|------|---------------------------------------------|
| 1.   | Double-click the <b>PS Launcher</b> button. |
|      | PS Launcher                                 |

| Step | Action                                                                                                    |
|------|----------------------------------------------------------------------------------------------------|
| 2.   | If the PeopleSoft System is not Financials, click the drop-down button to the right of the field and select it.<br>Click the button to the right of the <b>Database</b> field.                   |
|      |                                                                                                    |
| 3.   | Click the PS 9.2 Financials Reports (PS9FSRPT) list item.                                                                                                    |
|      | PS 9.2 Financials Reports (PS9FSRPT)                                                                                                    |
| 4.   | Click the <b>Start</b> button.                                                                                                    |
|      | Start                                                                                                    |
| 5.   | Anytime you enter a non-production database (RPT, SND, TRN, etc.), a warning message displays reminding you any information entered into the database will be lost.<br>Click the desired object. |
| 6.   | Click the Main Menu button.                                                                                                    |
|      | Main Menu 🔻                                                                                                    |
| 7.   | Click the <b>Reporting Tools</b> menu.                                                                                                    |
|      | Reporting Tools                                                                                                    |
| 8.   | Click the <b>Query</b> menu.                                                                                                    |
|      | Cuery                                                                                                    |
| 9.   | Click the Query Viewer menu.                                                                                                    |
|      | Query Viewer                                                                                                    |
| 10.  | The Query Viewer search page displays. From the Query Viewer search page you can:                                                                                                    |
|      | • Search and run existing public or private queries, and/or                                                                                                    |
| 1.1  | Add a query to Query Favorites or run a Query from the Query Favorites list.                                                                                                    |
| 11.  | This completes <i>Navigate to Query Viewer</i> .<br>End of Procedure.                                                                                                    |

#### Exercise 1

## Run a Predefined Query to Query Viewer

#### Procedure

In this topic you will learn how to **Run a Predefined Query to Query Viewer**.

| Step | Action                                                                                                    |
|------|----------------------------------------------------------------------------------------------------|
| 1.   | Scenario<br>In this example, you will run the APY3001 _AP_VENDOR_SUMMARY query to<br>retrieve a list of approved vendors                                                                                                    |
| 2.   | You can access existing, predefined queries (Public and/or Private) from the Query Viewer page. Public queries are available to <u>all</u> end users with query access. Private queries are queries associated only with your UserID. Private queries can be created or can be amended Public queries. Creating and amending queries are discussed later in this manual. |
| 3.   | You must enter all or part of the query name into the Search By field. The Search By field is <b><u>not</u></b> case sensitive. You may enter information in upper, lower or mixed case.                                                                                                    |
| 4.   | The "wildcard" can be utilized to focus your search. <b>The wildcard is a percent (%)</b><br><b>sign.</b> The wildcard may be placed before, in the middle, at the end, or bracket the query name. For example:                                                                                                    |
|      | 1. If the wildcard is placed at the end of the query name, APY%, the system will retrieve query names that begin in APY.                                                                                                    |
|      | 2. If the wildcard is placed in the middle of the query name, %APY%AP, the system will retrieve query names that contain APY somewhere in the name and ends with AP.                                                                                                    |
|      | 3. If the wildcard brackets the query name %APY%AP%, the system will retrieve query names that contain APY and AP somewhere in the query name.                                                                                                    |

| D PS Desktop - Citrix Receiver                                                                | - # <b>*</b>                               |
|-----------------------------------------------------------------------------------------------|--------------------------------------------|
|                                                                                               |                                            |
| C C C C C C C C C C C C C C C C C C C                                                         | ☆ ☆                                        |
| File Edit View Favorites Tools Help                                                           |                                            |
| Favorites  Main Menu  Reporting Tools  Query  Query Viewer                                    | A Home Sign out                            |
| LSU Health Financials RPT                                                                     |                                            |
| Query Viewer                                                                                  | New Window   Help   Personalize Page   🔤 - |
| Enter any information you have and click Search. Leave fields blank for a list of all values. |                                            |
| *Search By Query Name V begins with                                                           |                                            |
| Search Advanced Search                                                                        |                                            |
|                                                                                               |                                            |
|                                                                                               |                                            |
|                                                                                               |                                            |
|                                                                                               |                                            |
|                                                                                               |                                            |
|                                                                                               |                                            |
|                                                                                               |                                            |
|                                                                                               |                                            |
|                                                                                               |                                            |
|                                                                                               |                                            |
|                                                                                               |                                            |
|                                                                                               |                                            |
|                                                                                               |                                            |
|                                                                                               |                                            |
| 🚱 📇 🖉 Query Viewer - Int                                                                      | ▲ (↓) 6:14 PM<br>12/19/17                  |
| 👩 🔯 🕅 🖬 📔 🚞 🍊 🚳                                                                               | ← 📭 🕼 aill 🍆 6:14 PM                       |

| Step | Action                                                                                                    |
|------|----------------------------------------------------------------------------------------------------|
| 5.   | Enter the desired information into the <b>begins with</b> field. Enter " <b>APY%</b> ".                                                                                                    |
| 6.   | Click the Search button.                                                                                                    |
| 7.   | The system retrieves a list of query names that begins with APY. A total of 104 results were retrieved, with the first 30 displaying at the bottom of the page.                                                                                                    |
| 8.   | The ' <i>begins with</i> ' operand cannot be changed on the Query View page, but can be<br>changed using the <i>Advanced Search</i> link. The <i>Advanced Search</i> link offers an<br>alternative method of retrieving information.<br>Click the <b>Advanced Search</b> link.<br>Advanced Search |
| 9.   | Click the button to the right of the <b>Query Name</b> field.                                                                                                    |
|      | Query Name begins with                                                                                                    |

| Favorites  Main Menu  Reporting Tools  Query  Query Viewer                                                                                                    | A Home Sign out                          |
|----------------------------------------------------------------------------------------------------|------------------------------------------|
| LSU Health Financials RPT                                                                                                    |                                          |
| P18.55 W2                                                                                                    |                                          |
|                                                                                                    | New Window   Help   Personalize Page   🏢 |
| Query Viewer                                                                                                    |                                          |
| inter any information you have and clip inter any information you have and clip inter any information you have and clip inter any information you have and clip inter any information you have and clip inter any information you have and clip inter any information you have and clip inter any information you have and clip inter any information you have and clip inter any information you have and clip inter any information you have and clip inter any information you have and clip inter any information you have any information you have any clip inter any information you have any clip inter any information you have any clip inter any information you have any clip inter any clip inter any clip i |                                          |
| >=<br>Query Name begins with                                                                                                    |                                          |
| Description Contains                                                                                                    |                                          |
| in not -                                                                                                    |                                          |
| Uses Record Name                                                                                                    |                                          |
| Uses Field Name                                                                                                    |                                          |
| Access Group Name                                                                                                    |                                          |
| Folder Name begins with                                                                                                    |                                          |
| Owner =                                                                                                    |                                          |
| When using the IN or BETWEEN operators, enter comma separated values without quotes. i.e. JOB, EMPLOYEE, JRNL_                                                                                                    | _LN.                                     |
| Search Clear Basic Search                                                                                                    |                                          |
|                                                                                                    |                                          |
|                                                                                                    |                                          |
|                                                                                                    |                                          |
|                                                                                                    |                                          |
|                                                                                                    |                                          |
|                                                                                                    |                                          |
|                                                                                                    |                                          |
|                                                                                                    |                                          |
|                                                                                                    |                                          |
|                                                                                                    |                                          |
|                                                                                                    |                                          |
|                                                                                                    |                                          |
|                                                                                                    |                                          |
|                                                                                                    |                                          |
|                                                                                                    |                                          |

| Step | Action                               |
|------|--------------------------------------|
| 10.  | Click the <b>contains</b> list item. |

| Favorites  Main Menu  Favorites  Favorites  Guery  Favorites  Favorites  Favo | 🟫 Home 🔰 Sign out                    |
|----------------------------------------------------------------------------------------------------|--------------------------------------|
| LSU Health Financials RPT                                                                                                    |                                      |
| PT8.55 WZ                                                                                                    | New Window   Heln   Personalize Page |
| Query Viewer                                                                                                    |                                      |
| Enter any information you have and click Search. Leave fields blank for a list of all values.                                                                                                    |                                      |
| Query Name contains                                                                                                    |                                      |
| Description begins with V                                                                                                    |                                      |
| Uses Record Name begins with 🗸                                                                                                    |                                      |
| Uses Field Name begins with V                                                                                                    |                                      |
| Access Group Name begins with 🗸                                                                                                    |                                      |
| Folder Name begins with V                                                                                                    |                                      |
| Owner =                                                                                                    |                                      |
| When using the IN or BE I WEEN operators, enter comma separated values without quotes. I.e. JOB, EMPLOYEE, JRNL_LN.                                                                                                    |                                      |
| Search Clear Basic Search                                                                                                    |                                      |
|                                                                                                    |                                      |
|                                                                                                    |                                      |
|                                                                                                    |                                      |
|                                                                                                    |                                      |
|                                                                                                    |                                      |
|                                                                                                    |                                      |
|                                                                                                    |                                      |
|                                                                                                    |                                      |
|                                                                                                    |                                      |
|                                                                                                    |                                      |
|                                                                                                    |                                      |
|                                                                                                    |                                      |
|                                                                                                    |                                      |
|                                                                                                    |                                      |
|                                                                                                    |                                      |

| Step | Action                                                                                                    |
|------|----------------------------------------------------------------------------------------------------|
| 11.  | Enter the desired information into the Query Name field. Enter "APY".                                                                                 |
|      | Query Name                                                                                                    |
| 12.  | Click the <b>Search</b> button.                                                                                                    |
|      | Search                                                                                                    |
| 13.  | A total of 109 options were returned using the Advanced Search method.                                                                                |
|      | Click the <b>View 100</b> link.                                                                                                    |
|      | View 100                                                                                                    |
| 14.  | Scroll down through the list of queries to find the                                                                                                   |
|      | APY3001_AP_VENDOR_SUMMARY query.                                                                                                    |
|      | Click the <b>Down</b> button of the scrollbar.                                                                                                    |
|      |                                                                                                    |
| 15.  | Query results can be displayed in two formats: HTML and Excel. Both options will                                                                      |
|      | be demonstrated in this example, beginning with the HTML option.                                                                                      |
|      | NOTE: Results run to HTML can only be viewed as displayed. If you want to be able to manipulate the results, download your results directly to Excel. |

| Step | Action                                                                                                    |
|------|----------------------------------------------------------------------------------------------------|
| 16.  | Click the <b>HTML</b> link.                                                                                                    |
|      | NOTE: It is recommended that you run your query first to HTML to determine<br>the number of result rows returned. Running your query to HTML will return <u>all</u><br>available results.                                                                                                    |
| 17.  | Enter the desired information into the <b>SetID</b> field. Enter " <b>SHARE</b> ".<br>SetID:                                                                                                    |
| 18.  | Click the button to the right of the Supplier Status field. Supplier Status:                                                                                                    |
| 19.  | Click the Approved list item. Approved                                                                                                    |
| 20.  | Click the View Results button.<br>NOTE: A list of approved suppliers will be retrieved and displayed below the View<br>Results button.<br>View Results                                                                                                    |
| 21.  | The total number of approved suppliers retrieved displays above the <i>Description</i> column. In this example, 31,065 suppliers were retrieved. The first 100 suppliers are displayed in ascending order by Supplier ID number.<br><i>NOTE: The number of approved suppliers will vary as new suppliers are added or existing suppliers are unapproved</i> . |
| 22.  | The <b>arrows</b> allow you to navigate from page to page. The right arrow allows you to view the next 100 suppliers. The <b>Last</b> link allows you to view the last 100 suppliers. The left arrow allows you the view the previous 100 suppliers, and the <b>First</b> link displays the first 100 suppliers.                                              |
| 23.  | The View All link displays all 31,065 suppliers at one time.                                                                                                    |
|      | NOTE: It may take a few minutes to process your request when you search has retrieved a large number of results. The Processing indicator will display in the top right corner of the page.                                                                                                    |

| ) F  | S Deskto   | p - Citrix Rece    | liver                                                 |              |          |              |            |                   |                |            |             |              |                       |           |                                     |
|------|------------|--------------------|-------------------------------------------------------|--------------|----------|--------------|------------|-------------------|----------------|------------|-------------|--------------|-----------------------|-----------|-------------------------------------|
| File | Edit       | ittps://pro        | d.psfs. <mark>lsuhsc.edu</mark> /p<br>ites Tools Helj | sc/fsrpt_1/l | EMPLOYE  | E/ERP/q/?I   | CAc 🔎 🗕 🔒  | ් <i> ලි</i> Quer | у              |            | ×           |              |                       |           | £ 1                                 |
| ٩P   | /3001_     | AP_VEND            | OR_SUMMARY                                            | ' - Suppl    | ier Sun  | nmary        |            |                   |                |            |             | _            |                       |           |                                     |
| Setl | D:         | SHARE              | Q                                                     |              |          |              |            |                   |                |            |             |              |                       |           |                                     |
| up   | plier Stat | us: Approved       | d                                                     | ~            |          |              |            |                   |                |            |             |              |                       |           |                                     |
|      | w Result   | sults in :         | cel SnreadSheet                                       | CSV Text     | File XM  | II File (13  | 668 kb)    |                   |                |            |             |              |                       |           |                                     |
| liev | v All      |                    |                                                       |              |          |              | ,          |                   |                |            |             |              | Fi                    | rst 1-100 | ) of 31065 🕑 Last                   |
|      | SetID      | Supplier ID        | Short Name                                            | Status       | Class    | Lifetime     | Remit Supp | Supplier          | Customer<br>ID | Entered by | Withholding | AR<br>Number | Old<br>Supplier<br>ID | SetID     | Description                         |
|      | SHARE      | 0000036701         | PIPETTE RE-001                                        | Approved     | Supplier | Regular      | 0000036701 | 0000036701        |                | SAUTHE     | N           |              |                       | SHARE     | Share Set ID for<br>Campuses/HCSD   |
|      | SHARE      | 0000036702         | FORCE MULT-<br>001                                    | Approved     | Supplier | Regular      | 0000036702 | 0000036702        |                | POMORO     | N           |              |                       | SHARE     | Share Set ID for<br>Campuses/HCSD   |
|      | SHARE      | 0000036703         | DIAMOND SE-<br>002                                    | Approved     | Supplier | Regular      | 0000036703 | 0000036703        |                | SAUTHE     | N           |              |                       | SHARE     | Share Set ID for<br>Campuses/HCSD   |
|      | SHARE      | 0000036704         | COURTADE,-001                                         | Approved     | Supplier | Regular      | 0000036704 | 0000036704        |                | SAUTHE     | N           |              |                       | SHARE     | Share Set ID for<br>Campuses/HCSD   |
|      | SHARE      | 0000036705         | I.M.S. INC-001                                        | Approved     | Supplier | Regular      | 0000036705 | 0000036705        |                | ADELAT     | N           |              |                       | SHARE     | Share Set ID for<br>Campuses/HCSD   |
|      | SHARE      | 0000036706         | B&L BIOTEC-001                                        | Approved     | Supplier | Regular      | 0000036706 | 0000036706        |                | CHAROL     | N           |              |                       | SHARE     | Share Set ID for<br>Campuses/HCSD   |
|      | SHARE      | 0000036709         | SOUTHERN<br>A-005                                     | Approved     | Supplier | Regular      | 0000036709 | 0000036709        |                | SAUTHE     | N           |              |                       | SHARE     | Share Set ID for<br>Campuses/HCSD   |
|      | SHARE      | 0000036710         | AMBINTER-001                                          | Approved     | Supplier | Regular      | 0000036710 | 0000036710        |                | BRUSLE     | N           |              |                       | SHARE     | Share Set ID for<br>Campuses/HCSD   |
|      | SHARE      | 0000036712         | WHIDDON,<br>L-001                                     | Approved     | Supplier | Regular      | 0000036712 | 0000036712        |                | SAUTHE     | N           |              |                       | SHARE     | Share Set ID for<br>Campuses/HCSD   |
| 0    | SHARE      | 0000036713         | MEYER, AMA-<br>001                                    | Approved     | Supplier | Regular      | 0000036713 | 0000036713        |                | SAUTHE     | N           |              |                       | SHARE     | Share Set ID for<br>Campuses/HCSD   |
| 1    | SHARE      | 0000036714         | FTI CONSUL-<br>001                                    | Approved     | Supplier | Regular      | 0000036714 | 0000036714        |                | MJOH21     | N           |              |                       | SHARE     | Share Set ID for<br>Campuses/HCSD   |
| 7    |            | 3 🕻                | Query Viewer - 1                                      | int 🥻        | Quer     | y - Internet | 5          |                   |                |            |             |              |                       |           | ▲ ( <sup>12:39</sup> PN<br>12/19/17 |
| 7    |            | o <mark>⊠ X</mark> |                                                       | P            |          | 6            |            |                   |                |            |             |              |                       | P ()      | all to 12:39 PN                     |

| Step | Action                                                                                                    |
|------|----------------------------------------------------------------------------------------------------|
| 24.  | <i>HTML</i> results can be downloaded to an <i>Excel</i> spreadsheet. Downloading results to an <i>Excel</i> spreadsheet will allow you to manipulate the data, move columns, hide columns, etc. |
|      | Click the <b>Excel Spreadsheet</b> link. This will open a new window.                                                                                                    |
|      | Excel SpreadSheet                                                                                                    |
| 25.  | Click the <b>Open</b> button.                                                                                                    |
|      | Open                                                                                                    |
| 26.  | If you want to change column widths, sort data, add formulas, or utilize other features available in Excel, you must enable editing for your spreadsheet.                                        |
|      | Click the Enable Editing button.                                                                                                    |
|      | Enable Editing                                                                                                    |
| 27.  | You may save the query results to a network drive for later use, or you may print the results.                                                                                                   |
|      | Click the Close Report button.                                                                                                    |
|      |                                                                                                    |

| Step | Action                                                                                                    |
|------|----------------------------------------------------------------------------------------------------|
| 28.  | CSV is an abbreviation for Comma Separated Value file. This type of file is not generally used by end users, but is available. XML File is not available for general use.<br>Click the Close Tab button. |
|      |                                                                                                    |
| 29.  | This completes <i>Run a Predefined Query to Query Viewer</i> . <b>End of Procedure.</b>                                                                                                    |

#### Exercise 2

# Run a Predefined Query to Excel from Query Viewer Procedure

In this topic you will learn how to **Run a Predefined Query to Excel**.

| ie Edit view Pavorites roois Heip | )                                 |              |      |       |     |          |                   |          |         |
|-----------------------------------|-----------------------------------|--------------|------|-------|-----|----------|-------------------|----------|---------|
| vorites 🔻 Main Menu 🔻 > Repo      | rting Tools 🔻 > Query 🔻 >         | Query Viewer |      |       |     |          |                   | 🟫 Home   | Sign ou |
| SI I Health Einancials RPT        |                                   |              |      |       |     |          |                   |          |         |
| PT8.55 W4                         |                                   |              |      |       |     |          |                   |          |         |
|                                   | Summary                           |              |      |       |     |          |                   |          |         |
| PY2055_POSITIVE_PAYMENT           | APY2055-Positive Payment          | Public       | HTML | Excel | XML | Schedule | Lookup References | Favorite |         |
| PY2056_DFT_CREATE_SUMMARY         | APY2056 - Dft Create<br>Summary   | Public       | HTML | Excel | XML | Schedule | Lookup References | Favorite |         |
| PY2060_AGENCY_LOC_CD              | Agency Location Codes Listing     | Public       | HTML | Excel | XML | Schedule | Lookup References | Favorite |         |
| PY2100_OPEN_PREPAYMENTS           | APY2100- Open Prepayments         | Public       | HTML | Excel | XML | Schedule | Lookup References | Favorite |         |
| PY2101_PREPAYMENT_SETTLEMENTS     | APY2101- Prepayment<br>Settlement | Public       | HTML | Excel | XML | Schedule | Lookup References | Favorite |         |
| PY3000_ADDRESS_SUBQUERY           | APY3000-Address Subquery          | Public       | HTML | Excel | XML | Schedule | Lookup References | Favorite |         |
| PY3000_VENDOR_DETAIL              | APY3000-Vendor Detail             | Public       | HTML | Excel | XML | Schedule | Lookup References | Favorite |         |
| PY3001_AP_VENDOR_SUMMARY          | Supplier Summary                  | Public       | HTML | Excel | XML | Schedule | Lookup References | Favorite |         |
| PY3012_VENDOR_WTHD_BALANCE        | APY3012-VENDOR WTHD<br>BALANCE    | Public       | HTML | Excel | XML | Schedule | Lookup References | Favorite |         |
| PY3020_VNDR_OUTSTANDING_BAL       | APY3020-Vndr Outstanding<br>Bal   | Public       | HTML | Excel | XML | Schedule | Lookup References | Favorite |         |
| PY3200                            | APY3200                           | Public       | HTML | Excel | XML | Schedule | Lookup References | Favorite |         |
| PY3200A                           | APY3200A                          | Public       | HTML | Excel | XML | Schedule | Lookup References | Favorite |         |
| PY3210                            | APY3210                           | Public       | HTML | Excel | XML | Schedule | Lookup References | Favorite |         |
| PY3210A                           | APY3210A                          | Public       | HTML | Excel | XML | Schedule | Lookup References | Favorite |         |
| PY6000_PAYMENT_ARCHIVE_REPORT     | APY6000-Payment Archive<br>Report | Public       | HTML | Excel | XML | Schedule | Lookup References | Favorite |         |
| PY6001_VOUCHER_ARCHIVE_REPORT     | APY6001-Voucher Archive<br>Report | Public       | HTML | Excel | XML | Schedule | Lookup References | Favorite |         |
| PY6002_VENDOR_ARCHIVE_REPORT      | APY6002-Vendor Archive<br>Report  | Public       | HTML | Excel | XML | Schedule | Lookup References | Favorite |         |
|                                   | APY7010-WITHHOLDING               | Dublis       | OTM  | Event | VA. | Cabadula | Lookun Deferences | Foundito |         |

| Step | Action                                                                                                    |
|------|----------------------------------------------------------------------------------------------------|
| 1.   | From the search list results in the navigation <i>Reporting Tools &gt; Query &gt; Query Viewer</i> , click the <b>APY3001_AP_VENDOR_SUMMARY Excel</b> link. |
| 2.   | Enter the desired information into the <b>SetID</b> field. Enter "SHARE".                                                                                   |
| 3.   | Click the button to the right of the <b>Supplier Status</b> field.                                                                                          |
| 4.   | Click the Approved list item. Approved                                                                                                    |
| 5.   | Click the View Results button.                                                                                                    |

| Step | Action                                                                                                    |
|------|----------------------------------------------------------------------------------------------------|
| 6.   | Click the <b>Open</b> button.                                                                                                    |
|      | Open                                                                                                    |
| 7.   | If you want to change column widths, sort data, add formulas, or utilize other features available in Excel, you must enable editing for your spreadsheet. |
|      | Click the <b>Enable Editing</b> button.                                                                                                    |
|      | Enable Editing                                                                                                    |
| 8.   | You may save the query results to a network drive for later use, or you may print the results.                                                            |
|      | Click the Close Report button.                                                                                                    |
|      | ×                                                                                                    |
| 9.   | Click the Close Tab button.                                                                                                    |
|      | 🧟 Query                                                                                                    |
| 10.  | This completes <i>Run a Predefined Query to Excel</i> .<br>End of Procedure.                                                                              |

#### Exercise 3

## Create and Format a Query

#### Procedure

In this topic you will learn how to **Create and Format a Query**.

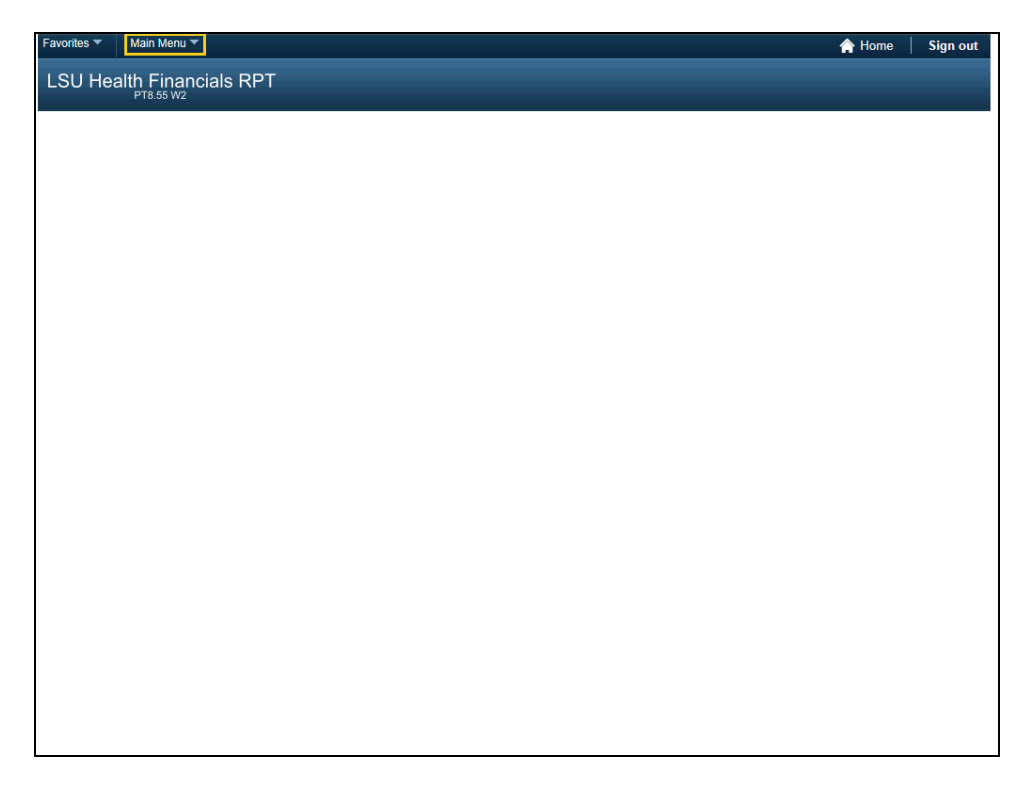

| Step | Action                                      |
|------|---------------------------------------------|
| 1.   | Click the Main Menu button.     Main Menu ▼ |

| Favorites 🔻 | Main Menu 🔻         |   | - A Home | Sign out |
|-------------|---------------------|---|----------|----------|
| I SI I Heal | Search Menu:        |   |          |          |
| LOUTIEA     |                     | ∞ |          |          |
|             | LSU Processes       | • |          |          |
|             | PeopleTools         | • |          |          |
|             | Reporting Tools     | + |          |          |
|             | My Personalizations |   |          |          |
|             |                     |   |          |          |
|             |                     |   |          |          |
|             |                     |   |          |          |
|             |                     |   |          |          |
|             |                     |   |          |          |
|             |                     |   |          |          |
|             |                     |   |          |          |
|             |                     |   |          |          |
|             |                     |   |          |          |
|             |                     |   |          |          |
|             |                     |   |          |          |
|             |                     |   |          |          |
|             |                     |   |          |          |
|             |                     |   |          |          |
|             |                     |   |          |          |
|             |                     |   |          |          |
|             |                     |   |          |          |
|             |                     |   |          |          |
|             |                     |   |          |          |
|             |                     |   |          |          |
|             |                     |   |          |          |
|             |                     |   |          |          |

| Step | Action                                 |
|------|----------------------------------------|
| 2.   | Click the <b>Reporting Tools</b> menu. |
|      | Reporting Tools                        |
| 3.   | Click the <b>Query</b> menu.           |
|      | Cuery                                  |
| 4.   | Click the Query Manager menu.          |
|      | Query Manager                          |

| Favorites  Main Menu  Favorites  Keporting Tools  Query  Query Manager                       | 🏫 Home 🔰 Sign ou                 | ıt |
|----------------------------------------------------------------------------------------------|----------------------------------|----|
| LSU Health Financials RPT                                                                    |                                  |    |
|                                                                                              | New Window Help Personalize Page |    |
| Query Manager                                                                                |                                  | _  |
| Enter any information you have and click Search. Leave fields blank for a list of all values |                                  |    |
| Find an Existing Query Create New Query                                                      |                                  |    |
| *Search By Query Name v begins with Search Advanced Search                                   |                                  |    |
|                                                                                              |                                  |    |
|                                                                                              |                                  |    |
|                                                                                              |                                  |    |
|                                                                                              |                                  |    |
|                                                                                              |                                  |    |
|                                                                                              |                                  |    |
|                                                                                              |                                  |    |
|                                                                                              |                                  |    |
|                                                                                              |                                  |    |
|                                                                                              |                                  |    |
|                                                                                              |                                  |    |
|                                                                                              |                                  |    |
|                                                                                              |                                  |    |
|                                                                                              |                                  |    |
|                                                                                              |                                  |    |
|                                                                                              |                                  |    |
|                                                                                              |                                  |    |
|                                                                                              |                                  |    |
|                                                                                              |                                  |    |

| Step | Action                                                                                                    |
|------|----------------------------------------------------------------------------------------------------|
| 5.   | Click the Create New Query link.                                                                                                    |
|      | Create New Query                                                                                                    |
| 6.   | The Find an Existing Record page displays.                                                                                                    |
|      | Across the top of the page are nine tabs that can be used in creating or amending a query. The system <i>defaults</i> you onto the <b>Records</b> tab.                                                                                                    |
| 7.   | PeopleSoft stores the data entered into the system in tables. The tables are comprised of <i>rows (records)</i> and <i>columns (fields)</i> . You will select the various <i>rows (records)</i> and <i>columns (fields)</i> you want the system to retrieve to create your query. When you run your query, the data associated with the selected records and fields will display in your report. |
|      | In this example you will create a query that generates a list of supplier names, addresses and current status (e.g. Active or Inactive).                                                                                                    |

| Favorites ▼ Main Menu ▼ > Reporting Tools ▼ > Query ▼ > Query Manager                                                                 | 🏫 Home 🔰 Sign out                      |
|----------------------------------------------------------------------------------------------------|----------------------------------------|
| LSU Health Financials RPT                                                                                                    |                                        |
| Records         Query         Expressions         Prompts         Fields         Criteria         Having         View SQL         Run | w Window   Help   Personalize Page   📰 |
| Query Name New Unsaved Query Description                                                                                              | ed 👻                                   |
| Search Advanced Search                                                                                                    |                                        |
| Save Save As New Query Preferences Properties Publish as Feed Publish as Privot Grid New U                                            | Union                                  |
|                                                                                                    |                                        |
| return to search                                                                                                    |                                        |
|                                                                                                    |                                        |
|                                                                                                    |                                        |
|                                                                                                    |                                        |
|                                                                                                    |                                        |
|                                                                                                    |                                        |
|                                                                                                    |                                        |
|                                                                                                    |                                        |

| Step | Action                                                                                                    |
|------|----------------------------------------------------------------------------------------------------|
| 8.   | You start by selecting a record. Since you are interested in generating a list of vendor information, it makes sense to first determine what vendor tables (vendor records) are available.                                                             |
|      | You must enter all or part of the Record Name into the Search By field. The wildcard (%) or the Advanced Search link may be utilized to help focus your search. Enter the desired information into the <b>begins with</b> field. Enter " <b>VEN</b> ". |
| 9.   | Click the <b>Search</b> button.                                                                                                    |
|      | Search                                                                                                    |
| 10.  | A list of 20 record options display.                                                                                                    |
|      | If you are unsure of which record to use, you can click a record's Show Fields link to view the fields that comprise the record.                                                                                                    |
|      | Click the Show Fields link.<br>Show Fields                                                                                                    |

| avorites V Main Menu V > Reporting To          | ools 🔻 > Query 🔻 > Query Manager                          | A Home Sign ou                          |
|------------------------------------------------|-----------------------------------------------------------|-----------------------------------------|
| SU Health Financials RPT                       | Fields for record VENDOR_ADDR - Supplier Address:         | x                                       |
| Records Query Expressions Prompts              | Fieldname Personalize   Find   🖾   🔜 First 🕚 1-27 of 27 🛞 | ew Window   Help   Personalize Page   📰 |
|                                                | Key Description                                           |                                         |
| Query Name New Unsaved Query                   | Y SETID - SetID                                           | Feed -                                  |
|                                                | Y VENDOR_ID - Supplier ID                                 |                                         |
| "Search By Record Name                         | Y ADDRESS_SEQ_NUM - Address Sequence Number               |                                         |
| Search Advanced Search                         | Y EFFDT - Effective Date                                  |                                         |
|                                                | EFF_STATUS - Status as of Effective Date                  |                                         |
| Search Results                                 | NAME1 - Supplier Name                                     |                                         |
| Descent Descention   First   Ma                | NAME2 - Additional Name                                   |                                         |
| Record Personalize   Find   Vie                | EMAILID - Email ID                                        |                                         |
| Rechame                                        | COUNTRY - Country                                         |                                         |
| ENDOR - Supplier Header Table                  | ADDRESS1 - Address Line 1                                 |                                         |
| VENDORCNICI_LG - Supplier Contact Detail       | ADDRESS2 - Address Line 2                                 |                                         |
| /ENDOR_ADDR - Supplier Address                 | ADDRESS3 - Address Line 3                                 |                                         |
| /ENDOR_ADDR_LNG - Supplier Address             | ADDRESS4 - Address Line 4                                 |                                         |
| VENDOR_ADDR_VW3 - Active Supplier Addresses    | CITY - City                                               |                                         |
| /ENDOR_AR - PS/AR Supplier View                | NUM1 - Number 1                                           |                                         |
| /ENDOR_CNICI - Supplier Contact Detail         | NUM2 - Number 2                                           |                                         |
| /ENDOR_CONTROL - Controls for a set of Supplie | HOUSE_TYPE - House Type                                   |                                         |
| /ENDOR_CONVER - Conversations with a Supplie   | ADDR_FIELD1 - Address Field 1                             |                                         |
| /ENDOR_E - Supplier Header Table               | ADDR_FIELD2 - Address Field 2                             |                                         |
| /ENDOR_ID_NBRS - Extra Supplier Identifiers    | ADDR_FIELD3 - Address Field 3                             |                                         |
| ENDOR_INVOICE - Procurement Defaults           | COUNTY - County                                           |                                         |
| /ENDOR_LOC - Supplier Location                 | STATE - State                                             |                                         |
| VENDOR_M - Supplier Header Table               | POSTAL - Postal Code                                      |                                         |
| VENDOR_PAY - Supplier Payment Defaults         | GEO CODE - Tax Supplier Geographical Code                 |                                         |
| VENDOR_SPRO - Services Supplier Info           | IN CITY LIMIT - In City Limit                             |                                         |
| VENDOR_TYPE - Supplier Type                    | NAME1 WTHD - Name 1                                       |                                         |
| VENDOR_USER - Supplier User                    | NAME2_WTHD - Name 2                                       |                                         |
| VENDOR_WTHD - Supplier Withholding Informati   |                                                           |                                         |
| VENDOR_WTHD_JUR - Supplier Withhold Jurisdict  | Return                                                    | ×                                       |
|                                                |                                                           |                                         |
| Save Save As New Query Pre                     | ананова поренива порнан аз годо порнан аз пурстоно        | ew Union                                |

| Step | Action                                                                                                    |
|------|----------------------------------------------------------------------------------------------------|
| 11.  | A list of fields displays for your review.                                                                                                    |
|      | If the fields you are interested in are not listed, simply return to your Search Results<br>and click on the Show Fields link for another record. |
|      | Click the <b>Return</b> button.                                                                                                    |
|      | Return                                                                                                    |

| Favorites  Main Menu  Reporting Tools           | > Query 🔻 > Que    | ery Manager       | 🏫 Home 📗 Sign out                          |
|-------------------------------------------------|--------------------|-------------------|--------------------------------------------|
| LSU Health Financials RPT                       |                    |                   |                                            |
| 110.35 W2                                       |                    |                   |                                            |
| Pecorde Quory Everoceione Promoto Fielde        | Critoria Having    | Mow SOL Bur       | New Window   Help   Personalize Page   III |
| Records Query Expressions Frompts Fields        | Citteria Having    | VIEW SQL Ku       |                                            |
| Query Name New Lineaved Query                   | n                  | escription        | -                                          |
| duciy nume new onsaved duciy                    | b                  | comption          | Feed -                                     |
| *Search By Record Name V begins                 | with VEN           |                   |                                            |
| Search Advanced Search                          |                    |                   |                                            |
| Auvanced Search                                 |                    |                   |                                            |
| Search Results                                  |                    |                   |                                            |
|                                                 | -                  |                   |                                            |
| Record Personalize   Find   View All            | First 🕚            | 1-20 of 20 🕑 Last |                                            |
| Recname                                         | Add Record         | Show Fields       |                                            |
| VENDOR - Supplier Header Table                  | Add Record         | Show Fields       |                                            |
| VENDORCNTCT_LG - Supplier Contact Detail        | Add Record         | Show Fields       |                                            |
| VENDOR_ADDR - Supplier Address                  | Add Record         | Show Fields       |                                            |
| VENDOR_ADDR_LNG - Supplier Address              | Add Record         | Show Fields       |                                            |
| VENDOR_ADDR_VW3 - Active Supplier Addresses     | Add Record         | Show Fields       |                                            |
| VENDOR_AR - PS/AR Supplier View                 | Add Record         | Show Fields       |                                            |
| VENDOR_CNTCT - Supplier Contact Detail          | Add Record         | Show Fields       |                                            |
| VENDOR_CONTROL - Controls for a set of Supplier | Add Record         | Show Fields       |                                            |
| VENDOR_CONVER - Conversations with a Supplier   | Add Record         | Show Fields       |                                            |
| VENDOR_E - Supplier Header Table                | Add Record         | Show Fields       |                                            |
| VENDOR_ID_NBRS - Extra Supplier Identifiers     | Add Record         | Show Fields       |                                            |
| VENDOR_INVOICE - Procurement Defaults           | Add Record         | Show Fields       |                                            |
| VENDOR_LOC - Supplier Location                  | Add Record         | Show Fields       |                                            |
| VENDOR_M - Supplier Header Table                | Add Record         | Show Fields       |                                            |
| VENDOR_PAY - Supplier Payment Defaults          | Add Record         | Show Fields       |                                            |
| VENDOR_SPRO - Services Supplier Info            | Add Record         | Show Fields       |                                            |
| VENDOR_TYPE - Supplier Type                     | Add Record         | Show Fields       |                                            |
| VENDOR_USER - Supplier User                     | Add Record         | Show Fields       |                                            |
| VENDOR_WTHD - Supplier Withholding Informati    | Add Record         | Show Fields       |                                            |
|                                                 | and all the second | Character Charles |                                            |

| Step | Action                                                                                                    |
|------|----------------------------------------------------------------------------------------------------|
| 12.  | For this example, the <b>VENDOR_ADDR - Supplier Address</b> record will be used.                                                                                                 |
|      | NOTE: Once you select the Add Record option, the system will automatically take you to the Query tab where you will view the available field options for the Vendor_ADDR record. |
|      | Click the Add Record link.                                                                                                    |
|      | Add Record                                                                                                    |

| Favorites T | Ma          | in Menu 🔻 > Repor           | ng Tools 🔻 > Query 🔻 > Query Man               | ager                                   |                | 😭 Home 🛛 Sign out                   |
|-------------|-------------|-----------------------------|------------------------------------------------|----------------------------------------|----------------|-------------------------------------|
| LSU F       | lealth      | Financials RPT              |                                                |                                        |                |                                     |
|             | P1          | "8.55 W2                    |                                                |                                        |                |                                     |
|             |             |                             |                                                |                                        | New Wind       | dow   Help   Personalize Page   📰 🗼 |
| Records     | Query       | Expressions Pron            | ots    Fields    Criteria    Having    Vie     | v SQL    Run                           |                |                                     |
|             |             | me New Lineaved Ouenv       | Descript                                       | on                                     | _              |                                     |
| Ì           | autry nu    | inic New Onsaved Gdery      | Descript                                       |                                        | Feed           | *                                   |
| Click fold  | ler next to | record to show fields. Che  | k fields to add to query. Uncheck fields to re | nove from query. Add 🛛 💈 🖗             |                |                                     |
| additiona   | I records   | by clicking the records tab | When finished click the fields tab.            |                                        |                |                                     |
| Chosen      | Records     |                             |                                                |                                        |                |                                     |
| Allas       | K           | ecora                       |                                                | Ularan hu tala 🗖                       |                |                                     |
| - A         | VENDOR      | Charle All                  | Unchards All                                   | Hierarchy Join 🔛                       |                |                                     |
|             |             | Check All                   | Uncheck All                                    |                                        |                |                                     |
|             | Fields      |                             | Message                                        |                                        |                |                                     |
|             |             | SETID - SetID               |                                                |                                        |                |                                     |
|             |             | VENDOR_ID - Supplie         | An effective date criteria has been automati   | ally added for this effective dated re | cord. (139,60) |                                     |
|             |             | ADDRESS_SEQ_NU              |                                                |                                        |                |                                     |
|             |             | EFFDT - Effective Dat       | OK                                             |                                        |                |                                     |
|             |             | EFF_STATUS - Statu          | as of Effective Date                           | 14                                     |                |                                     |
|             |             | NAME1 - Supplier Nar        | 8                                              | 74                                     |                |                                     |
|             |             | NAME2 - Additional N        | ne                                             | ¥+<br>@                                |                |                                     |
|             | H           | EMAILID - Email ID          |                                                |                                        |                |                                     |
|             |             | COUNTRY - Country           |                                                | untries                                |                |                                     |
|             |             | ADDRESS1 - Address          | .ine 1                                         | 9                                      |                |                                     |
|             |             | ADDRESS2 - Address          | .ine 2                                         | 9                                      |                |                                     |
|             |             | ADDRESS3 - Address          | ine 3                                          | 9                                      |                |                                     |
|             |             | ADDRESS4 - Address          | ine 4                                          | %                                      |                |                                     |
|             |             | CITY - City                 |                                                | ¥.                                     |                |                                     |
|             |             | NUM1 - Number 1             |                                                | 74                                     |                |                                     |
|             |             | NUM2 - Number 2             | -                                              | ¥+<br>©                                |                |                                     |
|             |             | HOUSE_TYPE - Hous           | Type                                           | ¥+<br>9.                               |                |                                     |
|             |             | ADDR_FIELD1 - Addr          | ss Field 1                                     | 9                                      |                |                                     |
|             |             | ADDR_FIELD2 - Addr          | as Field 3                                     | 9                                      |                | ~                                   |
|             |             | AUGINE AUGI                 |                                                | 9                                      |                |                                     |

| Step | Action                                                                                                    |
|------|----------------------------------------------------------------------------------------------------|
| 13.  | In this example, an Effective Date message will display. This occurs anytime an effective dated record is selected. This allows you to modify the date criteria of the record information. In this case, all data will be retrieved with effective dates prior to the current date. Click the OK button. |
| 14.  | The system takes you to the <b>Query</b> tab.<br>From the <b>Query</b> tab you can select individual fields within a record. The <i>fields</i> you select will display as the <i>columns</i> on your report.                                                                                             |
| 15.  | Field names do no default in alphabetical order. The system provides a Sort fields alphabetically option to make searching for fields easier.         Click the Sort fields alphabetically button.         Ž                                                                                             |
| 16.  | The fields display in alphabetical order. By clicking the Sort fields alphabetically button again, the system returns the fields to the original order.         Click the Sort fields alphabetically button.         20                                                                                  |

| Step | Action                                                                                                    |
|------|----------------------------------------------------------------------------------------------------|
| 17.  | The Check All button is used if you want to use all the fields associated with the record in your query.                                                                                                    |
|      | Click the Check All button.                                                                                                    |
|      | Check All                                                                                                    |
| 18.  | The Uncheck All button deselects all of the fields associated with the record.                                                                                                    |
|      | Click the Uncheck All button. Uncheck All                                                                                                    |
| 19.  | When a field is selected for use in the query, and the query is run, the system returns <u>all</u> the data for the field. You can narrow your results by specifying criteria for the field. The <i>Use as Criteria (funnel)</i> option allows you to add criteria for a particular field. |
|      | For example if you selected the Vendor ID field for your query, all vendors will be<br>retrieved from the database. If you only wanted to retrieve vendors who have an<br>Active status, you could specify this by using criteria.                                                         |
|      | Click the Use as Criteria button.                                                                                                    |

| Favorites  Main Menu                                                                                                    | Reporting Tools  V > Query  V                                                                                                    | > Query Manager                                                                                                    |                 | 😭 Home 🛛 Sign out             |
|----------------------------------------------------------------------------------------------------|----------------------------------------------------------------------------------------------------|----------------------------------------------------------------------------------------------------|-----------------|-------------------------------|
| LSU Health Financials                                                                                                    | RPT                                                                                                    |                                                                                                    |                 |                               |
| PT8.55 W2                                                                                                    | Promote Fields Criteria                                                                                                    | Having May SQL Bup                                                                                                    | New Window      | Help   Personalize Page   🗐 🔨 |
| Cuery Name New Unsaved<br>Click folder next to record to show fiel<br>additional records by clicking the reco<br>Chosen Records<br>Alias Record<br>A VENDOR_ADDR - Suppler<br>Check All<br>Fields<br>Person Section - Setto<br>ADDRESS_SE<br>Person - Effort - Effect<br>ADDRESS - A<br>ADDRESS1 - A<br>ADDRESS1 - A<br>ADDRESS1 - A<br>ADDRESS2 - A<br>ADDRESS2 - A<br>ADDRESS2 - A<br>ADDRESS2 - A<br>ADDRESS2 - A<br>ADDRESS2 - A | Cuery<br>Edit Criteria Properties<br>Choose Expression 1<br>Type<br>©Field<br>© Expression<br>Choose Expression 2<br>Type<br>© Field<br>© Constant<br>© Constant<br>© Prompt<br>© Subquery<br>OK Cancel | Description          Expression 1         Choose Record and Field         Record Alias.Fieldname         AVENDOR_ID - Supplier ID         ee equal to         Expression 2         Define Constant         Constant | Help            |                               |
| CITY - City NUM1 - Numbe NUM2 - Numbe HOUSE_TYPE                                                                                                    | er 1<br>er 2<br>- House Type                                                                                                    |                                                                                                    | 94 94 94 9      |                               |
|                                                                                                    | - Address Field 1 - Address Field 2 - Address Field 3 - Address Field 3                                                                                                    |                                                                                                    | *<br>9.*<br>9.* | ~                             |

| Step | Action                                                                                                    |
|------|----------------------------------------------------------------------------------------------------|
| 20.  | From the Edit Criteria Properties page, you can Choose Expression, Choose Record<br>or Field, or Define Constant.                                                                                                    |
|      | NOTE: See Exercise 4 for information on the Using as Criteria feature.                                                                                                    |
|      | Click the Cancel button.                                                                                                    |
|      | Cancel                                                                                                    |
| 21.  | <b>Joins</b> are used when creating queries using more than one record. Joins allow you to retrieve data from multiple tables, but present it as if it came from one table. Three types of joins are used by LSUHSC in PeopleSoft: <i>Hierarchy Join, Standard (Any) Join, and Related Record Join.</i> |
|      | NOTE: Joins are <u>not</u> used when creating a single record query.                                                                                                    |
|      | NOTE: See Exercise 5 - Hierarchy Joins for additional information.                                                                                                    |
| 22.  | <b>Key symbols</b> identify fields found in multiple records. Key fields provide a link when joining multiple records.                                                                                                    |

| Step | Action                                                                                                    |
|------|----------------------------------------------------------------------------------------------------|
| 23.  | Selecting Fields                                                                                                    |
|      | Select a field by clicking the checkbox to the left of the Field Name.                                                         |
|      | For this example the following fields will be selected: Vendor ID, Effective Status, Name1, Address1, City, State, and Postal. |

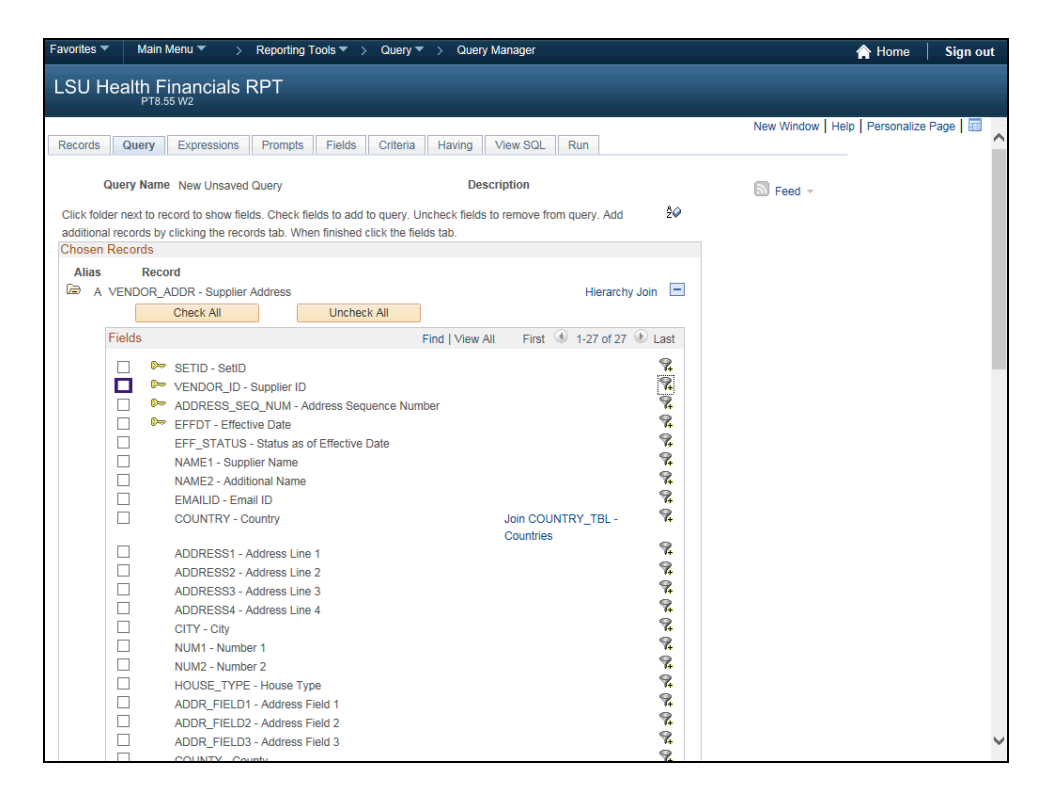

| Step | Action                                                     |
|------|------------------------------------------------------------|
| 24.  | Click the VENDOR_1 - Supplier ID option.                   |
|      |                                                            |
| 25.  | Click the ADDRESS 1 - Address Line 1 option.               |
|      |                                                            |
| 26.  | Click the <b>CITY - City</b> option.                       |
|      |                                                            |
| 27.  | Click the Eff_Status - Status as of Effective Date option. |
|      |                                                            |
| 28.  | Click the Name1 - Supplier Name option.                    |
|      |                                                            |

| Step | Action                                                                                                    |
|------|----------------------------------------------------------------------------------------------------|
| 29.  | Double-click the <b>Down</b> button of the scrollbar.                                                                                                    |
| 30.  | Click the <b>Postal</b> option.                                                                                                    |
| 31.  | Click the <b>STATE - State</b> option.                                                                                                    |
| 32.  | Click the <b>Up</b> button of the scrollbar.                                                                                                    |
| 33.  | After all fields have been selected, click the Fields tab to view the selected fields collectively.<br>Click the <b>Fields</b> tab.                                                                                                    |
| 34.  | The fields display on the Fields tab in the <b>order</b> in which they were <b>selected</b> . Each <b>field</b> represents a <b>column</b> on your spreadsheet, so this also the order they will display in your report. Often fields will need to be reordered to make query results easier to read.<br><b>NOTE:</b> If the fields on the Query tab were sorted alphabetically and then selected as fields, the selection order on the Fields tab will be alphabetical, no matter in what order the individual fields were selected. |
| 35.  | NOTE: It is recommended the query be saved when any changes are made. The Save As option will be used when first saving your query so that a name can be assigned.                                                                                                    |
|      | For <b>training purposes</b> only, you will forgo saving the query at this time.                                                                                                    |

| avorites  Main Menu  Reporting Tools                            | > Query    | ▼ > C   | Query 1 | Manager                |                      |                  | Â           | Home      | Sign out      |
|-----------------------------------------------------------------|------------|---------|---------|------------------------|----------------------|------------------|-------------|-----------|---------------|
| LSU Health Financials RPT                                       |            |         |         |                        |                      |                  |             |           |               |
| P18.55 W2                                                       |            |         |         |                        |                      | New We           | ndow Holn   | Borsona   | lizo Bago 🔤   |
| Records Query Expressions Prompts Field                         | s Criteria | Havir   | ng      | View SQL Run           |                      | New Wi           | ndow   Help | Persona   | lize Page   📖 |
|                                                                 |            |         |         |                        |                      |                  |             |           |               |
| Query Name New Unsaved Query                                    |            |         | Desc    | ription                |                      | Feed •           | r           |           |               |
| View field properties, or use field as criteria in query stater | nent.      |         |         |                        | Reorder /            | Sort             |             |           |               |
| Fields                                                          |            |         |         | Personalize   Find   \ | /iew All   🗖   🔢     | First 🕚 1-7 of 7 | 7 🕑 Last    |           |               |
| Col Record.Fieldname                                            | Format O   | rd XLAT | Agg     | Heading Text           | Add Criteria         | Edit             | Delete      |           |               |
| A SEE STATUS, Status as of Effective Date                       | Charl      | N       |         | Supplier               | *                    | Eult             |             |           |               |
| 2 A NAME1 - Supplier Name                                       | Char40     | N       |         | Status                 |                      | Edit             |             |           |               |
| A ADDDDDD1 Address Liss 4                                       | Char40     |         |         | Supplier               | *                    | Edit             |             |           |               |
| 4 A.ADDRESS1 - Address Line 1                                   | Charso     |         |         | Address 1              | ¥4                   | Edit             |             |           |               |
| S A.CHT-City                                                    | Charsu     |         |         | City                   | *                    | Edit             |             |           |               |
| 6 A.STATE - State                                               | Charo      |         |         | St                     | 74                   | Edit             |             |           |               |
| 7 A.POSTAL - Postal Code                                        | Char12     |         |         | Postal                 | 7+                   | Edit             |             |           |               |
| Save Save As New Query Preference Return To Search              | es Prop    | perties | F       | ublish as Feed         | Publish as Pivot Gri | d                |             | New Union |               |
|                                                                 |            |         |         |                        |                      |                  |             |           |               |

| Step | Action                                                                                                    |
|------|----------------------------------------------------------------------------------------------------|
| 36.  | The <i>Reorder/Sort</i> button allows you to change the order of the fields and, therefore, the order of your query result columns.<br>Click the <b>Reorder / Sort</b> button.                                                                                                    |
| 37.  | <ul> <li>You will use the <i>New Column</i> fields, on the left side of the table, to <i>change the</i> order of your columns. The New Order By column, on the right side of the table, will be used to sort your data.</li> <li>VENDOR_ID will <b>remain</b> as column 1, so you will <b>not</b> need to make an entry for this field.</li> </ul>                                        |
| 38.  | <ul> <li>Reorder columns by entering the column number in the New Column field. If a field is left blank, that column will remain as originally indicated.</li> <li>In this example, NAME1 is the third (3rd) column on your query results. Change NAME1 to column two (2).</li> <li>Enter the desired information into the New Column NAME1 - Supplier Name field. Enter "2".</li> </ul> |
| 39.  | Enter the desired information into the <b>New Column ADDRESS1 - Address Line 1</b> field. Enter " <b>3</b> ".                                                                                                    |
| 40.  | Enter the desired information into the <b>New Column CITY - City</b> field. Enter "4".                                                                                                    |
| 41.  | Enter the desired information into the <b>New Column - STATE - State</b> field. Enter " <b>5</b> ".                                                                                                    |

| Step | Action                                                                                                    |
|------|----------------------------------------------------------------------------------------------------|
| 42.  | Enter the desired information into the <b>New Column - POSTAL</b> field. Enter "6".                                   |
| 43.  | Enter the desired information into the <b>New Column - EFF_STATUS - Status as of Effective Date</b> field. Enter "7". |

| Favorites  Main Menu             | > Reportin    | ng Tools 🥆 | 🔹 > Query 🔻 🗧 Query Manager                               |           |                  |                    | 😭 Ho        | me         | Sign out   |
|----------------------------------|---------------|------------|-----------------------------------------------------------|-----------|------------------|--------------------|-------------|------------|------------|
| LSU Health Financi               | als RPT       |            |                                                           |           |                  |                    |             |            |            |
| PT8.55 W2                        |               |            |                                                           |           |                  | New Monday         |             | Line line  | Bass I E   |
| Records Query Express            | ions Prompt   | s Fiel     | ds Criteria Having View SQL Run                           |           |                  | New Window         | I Help I Pi | ersonalizi | e Page   📖 |
| Owner Name III                   | 10            |            | Description                                               |           |                  | _                  |             |            |            |
| Query Name New Un                | Edit Eiold Or | rdoring    | Description                                               |           |                  | Feed -             |             |            |            |
| View field properties, or use fi | Edit Field Of | uenny      |                                                           |           |                  | He                 | -In         |            |            |
| Fields<br>Col. Record Fieldname  | Reorder colum | ins by ent | ering column numbers on the left. Columns left blank or a | ssigned a | a 0 will be auto | matically assigned | ^           |            |            |
| 1 A.VENDOR ID - Supplier         | a number. Cha | inge the o | rder by number by entering numbers on the right. To rem   | ove an or | der by number    | , leave the field  |             |            |            |
| 2 A.EFF_STATUS - Status          | Edit Field O  |            |                                                           |           |                  |                    |             |            |            |
| 3 A.NAME1 - Supplier Nam         | New Column    | Column     | Record.Fieldname                                          | Order     | Descending       | New Order By       |             |            |            |
| 4 A.ADDRESS1 - Address           |               | 1          | A.VENDOR ID - Supplier ID                                 | by        |                  |                    |             |            |            |
| 5 A.CITY - City                  | 7 ×           | 2          | A.EFF_STATUS - Status as of Effective Date                |           |                  |                    |             |            |            |
| 6 A.STATE - State                | 2             | 3          | A.NAME1 - Supplier Name                                   |           |                  |                    |             |            |            |
| 7 A.POSTAL - Postal Code         | 3             | 4          | A.ADDRESS1 - Address Line 1                               |           |                  |                    |             |            |            |
| Save Savo As                     | 4             | 5          | A.CITY - City                                             |           |                  |                    | low         | Union      |            |
| Save As                          | 5             | 6          | A.STATE - State                                           |           |                  |                    | iew         | UNION      |            |
|                                  | 6             | 7          | A.POSTAL - Postal Code                                    |           |                  |                    |             |            |            |
| Return To Search                 | OK            | Car        | cel                                                       |           |                  |                    |             |            |            |
|                                  | OR            | Uan        |                                                           |           |                  |                    | $\sim$      |            |            |
|                                  |               |            |                                                           |           |                  |                    |             |            |            |
|                                  |               |            |                                                           |           |                  |                    | _           |            |            |
|                                  |               |            |                                                           |           |                  |                    |             |            |            |
|                                  |               |            |                                                           |           |                  |                    |             |            |            |
|                                  |               |            |                                                           |           |                  |                    |             |            |            |
|                                  |               |            |                                                           |           |                  |                    |             |            |            |
|                                  |               |            |                                                           |           |                  |                    |             |            |            |

| Step | Action                                                                                                    |
|------|----------------------------------------------------------------------------------------------------|
| 44.  | Click the <b>OK</b> button.                                                                                                    |
|      | ОК                                                                                                    |
| 45.  | The Fields are reordered based on the changes you made on the Reorder/Sort panel.                                                             |
| 46.  | The <i>Heading Text</i> displays the text used for each field (column) on your report.<br>Field titles can be changed using the Edit feature. |

| SUP Health Financials RPT<br>Proved       New Window       Help       Personalize Page       Image: Content in Adving Mew SQL Run         Query Name New Unsaved Query       Description       Image: Content in Adving Mew SQL Run       Image: Content in Adving Mew SQL Run         Vew field properties, or use field as criteria in query statement.       Records: Fields       Feed ~         Fields       Ord XLAT Agg       Heading Text       Add Criteria       Edit       Image: Content in Add Criteria       Edit       Image: Content in Content in Conten                                                                                                    | SUP Health Financials RPH         Records       Query       Expressions       Prompts       Fields       Criteria       Having       Yew SQL       Run         Records       Query Name       New Unsaved Query       Description       Image: Field and the properties, or use field as criteria in query statement.       Recorder / Sud       Image: Field and the properties or use field as criteria in query statement.       Recorder / Sud       Image: Field and the properties or use field as criteria in query statement.       Recorder / Sud       Image: Field and the properties or use field as criteria in query statement.       Recorder / Sud       Image: Field and the properties or use field as criteria in query statement.       Recorder / Sud       Image: Field and the properties or use field as criteria in query statement.       Recorder / Sud       Image: Field and the properties or use field as criteria in query statement.       Record Field and the properties or use field as criteria in query statement.       Record Field and the properties or use field as criteria in query statement.       Record Field and the properties or use field as criteria in query statement.       Record and the properties or use field as criteria in query statement.       Record and the properties or use field as criteria in query statement.       Record and the properties or use field as criteria in query statement.       Record and the properties or use field as criteria in query statement.       Record and the properties or use field as criteria in query statement.       Record and the properties or use field as criteria in query statement.       Record                                                                                                    | avorites  Main Menu  Reporting Tools                         | ▼ > Query    | /▼ >    | Qu     | ery M    | lanager                                |                      |           | ŕ.        | Home      | Sign out        |
|----------------------------------------------------------------------------------------------------|----------------------------------------------------------------------------------------------------|--------------------------------------------------------------|--------------|---------|--------|----------|----------------------------------------|----------------------|-----------|-----------|-----------|-----------------|
| New Window Help Personalize Page Interval         New Window Help Personalize Page Interval         Query Name New Unsaved Query       Description       Feed ~         Recorder / Sott         Personalize Find View All [2] Interval       First & 1-7017 © Last         Personalize Find View All [2] Interval       First & 1-7017 © Last         Interval       Charto ord XLAT Age Heading Text       Add Criteria         1       AVENDOR_ID - Supplier ID       Chart0       Interval       Supplier       Recorder / Sott       Edit       Interval         2       ANAME1 - Supplier ID       Chart0       Interval       Supplier       Recorder / Sott       Edit       Interval         3       ADDRESS1 - Address Line 1       Char55       Interval       Address 1       Recorder / Sott       Edit       Interval         4       ACITY - City       Char30       Interval       Status       Recorder / Sott       Edit       Interval         5       ASTATE - State       Char6       Interval       Status       Recorder / Sott       Edit       Interval         6       APOSTAL - Postal Code       Char1       N       Status       Recorder / Sott<                                                                                                    | Records       Query       Expressions       Prompts       Fields       Criteria       Hawing       Yiew SQL       Run         Query Name New Unsaved Query       Description       Image: Field Second Field As criteria in query statement.       Image: Field Second Field As criteria in query statement.       Recorder / Sont         Fields       Personalize Find View All [2]       First © 1-7 of ? Last         Col Record: Fieldhame       Format Ord XLAT Agg Heading Text       Add Criteria       Edit       Image: Find ?       Edit       Image: Find ?       Find ?       Image: Find ?       Find ?       Image: Find ?       Find ?       Image: Find ?       Find ?       Image: Find ?       Find ?       Image: Find ?       Find ?       Image: Find ?       Find ?       Image: Find ?       Find ?       Image: Find ?       Find ?       Find ?       Find ?       Find ?       Find ? <td< th=""><th>LSU Health Financials RPT</th><th></th><th></th><th></th><th></th><th></th><th></th><th></th><th></th><th></th><th></th></td<>                                                                                                    | LSU Health Financials RPT                                    |              |         |        |          |                                        |                      |           |           |           |                 |
| Query Name New Unsaved Query     Description     Image: Field = Content is notively statement.       Vert wide properties, or use field as criteria in query statement.     Recorder/Social     Recorder/Social       Field =     Personalize Find   Vert VII                                                                                                    | Output muture under some of the date of the dat | Records Query Expressions Prompts Fie                        | elds Criteri | ia I    | Having |          | /iew SQL Run                           |                      | New Wi    | ndow Help | Persona   | lize Page   📰 - |
| View ned properties, of use liefd as chiefe an upday statement.       Personalize   Find   \Use Al   \[2]   \[3] First (1-7 of 7 (1-Last of Record.Fieldhame         Fields       Personalize   Find   \Use Al   \[2]   \[3] First (1-7 of 7 (1-Last of Record.Fieldhame         1 AVENDOR_ID - Supplier ID       Char10       View Al   \[2]   \[3] First (1-7 of 7 (1-Last of Record.Fieldhame         2 ANAME1 - Supplier Name       Char10       View Al   \[2]   \[3] First (1-7 of 7 (1-Last of Record.Fieldhame         3 AADDRESS1 - Address Line 1       Char50       View Al   \[2]   \[3] First (1-7 of 7 (1-Last of Record.Fieldhame         4 ACITY - City       Char30       View Al   \[2]   \[3] First (1-7 of 7 (1-Last of Record.Fieldhame         5 ASTATE - State       Char30       View Al   \[2]   \[3] First (1-7 of 7 (1-Last of Record.Fieldhame         6 APOSTAL - Postal Code       Char12       View Al   \[2] Postal       Record.Fieldhame         7 AEFF_STATUS - Status as of Effective Date       Char1       N       Status       Record.Fieldhame         Save       Save As       New Query       Preferences       Properties       Publish as Feed       Publish as Pivot Grid       New Union                                                                                                    | Fields       Personalize   Find   \Uew All   @   @ First @ 1-7 of 7 @ Last         Gi Record-Fieldname       Format       Ord       XLAT       Age       Heading Text       Add Criteria       Edit       Image: State         1       AVENDOR_UD - Supplier ID       Chard0       Image: State       Supplier       Record       Edit       Image: State         2       ANAME1 - Supplier Name       Chard0       Image: State       Chard0       Image: State                                                                                                    | Query Name New Unsaved Query                                 |              |         | 0      | )escr    | iption                                 | Reorder /            | Sort Feed | Ŧ         |           |                 |
| Fields       Format of the contract of the contract of | Fields       Field Plant (rew All PL) (rew All PL) (rew           | View field properties, or use field as criteria in query sta | tement.      |         |        |          | Descention 1 Field 1 M                 |                      |           |           |           |                 |
| 1       AVENDOR_ID - Supplier ID       Char10       I       Supplier       R       Edit       I         2       ANAME1 - Supplier Name       Char40       I       Supplier       R       Edit       I         3       AADDRESS1 - Address Line 1       Char50       I       Address 1       R       Edit       I         4       ACITY - City       Char30       I       I       City       R       Edit       I         5       ASTATE - State       Char60       I       I       St       R       Edit       I         6       APOSTAL - Postal Code       Char12       I       Postal       R       Edit       I         7       AEFF_STATUS - Status as of Effective Date       Char1       N       Status       R       Edit       I         Save       Save As       New Query       Preferences       Properties       Publish as Feed       Publish as Pivot Grid       New Union                                                                                                    | I       AVENDOR_ID - Supplier ID       Char10       I       I       Supplier       Image: Char10       Image: Char10       Supplier       Image: Char10       Image: Char10 <t< td=""><td>Col Record.Fieldname</td><td>Format</td><td>Ord X</td><td></td><td>H<br/>Agg</td><td>Personalize   Find   V<br/>Heading Text</td><td>Add Criteria</td><td>Edit</td><td>Delete</td><td></td><td></td></t<>                                                                                                    | Col Record.Fieldname                                         | Format       | Ord X   |        | H<br>Agg | Personalize   Find   V<br>Heading Text | Add Criteria         | Edit      | Delete    |           |                 |
| 2       ANAME1 - Supplier Name       Char40       Image: Supplier Name       R       Edit       Image: Supplier Name       Edit       Image: Supplier Name       R       Edit       Image: Supplier Name       Address 1       R       Edit       Image: Supplier Name       Address 1       R       Edit       Image: Supplier Name       Address 1       R       Edit       Image: Supplier Name       Char5       Image: Supplier Name       Char5       Image: Supplier Name       Char5       Image: Supplier Name       Char5       Image: Supplier Name       Char6       Image: Supplier Name       Char6       Image: Supplier Name       Char5       Image: Supplier Name       Char5       Image: Supplier Name       Char6       Image: Supplier Name       Char5       Image: Supplier Name       Char5       Image: Supplier Name       Char5       Image: Supplier Name       Char5       Image: Supplier Name       Char5       Image: Supplier Name       Char5       Image: Supplier Name       Char5       Image: Supplier Name       Char5       Image: Supplier Name       Char5       Supplier Name       Supplier Name       Char5       Image: Supplier Name       Char5       Supplier Name       Supplier Name       Supplier Name       Supplier Name       Supplier Name       Supplier Name       Supplier Name       Supplier Name       Suplier Name       Suplier Name                                                                                                    | 2       A.AMET - Supplier Name       Char40       Supplier       R       Edit       Edit         3       A.ADDRESS1 - Address Line 1       Char55       A       Address 1       R       Edit       Edit         4       ACITY - City       Char30       C       City       R       Edit       Edit         5       ASTATE - State       Char30       C       City       R       Edit       Edit         6       APOSTAL - Postal Code       Char12       C       Postal       R       Edit       Edit         7       AEFF_STATUS - Status as of Effective Date       Char1       N       Status       R       Edit       Edit         Save       Save As       New Query       Preferences       Properties       Publish as Feed       Publish as Pivot Grid       New Union         Return To Search                                                                                                    | 1 A.VENDOR ID - Supplier ID                                  | Char10       |         |        | 00       | Supplier                               | 9.                   | Edit      | -         |           |                 |
| 3       AADDRESS1 - Address Line 1       Char55       Image: Char65       Image: Char655       Image: Char655       Image: Char655       Image: Char655       Image: Char655       Image: Char655       Image: Char6555       Image: Char65555       Image: Char6555555       Image: Char6555555555555555555555555555555555555                                                                                                    | 3       AADDRESS1 - Address Line 1       Char55       I       Address 1       P       Edit       I         4       ACITY - City       Char30       I       I       City       P       Edit       I         5       ASTATE - State       Char30       I       I       Oty       P       Edit       I         6       APOSTAL - Postal Code       Char12       I       I       Postal       P       Edit       I         7       AEFF_STATUS - Status as of Effective Date       Char1       N       IS status       P       Edit       I         Save       Save As       New Query       Preferences       Properties       Publish as Feed       Publish as Pivot Grid       New Union         Return To Search                                                                                                    | 2 A.NAME1 - Supplier Name                                    | Char40       |         |        |          | Supplier                               | 9                    | Edit      | -         |           |                 |
| 4 A CITY - City       Char30       Image: Char30       Image: Char30                                                                                                    | 4       ACITY - City       Char30       Image: Char30       Image: Char30       Image                                                                                                    | 3 A.ADDRESS1 - Address Line 1                                | Char55       |         |        |          | Address 1                              | 9.                   | Edit      |           |           |                 |
| 5 A STATE - State       Char6       I       St       Edit       Image: State         6 APOSTAL - Postal Code       Char12       I       Postal       Edit       Image: State         7 AEFF_STATUS - Status as of Effective Date       Char1       N       Status       Image: State       Image: State         Save       Save As       New Query       Preferences       Properties       Publish as Feed       Publish as Pivot Grid       New Union                                                                                                    | 5       A STATE - State       Char6       I       St       Postal       Edit       I         6       A POSTAL - Postal Code       Char12       I       Postal       Postal       Edit       I         7       A EFF_STATUS - Status as of Effective Date       Char1       N       Status       P       Edit       I         Save       Save As       New Query       Preferences       Properties       Publish as Feed       Publish as Pivot Grid       New Union                                                                                                    | 4 A.CITY - City                                              | Char30       |         |        |          | City                                   | 9                    | Edit      |           |           |                 |
| 6       APOSTAL - Postal Code       Char12       Postal       Edit         7       AEFF_STATUS - Status as of Effective Date       Char1       N       Status       Edit         Save       Save As       New Query       Preferences       Properties       Publish as Feed       Publish as Pivot Grid       New Union                                                                                                    | 6       A POSTAL - Postal       Code       Char12       Postal       R       Edit       Edit       Edit       T         7       A EFF_STATUS - Status as of Effective Date       Char1       N       Status       R       Edit       Edit                                                                                                    | 5 A.STATE - State                                            | Char6        |         |        |          | St                                     | 9.                   | Edit      |           |           |                 |
| 7     A EFF_STATUS - Status as of Effective Date     Char1     N     Status     Edit       Save     Save As     New Query     Preferences     Properties     Publish as Feed     Publish as Pivot Grid     New Union                                                                                                    | 7     AEFF_STATUS - Status as of Effective Date     Char1     N     Status     Reduct       Save     Save As     New Query     Preferences     Properties     Publish as Feed     Publish as Pivot Grid     New Union                                                                                                    | 6 A.POSTAL - Postal Code                                     | Char12       |         |        |          | Postal                                 | 9                    | Edit      |           |           |                 |
| Save Save As New Query Preferences Properties Publish as Feed Publish as Pivot Grid New Union Return To Search                                                                                                    | Save Save As New Query Preferences Properties Publish as Feed Publish as Pivot Grid New Union Return To Search                                                                                                    | 7 A.EFF STATUS - Status as of Effective Date                 | Char1        | N       |        |          | Status                                 | 2                    | Edit      |           |           |                 |
|                                                                                                    |                                                                                                    | Save Save As New Query Prefer                                | ences Pro    | opertie | s      | Pu       | ublish as Feed                         | Publish as Pivot Gri | d         |           | New Union |                 |
|                                                                                                    |                                                                                                    |                                                              |              |         |        |          |                                        |                      |           |           |           |                 |
|                                                                                                    |                                                                                                    |                                                              |              |         |        |          |                                        |                      |           |           |           |                 |
|                                                                                                    |                                                                                                    |                                                              |              |         |        |          |                                        |                      |           |           |           |                 |
|                                                                                                    |                                                                                                    |                                                              |              |         |        |          |                                        |                      |           |           |           |                 |

| Step | Action                                                                                                    |
|------|----------------------------------------------------------------------------------------------------|
| 47.  | In this example you will change the VENDOR_ID Heading Text from Supplier to Supplier ID.                                                                            |
|      | Click the VENDOR_ID - Supplier ID Edit button.                                                                                                    |
|      | Edit                                                                                                    |
| 48.  | The system defaults to <b>RFT Short</b> (Record Field Text Short). The RFT Short column title will be up to 10-characters long.                                     |
|      | NOTE: The Heading Text field displays the selected column title. In this example, the column title would display as Vendor since the RFT Short options is selected. |
|      | The <b>RFT Long</b> displays up to a 30-character column title.                                                                                                    |
|      | The <b>Text</b> option displays the column title as it is entered in the Heading Text field.                                                                        |
|      | No Heading will result in the column title being blank.                                                                                                    |

| Favorites  Main Men                                                                                                    | u 🔻 > Reporting Tools 🔻 >                                                                                         | Query 🔻 > Query Manager                                  |               | 😭 Home                       | Sign out     |
|----------------------------------------------------------------------------------------------------|----------------------------------------------------------------------------------------------------|----------------------------------------------------------|---------------|------------------------------|--------------|
| LSU Health Fina                                                                                                    | ancials RPT                                                                                                    |                                                          |               |                              |              |
| PT8.55 W                                                                                                    | pressions Prompts Fields                                                                                          | Criteria Having View SQL Run                             | Nev           | w Window   Help   Personaliz | e Page   📰 - |
| Query Name Ne                                                                                                    | ew Unsaved Query                                                                                                  | Description                                              | Dearder / Set | ed -                         |              |
| View field properties, or u<br>Fields<br>Col Record.Fieldnam<br>1 A.VENDOR_ID<br>2 A.NAME1 - Sup Field                   | ise field as criteria in query statement.<br>dit Field Properties<br>eld Name A.VENDOR_ID - Supplier ID           | )                                                        |               | Help                         |              |
| 3 A ADDRESS1 - F<br>4 A.CITY - City<br>5 A.STATE - Stati<br>6 A.POSTAL - Po<br>7 A.EFF_STATUS<br>Save Sa<br>Return To St | Heading RFT Short<br>O Text ORFT Long<br>Heading Text<br>Supplier<br>Unique Field Name<br>AVENDOR_ID<br>OK Cancel | Aggregate  None Sum Count Min Max Average Count Distinct |               |                              |              |
|                                                                                                    |                                                                                                    |                                                          |               |                              |              |

| Step | Action                                                                             |
|------|------------------------------------------------------------------------------------|
| 49.  | Click the <b>RFT Long</b> option.                                                  |
|      | ORFT Long                                                                          |
| 50.  | NOTE: The Unique Name Field will always remain as defaulted.                       |
|      | Click the <b>OK</b> button.                                                        |
|      | ОК                                                                                 |
| 51.  | The Heading Text for the VENDOR_ID field has changed from Supplier to Supplier ID. |

| orites  Main Menu  Reporting Tools                           | > Que    | ery 🔻 | > C   | luery N | /lanager               |                     |                | ۱ 🏫        | lome     | Sign ou  |
|--------------------------------------------------------------|----------|-------|-------|---------|------------------------|---------------------|----------------|------------|----------|----------|
| SU Health Financials RPT                                     |          |       |       |         |                        |                     |                |            |          |          |
| ecords Query Expressions Prompts Fiel                        | ds Crite | eria  | Havir | ng      | View SQL Run           |                     | New W          | indow Help | Personal | ize Page |
| Query Name New Unsaved Query                                 |          |       |       | Desc    | ription                |                     | S Ford         |            |          |          |
| ew field properties, or use field as criteria in query state | ement.   |       |       |         |                        | Reorder /           | Sort           | Ť          |          |          |
| ields                                                        |          |       |       |         | Personalize   Find   \ | /iew All   💷   🔣    | First 🕚 1-7 of | 7 🕑 Last   |          |          |
| Record.Fieldname                                             | Format   | Ord   | XLAT  | Agg     | Heading Text           | Add Criteria        | Edit           | Delete     |          |          |
| 1 A.VENDOR_ID - Supplier ID                                  | Char10   |       |       |         | Supplier ID            | 94                  | Edit           |            |          |          |
| 2 A.NAME1 - Supplier Name                                    | Char40   |       |       |         | Supplier               | 9                   | Edit           |            |          |          |
| 3 A.ADDRESS1 - Address Line 1                                | Char55   |       |       |         | Address 1              | 9.                  | Edit           | -          |          |          |
| 4 A.CITY - City                                              | Char30   |       |       |         | City                   | 9 <mark>4</mark>    | Edit           | -          |          |          |
| 5 A.STATE - State                                            | Char6    |       |       |         | St                     | 9.                  | Edit           |            |          |          |
| 6 A.POSTAL - Postal Code                                     | Char12   |       |       |         | Postal                 | 9                   | Edit           | -          |          |          |
| 7 A.EFF STATUS - Status as of Effective Date                 | Char1    |       | N     |         | Status                 | 9.                  | Edit           |            |          |          |
| Save Save As New Query Preferen                              | nces P   | roper | ties  | F       | ublish as Feed         | Publish as Pivot Gr | id             | Ne         | w Union  |          |
| Return To Search                                             |          |       |       |         |                        |                     |                |            |          |          |
|                                                              |          |       |       |         |                        |                     |                |            |          |          |
|                                                              |          |       |       |         |                        |                     |                |            |          |          |
|                                                              |          |       |       |         |                        |                     |                |            |          |          |
|                                                              |          |       |       |         |                        |                     |                |            |          |          |
|                                                              |          |       |       |         |                        |                     |                |            |          |          |
|                                                              |          |       |       |         |                        |                     |                |            |          |          |
|                                                              |          |       |       |         |                        |                     |                |            |          |          |
|                                                              |          |       |       |         |                        |                     |                |            |          |          |
|                                                              |          |       |       |         |                        |                     |                |            |          |          |

| Step | Action                                       |
|------|----------------------------------------------|
| 52.  | Click the NAME1 - Supplier Name Edit button. |
|      | Edit                                         |

| Favorites  Main Menu  Reporting Tools                                                             | Query 🔻 > Query Manager                                               | 🏫 Home                     | Sign out         |
|---------------------------------------------------------------------------------------------------|-----------------------------------------------------------------------|----------------------------|------------------|
| LSU Health Financials RPT                                                                         |                                                                       |                            |                  |
| Records Query Expressions Prompts Fields                                                          | Criteria Having View SQL Run                                          | New Window   Help   Person | alize Page   📰 - |
| Query Name New Unsaved Query                                                                      | Description                                                           | S Feed -                   |                  |
| View field properties, or use field as criteria in query statement. Fields Edit Field Properties. |                                                                       | Reorder / Sort             | 1                |
| Col Record.Fieldnam 1 A.VENDOR_ID 2 ANAME1 Supplier Name ANAME1 Supplier Name                     |                                                                       | Help                       |                  |
| 3 A.ADDRESS1 - Heading                                                                            | Aggregate                                                             |                            |                  |
| A ACITY-City     S ASTATE-Stat     G APOSTAL-Po     7 AEFF_STATU     Save Sa     Return To S      | None     Sum     Count     Min     Max     Average     Count Distinct |                            |                  |

| Step | Action                        |
|------|-------------------------------|
| 53.  | Click the <b>Text</b> option. |
|      | OText                         |

| Favorities  Main Menu  Reporting Tools  Query  Query Manager          | 😭 Home        | Sign out      |
|-----------------------------------------------------------------------|---------------|---------------|
| LSU Health Financials RPT                                             |               |               |
| PT8.55 W2<br>New Window                                               | Help Personal | ize Page  🗐 – |
| Records Query Expressions Prompts Fields Criteria Having View SQL Run |               |               |
| Query Name New Unsaved Query Description S Feed -                     |               |               |
| View field properties, or use field as criteria in query statement.   |               |               |
| Fields<br>Col Record.Fieldnam Edit Field Properties                   | ×             |               |
| 2 A.NAME1 - Sup Field Name A.NAME1 - Supplier Name                    | Ticip         |               |
| 3 A ADDRESS1 - Heading Aggregate                                      |               |               |
| 4 ACITY - City O No Heading O RFT Short O Sum                         |               |               |
| 5 A.STATE - Statt Text ORFT Long OCount                               |               |               |
| 7 A EFF STATUS                                                        |               |               |
| *Unique Field Name O Average                                          |               |               |
| Save Sa OK Cancel                                                     | ľ             |               |
|                                                                       |               |               |
| Return To Si                                                          |               |               |
|                                                                       |               |               |
|                                                                       |               |               |
|                                                                       |               |               |
|                                                                       |               |               |
|                                                                       |               |               |
|                                                                       |               |               |
|                                                                       |               |               |

| Step | Action                                                                                                    |
|------|----------------------------------------------------------------------------------------------------|
| 54.  | Enter the desired information into the <b>Heading Text</b> field. Enter " <b>Supplier Name</b> ".<br><b>Heading Text</b> |
|      | Supplier                                                                                                    |

| Favorites  Main Menu  Reporting Tools  Query  Query Manager                                                                                                    | 😭 Home               | Sign out         |
|----------------------------------------------------------------------------------------------------|----------------------|------------------|
| LSU Health Financials RPT                                                                                                    |                      |                  |
| Records Query Expressions Prompts Fields Criteria Having View SQL Run                                                                                                    | low   Help   Persona | alize Page   📰 - |
| Query Name New Unsaved Query Description                                                                                                    |                      |                  |
| View field properties, or use field as criteria in query statement.  Fields Col Record.Fieldnam Edit Field Properties                                                                                                    | ×                    |                  |
| 1 AVENDOR_ID 2 A.NAME1 - Sup Field Name A.NAME1 - Supplier Name                                                                                                    | Help                 |                  |
| 3 A ADDRESS1       Heading       Aggregate         4 A CITY - City       No Heading       RFT Short         5 A STATE - State       Text       RFT Short         6 A POSTAL - Po       Suppler Name       ×         7 A EFF_STATUS       "Unique Field Name       ×         Save       Sa       OK       Cancel | E                    |                  |
|                                                                                                    |                      |                  |

| Step | Action                      |
|------|-----------------------------|
| 55.  | Click the <b>OK</b> button. |
|      | OK                          |

| D PS Desktop - Citrix Receiver                                                                                                    |                           |              |        |                    |                  |                |                  |                                  |
|----------------------------------------------------------------------------------------------------|---------------------------|--------------|--------|--------------------|------------------|----------------|------------------|----------------------------------|
|                                                                                                    |                           |              | 0 - 1  | ad Car             |                  |                |                  |                                  |
| File Edit View Eavorites Tools Help                                                                                                    | LOTEE/ERP/                | C/QUENT      |        | Query Ma           | nager A          |                |                  |                                  |
| Favorites  Main Menu  Reporting Tools                                                                                                    | > Quer                    | v <b>▼</b> > | Query  | Manager            |                  |                | 🛆 Ho             | me Sign out                      |
| LSU Health Financials RPT                                                                                                    | LSU Health Financials RPT |              |        |                    |                  |                |                  |                                  |
| Records Query Expressions Prompts Fie                                                                                                    | ds Criter                 | ria Ha       | iving  | View SQL Run       |                  | New W          | indow   Help   P | ersonalize Page   🎟 -            |
| Query Name New Unsaved Query                                                                                                    |                           |              | Desc   | ription            |                  | Feed           | Ŧ                |                                  |
| View field properties, or use field as criteria in query stat                                                                                                    | ement.                    |              |        |                    | Reorder          | Sort           |                  |                                  |
| Fields                                                                                                    |                           |              |        | Personalize   Find | View All   💷   🔢 | First ④ 1-7 of | 7 🕑 Last         |                                  |
| Col Record.Fieldname                                                                                                    | Format                    | Ord XL       | AT Agg | Heading Text       | Add Criteria     | Edit           | Delete           |                                  |
| 1 A.VENDOR_ID - Supplier ID                                                                                                    | Char10                    |              |        | Supplier ID        | ¥.               | Edit           |                  |                                  |
| 2 A.NAME1 - Supplier Name                                                                                                    | Char40                    |              |        | Supplier Name      | 9.               | Edit           |                  |                                  |
| 3 A.ADDRESS1 - Address Line 1                                                                                                    | Char55                    |              |        | Address 1          | 94               | Edit           |                  |                                  |
| 4 A.CITY - City                                                                                                    | Char30                    |              |        | City               | 9                | Edit           |                  |                                  |
| 5 A.STATE - State                                                                                                    | Char6                     |              |        | St                 | 94               | Edit           | =                |                                  |
| 6 A.POSTAL - Postal Code                                                                                                    | Char12                    |              |        | Postal             | <b>%</b>         | Edit           |                  |                                  |
| 7 A.EFF_STATUS - Status as of Effective Date                                                                                                    | Char1                     | N            |        | Status             | 9.               | Edit           |                  |                                  |
| Save         Save As         New Query         Preferences         Properties         Publish as Feed         Publish as Pivot Grid         New Union           Return To Search |                           |              |        |                    |                  |                |                  |                                  |
| 🚱 🚝 🙋 Query Manager                                                                                                    |                           |              |        |                    |                  |                | ~                | - <b>€</b> ≫ 2:52 PM<br>12/19/17 |
| 🚱 🔯 🚺 🚺 📳                                                                                                    |                           | 0            | 1      |                    |                  |                | - 🏲 🛱 a          | 2:52 PM                          |

| Step | Action                                                                      |
|------|-----------------------------------------------------------------------------|
| 56.  | Click the Address 1 - Address Line 1 Edit button.                           |
|      | Edit                                                                        |
| 57.  | Click the <b>Text</b> option.                                               |
|      | OText                                                                       |
| 58.  | Enter the desired information into the Heading Text field. Enter "Address". |
|      | Heading Text                                                                |
|      | Address 1                                                                   |
| 59.  | Click the <b>OK</b> button.                                                 |
|      | ОК                                                                          |
| 60.  | Click the STATE - State Edit button.                                        |
|      | Edit                                                                        |
| 61.  | Click the <b>RFT Long</b> option.                                           |
|      | ORFT Long                                                                   |
| 62.  | Click the <b>OK</b> button.                                                 |
|      | OK                                                                          |

| Step | Action                                                                                                    |
|------|----------------------------------------------------------------------------------------------------|
| 63.  | Click the <b>Save As</b> link.                                                                                                    |
|      | Save As                                                                                                    |
| 64.  | When you save the query the first time, you will name your query. Any queries you create <b>must</b> be saved as a Private query. If you modify a Public query, and wish to save the changes, you <b>must</b> save the query as a Private query.                                         |
| 65.  | <b>Query</b> names <b>must</b> be entered in ALL CAPS. Names can be up to thirty (30) characters long. No spaces or special characters (e.g., #, \$, &, etc.) may be used in the name. An underscore can be used to separate words used in the query name.                               |
|      | Enter the desired information into the <b>Query</b> field. Enter "SUPPLIER_LIST". *Query                                                                                                    |
| 66.  | A <b>Description</b> may be added. The <b>Description</b> can be up to thirty (30) characters long and is not case sensitive.                                                                                                    |
|      | Enter the desired information into the <b>Description</b> field. Enter " <b>SUPPLIER ADDRESS LIST</b> ".                                                                                                    |
|      | Description                                                                                                    |
| 67.  | The <b>Folder</b> field is not used.                                                                                                    |
|      | The Query Type is always User.                                                                                                    |
|      | The <b>Owner</b> option defaults to Private and will remain as defaulted, so that your query cannot accidentally be saved as a Public query.                                                                                                    |
| 68.  | The <b>Query Definition</b> box is used to enter a longer description of the query. The use of Query Definition is <i>optional</i> but recommended. You can also enter the date you created your query in the Query Definition box.                                                      |
|      | Enter the desired information into the <b>Query Definition</b> field. Enter " <b>DATE CREATED</b> ".                                                                                                    |
| 69.  | Click the <b>OK</b> button.                                                                                                    |
| 70.  | The <b>Run</b> tab allows you to preview your query.                                                                                                    |
|      | Click the <b>Run</b> tab.                                                                                                    |
|      | Run                                                                                                    |
| 71.  | The query results display in HTML format. Data <b>cannot</b> be manipulated in HTML format. You can download the results to an Excel spreadsheet if you wish to make changes to the query results in a spreadsheet. Examples would be filtering data, grouping, or performing subtotals. |
| 72.  | The first 100 options of your query results display. You can use the arrows to move between pages, or use the First or Last links to view additional results.                                                                                                    |

| Step | Action                                                                                                    |
|------|----------------------------------------------------------------------------------------------------|
| 73.  | Click the <b>Fields</b> tab.                                                                                                    |
| 74.  | A value in the <b>XLAT</b> column indicates a <b>Translate Value</b> may be used. The Translate Value is an abbreviated code for a field description.                                                                                                    |
| 75.  | In this example, the EFF_STATUS has a XLAT value of 'N'. The XLAT column can contain one of the following values:                                                                                                    |
|      | <ul> <li>N (None) - Displays in the query results as a <i>single character</i> value and assumes a current date logic (i.e., Effective Date is equal to current date);</li> <li>S (Short) - Displays in field description in the query results as a <i>10-character value</i> and uses a specific effective date logic (i.e., Effective Date is equal to or less that current date); or</li> <li>L (Long) - Displays the field description in the query results as a <i>30-character value</i> and uses a specified effective date (i.e., Effective Date is equal to or less that current date).</li> </ul> |
| 76.  | In this example, the <b>XLAT</b> value for the Effective Status field is 'N', so the value displayed in the query results for the column will display as a <i>single letter</i> in your query results:<br><b>A</b> = Active or<br><b>I</b> = Inactive                                                                                                    |
| 77.  | Click the EFF_STATUS - Status as of Effective Date Edit button.                                                                                                    |
| 78.  | Click the Long option.                                                                                                    |
| 79.  | Click the <b>OK</b> button.                                                                                                    |
| 80.  | The <b>EFF_STATUS</b> field now displays an ' <b>L</b> ' in the <b>XLAT</b> column. By changing the Translate Value from 'N' to 'L', the query results will display 'Active or Inactive' instead of 'A or I' in the query results Status column.                                                                                                    |
| 81.  | Click the <b>Run</b> tab.                                                                                                    |
| 82.  | The status for each Supplier now displays as 'Active or Inactive'.<br>Click the Fields tab.<br>Fields                                                                                                    |
| Step | Action                                                                                                    |
|------|----------------------------------------------------------------------------------------------------|
| 83.  | Just as you can change the order in which fields (columns) display in your results, you can also sort the data results for multiple fields.                                                                                                    |
|      | Click the <b>Reorder/Sort</b> button.                                                                                                    |
|      | Reorder / Sort                                                                                                    |
| 84.  | If you wish to sort your results in descending order, check the box in the <b>Descending</b> checkbox for the desired field. If you select 'Descending', the D1 will display in the <i>Ord</i> column on the <i>Fields</i> tab to denote results will display in descending order. |
| 85.  | Enter the desired information into the EFF_STATUS - Status as of Effective Date New Order By field. Enter "1".                                                                                                    |
| 86.  | Click the <b>OK</b> button.                                                                                                    |
| 87.  | The <b>Ord</b> column now displays a '1' for the <b>EFF_STATUS</b> field.                                                                                                    |
|      | Your query results will now sort by whether the supplier is Active or Inactive.                                                                                                    |
| 88.  | Click the Save button.                                                                                                    |
| 89.  | Click the <b>Return to Search</b> button.                                                                                                    |
|      | Return To Search                                                                                                    |
| 90.  | Enter the desired information into the <b>begins with</b> field. Enter " <b>SUPPLIER</b> ".                                                                                                    |
| 91.  | Click the Search button.                                                                                                    |
| 92.  | Now that all changes have been made to your query, you will run your query from<br>the Query Manager page. Notice that when searching, any private queries associated<br>with your user id will display first in your search results list.                                         |
|      | Click the SUPPLIER_LIST HTML link.                                                                                                    |
| 93.  | You can download your results to an <b>Excel</b> spreadsheet if you wish to manipulate you query results.                                                                                                    |
|      | Click the Excel Spreadsheet link.                                                                                                    |
|      | Excel SpreadSheet                                                                                                    |
| 94.  | Click the <b>Open</b> button.                                                                                                    |
|      | Open                                                                                                    |

| Step | Action                                                                                                    |
|------|----------------------------------------------------------------------------------------------------|
| 95.  | If you want to change column widths, sort data, add formulas, or utilize other features available in Excel, you must enable editing for your spreadsheet.                                                                                                    |
|      | Click the <b>Enable Editing</b> button.                                                                                                    |
|      | Enable Editing                                                                                                    |
| 96.  | You may save the query results to a network drive for later use, or you may print the results.                                                                                                    |
|      | Click the <b>Close Report</b> button.                                                                                                    |
| 97.  | Click the Close Tab button.                                                                                                    |
|      | 🖉 Query 🔀                                                                                                    |
| 98.  | If desired, you may add the SUPPLIER_LIST query to My Favorite Queries for easy access in the future.                                                                                                    |
|      | Click the <b>SUPPLIER_LIST</b> option.                                                                                                    |
| 99.  | Click the button to the right of the Action Down field.<br>*Action - Choose -                                                                                                    |
| 100. | Click the Add to Favorites list item.                                                                                                    |
|      | NOTE: Your security permission will determine the options available in the Actions list.<br>Add to Favorites                                                                                                    |
| 101. | Click the <b>Go</b> button.                                                                                                    |
|      | Go                                                                                                    |
| 102. | Your query is added to <b>My Favorite Queries</b> , which displays at the bottom of the page. When you next navigate to Query, the My Favorite Queries section will display automatically on the Query Manager or Query Viewer Search page. You will not need to use the Search by option to run this query in the future. |
| 103. | Click the <b>Home</b> link.                                                                                                    |
|      | A Home                                                                                                    |
| 104. | This completes <i>Create and Format a Query</i> .<br>End of Procedure.                                                                                                    |

## Exercise 4

## Create a Query using Criteria Components

#### Procedure

In this topic you will learn how to **Create a Query using Criteria Components**.

| Step | Action                                                                                                    |
|------|----------------------------------------------------------------------------------------------------|
| 1.   | Click the Main Menu button.                                                                                                    |
|      | Main Menu 🔻                                                                                                    |
| 2.   | Click the <b>Reporting Tools</b> menu.                                                                                                    |
|      | Reporting Tools                                                                                                    |
| 3.   | Click the <b>Query</b> menu.                                                                                                    |
|      | Query                                                                                                    |
| 4.   | Click the Query Manager menu.                                                                                                    |
|      | Query Manager                                                                                                    |
| 5.   | Click the Create New Query link.                                                                                                    |
|      | Create New Query                                                                                                    |
| 6.   | Defining criteria allows you to:                                                                                                    |
|      | 1. Reduce the number of data rows returned in your results, and                                                                           |
|      | 2. Retrieve only the data you need at the time the query runs.                                                                            |
| 7.   | In this exercise, you will create a query using the <b>VOUCHER - AP Voucher</b><br><b>Header Table</b> record and the following criteria: |
|      | 1. <b>Business Unit</b> constant = LSUSH;                                                                                                 |
|      | 2. <b>Invoice Date</b> between 11/1/17 and 11/30/17; and                                                                                  |
|      | 3. Post Status AP of Posted.                                                                                                    |
|      | NOTE: New Orleans users should use the LSUNO Business Unit when running                                                                   |
|      | this example in RPT or SND. However, if you are using the WBT, the LSUSH<br>Business Unit must be used.                                   |
| 8.   | Enter the desired information for the <b>Record Name</b> into the <b>begins with</b> field.                                               |
|      | Enter "VOUCHER".                                                                                                    |
|      | begins with                                                                                                    |
| 9.   | Click the <b>Search</b> button.                                                                                                    |
|      | Search                                                                                                    |

| Step | Action                                                                                                    |
|------|----------------------------------------------------------------------------------------------------|
| 10.  | Click the VOUCHER - AP Voucher Header Table Add Record link.                                              |
|      | Add Record                                                                                                |
| 11.  | Click the <b>BUSINESS_UNIT - Business Unit</b> option.                                                    |
|      |                                                                                                    |
| 12.  | Click the <b>VOUCHER_ID</b> - <b>Voucher ID</b> option.                                                   |
|      |                                                                                                    |
| 13.  | Click the <b>INVOICE_DT - Invoice Date</b> option.                                                        |
|      |                                                                                                    |
| 14.  | Click the <b>OPRID</b> - User ID option.                                                                  |
|      |                                                                                                    |
| 15.  | Click the <b>POST_STATUS_AP - Post Status</b> option.                                                     |
|      |                                                                                                    |
| 16.  | Click the <b>GROSS_AMT - Gross Invoice Amount</b> option.                                                 |
|      |                                                                                                    |
| 17.  | Click the <b>Fields</b> tab.                                                                              |
|      | Fields                                                                                                    |
| 18.  | You can return to the <i>Query</i> tab to <i>add</i> or <i>delete fields</i> .                            |
|      | Fields may be deleted on the Fields tab by clicking the Delete button (-). However,                       |
| 10   | fields cannot be added on the Fields tab.                                                                 |
| 19.  | Click the Save As link.                                                                                   |
|      | NOTE: You will name the query the first time you save it. The query <u>must</u> be                        |
|      | savea as a Private query. If a Public is modified, you must save the modified query<br>as a Private query |
|      | Save As                                                                                                   |
| 20.  | Enter the desired information into the <b>Query</b> field. Enter "AVG_GROSS_VCHR".                        |
| 21.  | The Description can be up to thirty (30) characters long.                                                 |
|      | Enter the desired information into the <b>Description</b> field. Enter "AVERAGE                           |
|      | GROSS VOUCHER".                                                                                           |
| 22.  | Verify that <i>Owner</i> = <i>Private</i> .                                                               |
|      | Enter the desired information into the <b>Query Definition</b> field. Enter " <b>DATE CREATED</b> ".      |

| Step | Action                                                                                                    |
|------|----------------------------------------------------------------------------------------------------|
| 23.  | Click the <b>OK</b> button.                                                                                                    |
|      | OK                                                                                                    |
| 24.  | You add criteria to a query to filter or limit the results based on specified parameters. There are three (3) methods for adding criteria to a query. Each method will be demonstrated in this topic. The methods are:                                                                                                    |
|      | Method 1 - Add criteria from the <b>Fields</b> tab;<br>Method 2 - Add criteria from the <b>Criteria</b> tab; and<br>Method 3 - Add criteria from the <b>Query</b> tab.                                                                                                    |
| 25.  | Method 1 - Add criteria from the Fields tab                                                                                                    |
|      | In this example, you will enter a specific Business Unit value as criteria to filter the query results.                                                                                                    |
|      | Click the <b>BUSINESS_UNIT - Business Unit Add Criteria</b> button.                                                                                                    |
| 26.  | Changes can be made to any of the components of the Edit Criteria Properties panel.<br>For this example, the Choose Expression 1 Type, Choose Expression 2 Type, and<br>Expression 1 Condition Type will remain as defaulted.                                                                                                    |
| 27.  | By selecting the Add Criteria funnel for the BUSINESS_UNIT field on the Fields tab, the field name defaults into the Expression 1 Record Alias.Fieldname.                                                                                                    |
| 28.  | The Condition Type determines how a query compares values specified in<br>Expression 1 and Expression 2. In this example, you want to specify a Business<br>Unit, so the Condition Type will remain 'equal to'. Other Condition Type options are<br>available and will be demonstrated later in the topic.                                                                                                    |
| 29.  | Expression 2 defaults to the Constant option. Other options are available for<br>Expression 2 and will be demonstrated later in this topic. For this example, a single<br>Business Unit will be specified as a constant, so the system will retrieve data for the<br>specified Business Unit only. If the Business Unit designation is unknown, click the<br><i>Select Constant From List</i> (Magnifying glass) button. |
| 30.  | Enter the desired information into the <b>Constant</b> field. Enter "LSUSH".                                                                                                    |
|      | NOTE: New Orleans users should use the LSUNO Business Unit when running<br>this example in RPT or SND. However, if you are using the WBT, the LSUSH<br>Business Unit must be used.                                                                                                    |
| 31.  | Based on the criteria selected in Expression 1, Condition Type and Expression 2, the system will retrieve data for the Business Unit equal to the constant LSUSH (LSUNO). In other words, only AP voucher data for the Business Unit LSUSH (LSUNO) will be retrieved.                                                                                                    |
| 32.  | Click the <b>OK</b> button.                                                                                                    |

| Step | Action                                                                                                    |
|------|----------------------------------------------------------------------------------------------------|
| 33.  | Click the <b>Save</b> button.                                                                                                    |
|      | Save                                                                                                    |
| 34.  | Method 1 Summary:                                                                                                    |
|      | <ol> <li>The Business Unit Add Criteria was selected, and</li> <li>A constant Business Unit value was specified on the Edit Criteria Properties<br/>panel.</li> <li>The system will retrieve AP voucher data for LSUSH (LSUNO) only.</li> </ol>                                                                                               |
|      | This completes the discussion of Method 1 - Add criteria from the Fields tab.                                                                                                    |
| 35.  | Method 2 - Add criteria from the Criteria tab                                                                                                    |
|      | In this example, you will specify a date range for the INVOICE_DT - Invoice Date.                                                                                                    |
|      | Click the Criteria tab.                                                                                                    |
|      | Criteria                                                                                                    |
| 36.  | As criterion are added to the query, they are listed on the Criteria tab.                                                                                                    |
|      | The system filters data on the 'Logical' order of added criteria. The Logical represents how criteria compare to each other.                                                                                                    |
|      | If only one criteria is added, the <i>Logical</i> field will either be left <i>blank</i> , <i>or</i> the option ' <i>NOT</i> ' may be selected. In this example, the field is left blank, so data will be retrieved for LSUSH (LSUNO) only. If the 'NOT' logical was used, the system would retrieve all Business Units except LSUSH (LSUNO). |
| 37.  | Click the Add Criteria button. Add Criteria                                                                                                    |
| 38.  | When selecting Add Criteria on the Fields tab, the Record Alias.Fieldname defaulted into Expression 1. When adding criteria from the Criteria tab, you must select the <b>Record Alias.Fieldname</b> using the <i>Select Record and Field</i> (magnifying glass) button.                                                                      |
|      | Click the Select Record and Field button.                                                                                                    |
| 39.  | Click the A.INVOICE_DT - Invoice Date link.<br>A.INVOICE_DT - Invoice Date                                                                                                    |

| Step | Action                                                                                                    |
|------|----------------------------------------------------------------------------------------------------|
| 40.  | In this example, you do not want the INVOICE_DT - Invoice Date to equal a specific date. You want the system to retrieve data using a specified range therefore, the Condition Type must be changed from 'equal to' to 'between'.                                                                                                    |
|      | Click the button to the right of the <b>Condition Type</b> field.<br>*Condition Type equal to                                                                                                    |
| 41.  | Click the <b>between</b> list item.                                                                                                    |
| 42.  | Once the 'between' option is selected, the Expression 2 changes from a single<br>Constant field to multiple Constant fields so that you may enter a beginning and<br>ending date for your date range.                                                                                                    |
|      | Enter the desired information into the <b>Date</b> field. Enter "01012017".                                                                                                    |
| 43.  | Enter the desired information into the <b>Date 2</b> field. Enter "01312017".                                                                                                    |
| 44.  | Based on the criteria selected in Expression, Condition Type, and Expression 2, the system will retrieve data for vouchers with an INVOICE_DT between 01/01/2017 and 01/31/2017.                                                                                                    |
| 45.  | Click the <b>OK</b> button.                                                                                                    |
| 46.  | An additional row displays on the Criteria tab for INVOICE_DT.                                                                                                    |
|      | The Logical field for INVOICE_DT defaults as 'AND', requiring the system to only retrieve data meeting <u>both</u> criteria. If the Logical had been set to 'OR', the system would have retrieved data that met either criteria (i.e., the Business Unit does not equal LSUSH, or the Invoice Date does not fall with the Invoice Date range).                                                              |
|      | Based on the selected criteria, the system will only retrieve vouchers for LSUSH (LSUNO) Business Unit with an Invoice Date between 01/01/2017 and 01/31/2017.                                                                                                    |
| 47.  | Click the Save button.                                                                                                    |
| 48.  | Method 2 Summary:                                                                                                    |
|      | <ol> <li>Clicked the Add Criteria button on the Criteria tab;</li> <li>Selected INVOICE_DT as the Record Alias.Fieldname for Expression 1;</li> <li>Changed the Condition Type from 'equal to' to 'between';</li> <li>Entered the Invoice Date range 01/01/2017 through 01/31/2017;</li> <li>The system will retrieve vouchers with an Invoice Date between 01/01/2017 and 01/31/2017 for LSUSH.</li> </ol> |
|      | 1 nis completes the discussion of Melnoa 2 - Add criteria from the Criteria tab.                                                                                                    |

| Step | Action                                                                                                    |
|------|----------------------------------------------------------------------------------------------------|
| 49.  | Method 3 - Add criteria from the Query tab                                                                                                    |
|      | In this example, you will specify the POST_STATUS_AP equal 'P' for 'Posted'.                                                                                                    |
|      | Click the <b>Query</b> tab.                                                                                                    |
|      | Query                                                                                                    |
| 50.  | Click the Open Folder button next to A. VOUCHER _ AP Voucher Header Table if the fields are not displayed.                                                                                                    |
|      | Click the <b>Down</b> button of the scrollbar.                                                                                                    |
|      |                                                                                                    |
| 51.  | Click the <b>POST_STATUS_AP Use as Criteria</b> button.                                                                                                    |
|      | 9                                                                                                    |
| 52.  | You clicked the Add Criteria (funnel) on the Query tab for a specified field<br>therefore, the Record Alias.Fieldname defaults into the Expression 1 box. You want<br>the POST_STATUS_AP to equal a specific value, so the Condition Type will<br>remain 'equal to'. You will identify the POST_STATUS_AP value in Expression 2.<br>POST_STATUS_AP has several predefined value options. |
|      | Click the Select Constant From List button.                                                                                                    |
|      |                                                                                                    |
| 53.  | In this example, you want the POST_STATUS_AP value to equal Posted, so the 'P' value will be selected.                                                                                                    |
|      | Click the P - Posted Select Constant link.                                                                                                    |
|      | Select Constant                                                                                                    |
| 54.  | Click the <b>OK</b> button.                                                                                                    |
|      | OK                                                                                                    |
| 55.  | Click the Criteria tab.                                                                                                    |
|      | Criteria                                                                                                    |

| Step | Action                                                                                                    |
|------|----------------------------------------------------------------------------------------------------|
| 56.  | An additional row now displays on the Criteria tab for POST_STATUS_AP.                                                                                                    |
|      | The Logical field for POST_STATUS_AP defaults as 'AND', requiring the system to only retrieve data meeting <u>all</u> criteria. If the Logical had been set to 'OR', the system would have retrieved data that met either criteria (i.e., the Business Unit does not equal LSUSH, or the Invoice Date does not fall with the Invoice Date range, or the Post Status does not equal Posted).                                |
|      | Based on the selected criteria, the system will only retrieve vouchers for LSUSH Business Unit with an Invoice Date between 01/01/2015 and 01/31/2015, and having a Post Status of Posted.                                                                                                    |
| 57.  | Click the <b>Save</b> button.                                                                                                    |
|      | Save                                                                                                    |
| 58.  | Method 3 Summary:                                                                                                    |
|      | <ol> <li>Clicked Query tab;</li> <li>Clicked the Use as Criteria button on the Query tab for the POST_STATUS_AP option;</li> <li>Selected 'P' for 'Posted' for Expression 2; and</li> <li>The system will retrieve vouchers with a Post Status of Posted.</li> </ol> NOTE: If desired, you may navigate to the Run tab to preview your query. This completes the discussion of Method 3 - Add criteria from the Query tab. |
| 59.  | This completes <i>Create a Ouery using Criteria Components</i> .                                                                                                    |
|      | End of Procedure.                                                                                                    |

### Edit or Delete Criteria

#### Procedure

In this topic you will learn how to Edit and/or Delete Criteria.

| Step | Action                                                                                                    |
|------|----------------------------------------------------------------------------------------------------|
| 1.   | From the Query Manager page, you can Edit and/or Delete Criteria from you query by utilizing the Edit link.                                                                    |
|      | In this example, you will retrieve all vouchers regardless of whether the voucher has been Posted for LSUSH (LSUNO) with an INVOICE_DT range of 01/01/2017 through 01/31/2017. |

| avori         | tos X Main Monu X Deporting                                                                                                    |                                                                                                    | Managar                                                                                                    | _                 | _                                                                         | _                                                                                   | _                                                                                                    |                                                                                                    |                                                                                                    |                                                                                                    |                                                                                            |
|---------------|----------------------------------------------------------------------------------------------------|----------------------------------------------------------------------------------------------------|----------------------------------------------------------------------------------------------------|-------------------|---------------------------------------------------------------------------|-------------------------------------------------------------------------------------|----------------------------------------------------------------------------------------------------|----------------------------------------------------------------------------------------------------|----------------------------------------------------------------------------------------------------|----------------------------------------------------------------------------------------------------|--------------------------------------------------------------------------------------------|
| avun          | les * Main Menu * > Reporting                                                                                                    | Tools + > Query + > Query                                                                                                    | / manager                                                                                                    | _                 |                                                                           |                                                                                     |                                                                                                    |                                                                                                    | _                                                                                                    | A Home                                                                                                    | Sign out                                                                                   |
| LSI           | J Health Financials RPT                                                                                                    |                                                                                                    |                                                                                                    |                   |                                                                           |                                                                                     |                                                                                                    |                                                                                                    |                                                                                                    |                                                                                                    |                                                                                            |
|               | P10.55 W2                                                                                                    |                                                                                                    |                                                                                                    |                   |                                                                           |                                                                                     |                                                                                                    | Ne                                                                                                    | W Mindow                                                                                                    |                                                                                                    |                                                                                            |
|               | Managar                                                                                                    |                                                                                                    |                                                                                                    |                   |                                                                           |                                                                                     |                                                                                                    | INC                                                                                                    | ew window [                                                                                                    | Help   Fersonalize i                                                                                                    | -age 🔛                                                                                     |
| uer           | y manager                                                                                                    |                                                                                                    |                                                                                                    |                   |                                                                           |                                                                                     |                                                                                                    |                                                                                                    |                                                                                                    |                                                                                                    |                                                                                            |
| nter          | any information you have and click Search. L                                                                                                    | eave fields blank for a list of all v                                                                                               | alues.                                                                                                    |                   |                                                                           |                                                                                     |                                                                                                    |                                                                                                    |                                                                                                    |                                                                                                    |                                                                                            |
|               | Find an Existing Query   Create New C                                                                                                    | Query                                                                                                    |                                                                                                    |                   |                                                                           |                                                                                     |                                                                                                    |                                                                                                    |                                                                                                    |                                                                                                    |                                                                                            |
|               | *Search By Query Name                                                                                                    | ➤ begins with                                                                                                    |                                                                                                    |                   |                                                                           |                                                                                     |                                                                                                    |                                                                                                    |                                                                                                    |                                                                                                    |                                                                                            |
|               | Search Advanced Search                                                                                                    |                                                                                                    |                                                                                                    |                   |                                                                           |                                                                                     |                                                                                                    |                                                                                                    |                                                                                                    |                                                                                                    |                                                                                            |
|               |                                                                                                    |                                                                                                    |                                                                                                    |                   |                                                                           |                                                                                     |                                                                                                    |                                                                                                    |                                                                                                    |                                                                                                    |                                                                                            |
|               | Search Results Too many i                                                                                                    | tems met your search criteria.                                                                                                    | Only the fi                                                                                                    | st 300 items o    | displaye                                                                  | ed.                                                                                 |                                                                                                    |                                                                                                    |                                                                                                    |                                                                                                    |                                                                                            |
|               | *Folder View - All Folders                                                                                                    | $\checkmark$                                                                                                    |                                                                                                    |                   |                                                                           |                                                                                     |                                                                                                    |                                                                                                    |                                                                                                    |                                                                                                    |                                                                                            |
| -             | heck All Uncheck All                                                                                                    | *Action                                                                                                    | Choose                                                                                                    |                   |                                                                           | Go                                                                                  |                                                                                                    |                                                                                                    |                                                                                                    |                                                                                                    |                                                                                            |
| C             |                                                                                                    | Action -                                                                                                    | 0110036                                                                                                    |                   | ×                                                                         |                                                                                     |                                                                                                    |                                                                                                    |                                                                                                    |                                                                                                    |                                                                                            |
| Que           | ry                                                                                                    |                                                                                                    | 010036                                                                                                    | Persona           | ilize   Fi                                                                | ind   Vie                                                                           | w 100                                                                                                    | ي ا                                                                                                    | First                                                                                                    | 👂 1-30 of 300 🕑                                                                                                    | Last                                                                                       |
| Que           | ry<br>Query Name                                                                                                    | Descr                                                                                                    | Owner                                                                                                    | Persona<br>Folder | elize   Fi                                                                | ind   Vie<br>Run to<br>HTML                                                         | w 100  <br>Run to<br>Excel                                                                                                    | Run to XML                                                                                                    | First G                                                                                                    | 1-30 of 300 Definitional Refere                                                                                                    | Last                                                                                       |
| Que<br>Select | ry<br>Query Name<br>AVG_GROSS_VCHR                                                                                                    | Descr<br>AVERAGE GROSS<br>VOUCHER                                                                                                   | Owner<br>Private                                                                                                    | Persona<br>Folder | Ilize   Fi<br>Edit<br>Edit                                                | ind   Vie<br>Run to<br>HTML<br>HTML                                                 | Run to<br>Excel                                                                                                    | Run to<br>XML<br>XML                                                                                                    | First Schedule                                                                                                    | <ul> <li>1-30 of 300</li> <li>Definitional Reference</li> <li>Lookup Reference</li> </ul>                                                                                                    | Last<br>nces                                                                               |
| Que<br>Select | Cuery Name<br>AVG_GROSS_VCHR<br>BUD_ACTUAL_COMPARISON_FND113                                                                                                    | Descr<br>AVERAGE GROSS<br>VOUCHER<br>BUDGET RECONCILIATION                                                                          | Owner<br>Private<br>Private                                                                                                    | Folder            | edit<br>Edit<br>Edit<br>Edit                                              | IND   Vie<br>Run to<br>HTML<br>HTML<br>HTML                                         | w 100  <br>Run to<br>Excel<br>Excel<br>Excel                                                                                                    | Run to<br>XML<br>XML<br>XML                                                                                                    | First Schedule<br>Schedule<br>Schedule                                                                                                    | <ul> <li>1-30 of 300 </li> <li>Definitional Refere</li> <li>Lookup Reference</li> <li>Lookup Reference</li> </ul>                                                                                                    | Last<br>nces<br>es                                                                         |
| Que<br>Select | ry<br>Query Name<br>AVG_GROSS_VCHR<br>BUD_ACTUAL_COMPARISON_FND113<br>PO_BY_CHARTSTRING                                                                                                    | Descr<br>AVERAGE GROSS<br>VOUCHER<br>BUDGET RECONCILIATION                                                                          | Owner<br>Private<br>Private<br>Private                                                                                                    | Persona<br>Folder | lize   Fi<br>Edit<br>Edit<br>Edit<br>Edit<br>Edit                         | IND VIE<br>Run to<br>HTML<br>HTML<br>HTML<br>HTML                                   | W 100  <br>Run to<br>Excel<br>Excel<br>Excel<br>Excel                                                                                                    | Run to<br>XML<br>XML<br>XML<br>XML<br>XML                                                                                                    | First Schedule<br>Schedule<br>Schedule<br>Schedule                                                                                                    | <ul> <li>1-30 of 300 </li> <li>Definitional Refere</li> <li>Lookup Reference</li> <li>Lookup Reference</li> <li>Lookup Reference</li> </ul>                                                                                                    | Last<br>nces<br>95<br>95<br>95                                                             |
| Que           | ry<br>Cuery Name<br>AVG_GROSS_VCHR<br>BUD_ACTUAL_COMPARISON_FND113<br>PO_BY_CHARTSTRING<br>PO_LIST                                                                                                    | Descr<br>AVERAGE GROSS<br>VOUCHER<br>BUDGET RECONCILIATION                                                                          | Owner<br>Private<br>Private<br>Private<br>Private                                                                                                    | Persona           | elize   Fi<br>Edit<br>Edit<br>Edit<br>Edit<br>Edit<br>Edit                | IND VIE<br>Run to<br>HTML<br>HTML<br>HTML<br>HTML<br>HTML                           | Excel<br>Excel<br>Excel<br>Excel<br>Excel                                                                                                    | Run to<br>XML<br>XML<br>XML<br>XML<br>XML<br>XML                                                                                                    | First C<br>Schedule<br>Schedule<br>Schedule<br>Schedule                                                                                                    | <ul> <li>1-30 of 300 (*)</li> <li>Definitional Reference</li> <li>Lookup Reference</li> <li>Lookup Reference</li> <li>Lookup Reference</li> <li>Lookup Reference</li> <li>Lookup Reference</li> <li>Lookup Reference</li> </ul>                                                                                                    | Last<br>nces<br>25<br>25<br>25<br>25                                                       |
|               | ry           Query Name           AVG_GROSS_VCHR           BUD_ACTUAL_COMPARISON_FND113           PO_BY_CHARTSTRING           PO_LIST           POJECT_BALANCES                                                                                                    | Descr<br>AVERAGE GROSS<br>VOUCHER<br>BUDGET RECONCILIATION                                                                          | Owner<br>Private<br>Private<br>Private<br>Private<br>Private                                                                                                    | Persona<br>Folder | Edit<br>Edit<br>Edit<br>Edit<br>Edit<br>Edit<br>Edit<br>Edit              | IND   Vie<br>Run to<br>HTML<br>HTML<br>HTML<br>HTML<br>HTML<br>HTML                 | W 100  <br>Run to<br>Excel<br>Excel<br>Excel<br>Excel<br>Excel<br>Excel<br>Excel                                                                                                    | I I I I I I I I I I I I I I I I I I I                                                                                                    | First Schedule<br>Schedule<br>Schedule<br>Schedule<br>Schedule<br>Schedule                                                                                                    | <ul> <li>1-30 of 300 (*)</li> <li>Definitional Reference</li> <li>Lookup Reference</li> <li>Lookup Reference</li> <li>Lookup Reference</li> <li>Lookup Reference</li> <li>Lookup Reference</li> <li>Lookup Reference</li> <li>Lookup Reference</li> <li>Lookup Reference</li> <li>Lookup Reference</li> </ul>                                                                                                    | Last<br>nces<br>95<br>95<br>95<br>95<br>95<br>95                                           |
| Que<br>6elect | ry<br>Query Name<br>AVG_GROSS_VCHR<br>BUD_ACTUAL_COMPARISON_FND113<br>PO_BY_CHARTSTRING<br>PO_LIST<br>PROJECT_BALANCES<br>SUPPLIER_LIST                                                                                                    | Descr<br>AVERAGE GROSS<br>VOUCHER<br>BUDGET RECONCILIATION<br>SUPPLIER ADDRESS LIST                                                 | Owner<br>Private<br>Private<br>Private<br>Private<br>Private<br>Private                                                                                                    | Persona<br>Folder | elize   Fi<br>Edit<br>Edit<br>Edit<br>Edit<br>Edit<br>Edit<br>Edit<br>Edi | IND VIE<br>Run to<br>HTML<br>HTML<br>HTML<br>HTML<br>HTML<br>HTML<br>HTML           | Excel<br>Excel<br>Excel<br>Excel<br>Excel<br>Excel<br>Excel<br>Excel<br>Excel                                                                                                    | Run to<br>XML<br>XML<br>XML<br>XML<br>XML<br>XML<br>XML<br>XML                                                                                                    | First Content of the second second se | <ul> <li>1-30 of 300</li> <li>Definitional Reference</li> <li>Lookup Reference</li> <li>Lookup Reference</li> <li>Lookup Reference</li> <li>Lookup Reference</li> <li>Lookup Reference</li> <li>Lookup Reference</li> <li>Lookup Reference</li> <li>Lookup Reference</li> <li>Lookup Reference</li> <li>Lookup Reference</li> </ul>                                                                                                    | Last<br>nces<br>PS<br>PS<br>PS<br>PS<br>PS<br>PS                                           |
|               | Query Name Query Name AVG_GROSS_VCHR BUD_ACTUAL_COMPARISON_FND113 PO_BY_CHARTSTRING PO_LIST PROJECT_BALANCES SUPPLIER_LIST 03_08_04_INV_UOM_ERRORS                                                                                                    | Descr<br>AVERAGE GROSS<br>VOUCHER<br>BUDGET RECONCILIATION<br>SUPPLIER ADDRESS LIST                                                 | Owner<br>Private<br>Private<br>Private<br>Private<br>Private<br>Private<br>Private<br>Private                                                                              | Persona<br>Folder | elize   Fi<br>Edit<br>Edit<br>Edit<br>Edit<br>Edit<br>Edit<br>Edit<br>Edi | INC VIE<br>Run to<br>HTML<br>HTML<br>HTML<br>HTML<br>HTML<br>HTML<br>HTML<br>HTML   | V 100  <br>Run to<br>Excel<br>Excel<br>Excel<br>Excel<br>Excel<br>Excel<br>Excel<br>Excel<br>Excel                                                                                                    | Kun to     XML     XML     XML     XML     XML     XML     XML     XML     XML     XML     XML     XML                                                                                                    | First Control Control  | <ul> <li>1-30 of 300</li> <li>Definitional Refere</li> <li>Lookup Reference</li> <li>Lookup Reference</li></ul> | Last<br>nccs<br>IS<br>IS<br>IS<br>IS<br>IS<br>IS<br>IS                                     |
| Que<br>Select | Cuery Name AVG_GROSS_VCHR BUD_ACTUAL_COMPARISON_FND113 PO_BY_CHARTSTRING PO_LIST PROJECT_BALANCES SUPPLIER_LIST 03.08_04_INV_UOM_ERRORS 1099C_CUST_DATA                                                                                                    | Descr<br>AVERAGE GROSS<br>VOUCHER<br>BUDGET RECONCILIATION<br>SUPPLIER ADDRESS LIST                                                 | Owner<br>Private<br>Private<br>Private<br>Private<br>Private<br>Private<br>Public                                                                                          | Persona<br>Folder | edit<br>Edit<br>Edit<br>Edit<br>Edit<br>Edit<br>Edit<br>Edit<br>E         | IND VIE<br>Run to<br>HTML<br>HTML<br>HTML<br>HTML<br>HTML<br>HTML<br>HTML<br>HTML   | V 100  <br>Run to<br>Excel<br>Excel<br>Excel<br>Excel<br>Excel<br>Excel<br>Excel<br>Excel<br>Excel<br>Excel                                                                                                    | Kun to     XML     XML     XML     XML     XML     XML     XML     XML     XML     XML     XML     XML                                                                                                    | First C<br>Schedule<br>Schedule<br>Schedule<br>Schedule<br>Schedule<br>Schedule<br>Schedule<br>Schedule                                                                                                    | 1-30 of 300     Definitional Refere     Lookup Reference     Lookup Reference     Lookup Reference     Lookup Reference     Lookup Reference     Lookup Reference     Lookup Reference     Lookup Reference     Lookup Reference                                                                                                    | Last<br>nces<br>SS<br>SS<br>SS<br>SS<br>SS<br>SS<br>SS<br>SS<br>SS                         |
|               | Cuery Name<br>AVG_GROSS_VCHR<br>BUD_ACTUAL_COMPARISON_FND113<br>PO_BY_CHARTISTRING<br>PO_LIST<br>PROJECT_BALANCES<br>SUPPLIER_LIST<br>03_08_04_INV_UOM_ERRORS<br>1099C_CUST_DATA<br>12_27_04_HCSDA                                                                                                   | Descr<br>AVERAGE GROSS<br>VOUCHER<br>BUDGET RECONCILIATION<br>SUPPLIER ADDRESS LIST<br>Input to 1099C Crystal                       | Owner<br>Private<br>Private<br>Private<br>Private<br>Private<br>Private<br>Private<br>Private<br>Private<br>Private<br>Private<br>Private<br>Private<br>Private<br>Private | Persona<br>Folder | elize   Fi<br>Edit<br>Edit<br>Edit<br>Edit<br>Edit<br>Edit<br>Edit<br>Edi | Ind   Vie<br>Run to<br>HTML<br>HTML<br>HTML<br>HTML<br>HTML<br>HTML<br>HTML<br>HTML | V 100  <br>Run to<br>Excel<br>Excel<br>Excel<br>Excel<br>Excel<br>Excel<br>Excel<br>Excel<br>Excel<br>Excel<br>Excel<br>Excel<br>Excel                                                                                                    | Image: Second second secon | First<br>Schedule<br>Schedule<br>Schedule<br>Schedule<br>Schedule<br>Schedule<br>Schedule<br>Schedule<br>Schedule                                                                                                    | 1-30 of 300<br>Definitional Refere<br>Lookup Reference<br>Lookup Reference<br>Lookup Reference<br>Lookup Reference<br>Lookup Reference<br>Lookup Reference<br>Lookup Reference<br>Lookup Reference<br>Lookup Reference<br>Lookup Reference                                                                                                    | Last<br>nces<br>is<br>is<br>is<br>is<br>is<br>is<br>is<br>is<br>is<br>is<br>is<br>is       |
|               | FY           Cuery Name           AVG_GROSS_VCHR           BUD_ACTUAL_COMPARISON_FND113           PO_BY_CHARTSTRING           PO_LIST           PROJECT_BALANCES           SUPPLIER_LIST           03_06_04_INV_UOM_ERRORS           1099C_CUST_DATA           12_27_04_HCSDA           2001_PO_LIST | Descr<br>AVERAGE GROSS<br>VOUCHER<br>BUDGET RECONCILIATION<br>SUPPLIER ADDRESS LIST<br>Input to 1099C Crystal<br>List FY_2001 PO's. | Owner<br>Private<br>Private<br>Private<br>Private<br>Private<br>Private<br>Private<br>Private<br>Public<br>Public<br>Public                                                | Persona           | edit<br>Edit<br>Edit<br>Edit<br>Edit<br>Edit<br>Edit<br>Edit<br>E         | Ind   Vie<br>Run to<br>HTML<br>HTML<br>HTML<br>HTML<br>HTML<br>HTML<br>HTML<br>HTML | V 100  <br>Run to<br>Excel<br>Excel                                                                                                    | Image: Constraint of the sector of the sector of the secto           | First<br>Schedule<br>Schedule<br>Schedule<br>Schedule<br>Schedule<br>Schedule<br>Schedule<br>Schedule<br>Schedule                                                                                                    | <ul> <li>1-30 of 300</li> <li>Definitional Refere<br/>Lookup Reference</li> <li>Lookup Reference</li> <li>Lookup Reference</li> </ul>                                                                                                    | Last<br>ncces<br>ss<br>ss<br>ss<br>ss<br>ss<br>ss<br>ss<br>ss<br>ss<br>ss<br>ss            |
|               |                                                                                                    | Peser<br>AVERAGE GROSS<br>VOUCHER<br>BUDGET RECONCILIATION<br>SUPPLIER ADDRESS LIST<br>Input to 1099C Crystal<br>List FY_2001 PO's. | Owner<br>Private<br>Private<br>Private<br>Private<br>Private<br>Private<br>Public<br>Public<br>Public<br>Public                                                            | Persona           | lize   Fi<br>Edit<br>Edit<br>Edit<br>Edit<br>Edit<br>Edit<br>Edit<br>Edi  | Ind   Vie<br>Run to<br>HTML<br>HTML<br>HTML<br>HTML<br>HTML<br>HTML<br>HTML<br>HTML | V 100  <br>Run to<br>Excel<br>Excel |                                                                                                    | First<br>Schedule<br>Schedule<br>Schedule<br>Schedule<br>Schedule<br>Schedule<br>Schedule<br>Schedule<br>Schedule<br>Schedule                                                                                                    | <ul> <li>1-30 of 300</li> <li>Definitional Refere<br/>Lookup Reference</li> <li>Lookup Reference</li> <li>Lookup Reference</li> </ul>                                                                                                    | Last<br>nces<br>is<br>is<br>is<br>is<br>is<br>is<br>is<br>is<br>is<br>is<br>is<br>is<br>is |

| Step | Action                              |
|------|-------------------------------------|
| 2.   | Click the AVG_GROSS_VCHR Edit link. |
|      | Edit                                |
| 3.   | Click the Criteria tab.             |
|      | Criteria                            |

| Step | Action                                                                                                    |
|------|----------------------------------------------------------------------------------------------------|
| 4.   | Since you no longer wish to only view vouchers that have been posted, you need to remove the criteria specifying it from the Criteria panel.                                                                                                    |
|      | Click the <b>POST_STATUS_AP Delete</b> button.                                                                                                    |
|      |                                                                                                    |
| 5.   | Click the Save button.                                                                                                    |
| 6.   | Click the <b>Run</b> tab.                                                                                                    |
| 7.   | Because our invoices are for January, 2017, and the accounting period has posted to the general ledger, only posted vouchers display. Generally, if running the query for current data, some unposted vouchers would also be included. Unposted vouchers have a status of 'U'.<br>Click the <b>Criteria</b> tab. |
| 8.   | Criteria can be edited as well as deleted. In this example, you will edit the <b>BUSINESS_UNIT</b> criteria to include HPLMC in addition to LSUSH (or LSUNA in addition to LSUNO).<br>Click the <b>BUSINESS_UNIT Edit</b> button.                                                                                |
| 9.   | The <b>Condition Type</b> must be changed so the system will retrieve vouchers for LSUSH and HPLMC (LSUNO and LSUNA).<br>Click the button to the right of the <b>Down</b> field.<br>*Condition Type equal to                                                                                                    |
| 10.  | The 'in list' option allows you to specify multiple values for a field. In this case, the <b>BUSINESS_UNIT</b> field, rather than a single value. the system will match the comparison values in the list when compiling results.<br>Click the in list item.                                                     |
| 11.  | Expression 2 is no longer a Constant value and indicates the comparison values the system will match when compiling results.<br>Click the <b>Select List Members</b> button.                                                                                                    |

| Step | Action                                                                                                    |
|------|----------------------------------------------------------------------------------------------------|
| 12.  | On the Edit List panel, you will add the values to be included in your list. In this example, you are creating a list of Business Units. You <u>must</u> enter the Business Unit identifiers into the <b>Value</b> field in <u>ALL CAPS</u> . |
|      | Enter the desired information into the Value field. Enter "LSUSH".                                                                                                    |
|      | NOTE: New Orleans users should use the LSUNO Business Unit when running this example in RPT or SND. However, if you are using the WBT, the LSUSH Business Unit must be used.                                                                  |
| 13.  | The Business Unit is not added to the list until you click the add Value button.                                                                                                    |
|      | Click the Add Value button.                                                                                                    |
|      | Add Value                                                                                                    |
| 14.  | Repeat steps 12 and 13 until all Business Units have been added to the list.                                                                                                    |
|      | Enter the desired information into the field. Enter "HPLMC".                                                                                                    |
|      | NOTE: New Orleans users should use the LSUNA Business Unit when running this example in RPT or SND. However, if you are using the WBT, the HPLMC Business Unit must be used.                                                                  |
| 15.  | Click the Add Value button. Add Value                                                                                                    |
| 16.  | Click the <b>OK</b> button.                                                                                                    |
| 17.  | Expression 2 now contains a list of Business Unit values: LSUSH and HPLMC (LSUNO and LSUNA). The system will retrieve vouchers associated with each of these Business Units.<br>Click the <b>OK</b> button.                                   |
|      | OK                                                                                                    |
| 18.  | Click the Save button.                                                                                                    |
|      | Save                                                                                                    |
| 19.  | Click the <b>Return to Search</b> button.                                                                                                    |
|      | Return To Search                                                                                                    |
| 20.  | Enter the desired information into the <b>begins with</b> field. Enter "AVG%".                                                                                                    |
| 21.  | Click the Search button.                                                                                                    |
|      | Search                                                                                                    |

| Step | Action                                                                                                    |
|------|----------------------------------------------------------------------------------------------------|
| 22.  | Click the AVG_GROSS_VCHR HTML link.                                                                                                    |
|      | This will open a new window.                                                                                                    |
|      | HTML                                                                                                    |
| 23.  | The query results display. The results include vouchers for LSUSH and HPLMC (LSUNO and LSUNA) with Invoice Dates from 01/01/2017 through 01/31/2017. |
|      | Click the Last button.                                                                                                    |
|      | Last                                                                                                    |
| 24.  | Click the Close button.                                                                                                    |
|      | NOTE: Make sure you are clicking the bottom Close button.                                                                                            |
|      | ×                                                                                                    |
| 25.  | This completes <i>Edit and/or Delete Criteria</i> .                                                                                                  |
|      | End of Procedure.                                                                                                    |

# Create a Runtime Prompt

### Procedure

In this topic you will learn how to **Create a Runtime Prompt**.

| Step | Action                                                                                                    |
|------|----------------------------------------------------------------------------------------------------|
| 1.   | Runtime Prompts allow you to further refine your query output results. When<br>running your query, the system will 'prompt' you to enter a value prior to retrieving<br>results. |
|      | In this example, you will create a runtime prompt to view results using the <b>Optional</b> and <b>Default Value</b> Prompt Properties.                                          |

| avor                      | rites V Main Menu V > Reporting                                                                                | Tools ▼ > Query ▼ > Quer                                              | / Manager                                                 |               |                                      |                                      |                                           |                                 |                                                          | A Home Si                                                                                             | gn out |
|---------------------------|----------------------------------------------------------------------------------------------------|-----------------------------------------------------------------------|-----------------------------------------------------------|---------------|--------------------------------------|--------------------------------------|-------------------------------------------|---------------------------------|----------------------------------------------------------|----------------------------------------------------------------------------------------------------|--------|
| LSU Health Financials RPT |                                                                                                    |                                                                       |                                                           |               |                                      |                                      |                                           |                                 |                                                          |                                                                                                    |        |
| uer                       | ry Manager                                                                                                    |                                                                       |                                                           |               |                                      |                                      |                                           | Ne                              | ew Window                                                | Help   Personalize Page                                                                               |        |
| nter                      | any information you have and click Search. L                                                                   | eave fields blank for a list of all .                                 | values.                                                   |               |                                      |                                      |                                           |                                 |                                                          |                                                                                                    |        |
|                           | Find an Existing Query   Create New G                                                                          | Juery                                                                 |                                                           |               |                                      |                                      |                                           |                                 |                                                          |                                                                                                    |        |
|                           | *Search By Query Name                                                                                          | ✓ begins with                                                         |                                                           |               |                                      |                                      |                                           |                                 |                                                          |                                                                                                    |        |
| ſ                         | Search Advanced Search                                                                                         |                                                                       |                                                           |               |                                      |                                      |                                           |                                 |                                                          |                                                                                                    |        |
|                           |                                                                                                    |                                                                       |                                                           |               |                                      |                                      |                                           |                                 |                                                          |                                                                                                    |        |
|                           | Search Results Too many i                                                                                      | tems met your search criteria.                                        | Only the fi                                               | rst 300 items | display                              | ed.                                  |                                           |                                 |                                                          |                                                                                                    |        |
|                           | *Folder View All Folders                                                                                       | $\checkmark$                                                          |                                                           |               |                                      |                                      |                                           |                                 |                                                          |                                                                                                    |        |
| (                         | Check All Uncheck All                                                                                          | *Action -                                                             | Choose                                                    |               |                                      | Go                                   |                                           |                                 |                                                          |                                                                                                    |        |
|                           |                                                                                                    | Action                                                                | 010036                                                    | -             | ×                                    |                                      |                                           |                                 | 0                                                        |                                                                                                    |        |
| aut                       | ery                                                                                                    | -                                                                     | -                                                         | Person        | anze   F                             | Run to                               | Run to                                    | Run to                          | First                                                    | ✓ 1-30 of 300                                                                                         |        |
| elec                      | ct Query Name                                                                                                  | Descr                                                                 | Owner                                                     | Folder        | Edit                                 | HTML                                 | Excel                                     | XML                             | Schedule                                                 | Definitional References                                                                               |        |
|                           | AVG_GROSS_VCHR                                                                                                 | AVERAGE GROSS<br>VOUCHER                                              | Private                                                   |               | Edit                                 | HTML                                 | Excel                                     | XML                             | Schedule                                                 | Lookup References                                                                                     |        |
|                           | BUD_ACTUAL_COMPARISON_FND113                                                                                   | BUDGET RECONCILIATION                                                 | Private                                                   |               | Edit                                 | HTML                                 | Excel                                     | XML                             | Schedule                                                 | Lookup References                                                                                     |        |
|                           | PO_BY_CHARTSTRING                                                                                              |                                                                       | Private                                                   |               | Edit                                 | HTML                                 | Excel                                     | XML                             | Schedule                                                 | Lookup References                                                                                     |        |
| PO LIST                   |                                                                                                    |                                                                       | Private                                                   |               | Edit                                 | HTML                                 | Excel                                     | XML                             | Schedule                                                 | Lookup References                                                                                     |        |
|                           | PROJECT_BALANCES                                                                                               |                                                                       | Private                                                   |               | Edit                                 | HTML                                 | Excel                                     | XML                             | Schedule                                                 | Lookup References                                                                                     |        |
|                           |                                                                                                    |                                                                       |                                                           |               | Edit                                 | HTML                                 | Excel                                     | XML                             | Schedule                                                 | Lookup References                                                                                     |        |
|                           | SUPPLIER_LIST                                                                                                  | SUPPLIER ADDRESS LIST                                                 | Private                                                   |               |                                      |                                      |                                           |                                 |                                                          |                                                                                                    |        |
|                           | SUPPLIER_LIST<br>03_08_04_INVUOM_ERRORS                                                                        | SUPPLIER ADDRESS LIST                                                 | Private<br>Public                                         |               | Edit                                 | HTML                                 | Excel                                     | XML                             | Schedule                                                 | Lookup References                                                                                     |        |
|                           | SUPPLIER_LIST<br>03_08_04_INVUOM_ERRORS<br>1099C_CUST_DATA                                                     | SUPPLIER ADDRESS LIST                                                 | Private<br>Public<br>Public                               |               | Edit                                 | HTML<br>HTML                         | Excel<br>Excel                            | XML                             | Schedule                                                 | Lookup References                                                                                     |        |
|                           | SUPPLIER_LIST<br>03_08_04_INVUOM_ERRORS<br>1099C_CUST_DATA<br>12_27_04_HCSDA                                   | SUPPLIER ADDRESS LIST                                                 | Private<br>Public<br>Public<br>Public                     |               | Edit<br>Edit<br>Edit                 | HTML<br>HTML<br>HTML                 | Excel<br>Excel<br>Excel                   | XML<br>XML<br>XML               | Schedule<br>Schedule<br>Schedule                         | Lookup References<br>Lookup References<br>Lookup References                                           |        |
|                           | SUPPLIER_LIST<br>03_08_04_INV_UOM_ERRORS<br>1099C_CUST_DATA<br>12_27_04_HCSDA<br>2001_PO_LIST                  | SUPPLIER ADDRESS LIST<br>Input to 1099C Crystal<br>List FY_2001 PO's. | Private<br>Public<br>Public<br>Public<br>Public           |               | Edit<br>Edit<br>Edit<br>Edit         | HTML<br>HTML<br>HTML<br>HTML         | Excel<br>Excel<br>Excel<br>Excel          | XML<br>XML<br>XML<br>XML        | Schedule<br>Schedule<br>Schedule<br>Schedule             | Lookup References<br>Lookup References<br>Lookup References<br>Lookup References                      |        |
|                           | SUPPLIER_LIST<br>03_08_04_INV_UOM_ERRORS<br>1099C_CUST_DATA<br>12_27_04_HCSDA<br>2001_P0_LIST                  | SUPPLIER ADDRESS LIST<br>Input to 1099C Crystal                       | Private<br>Public<br>Public<br>Public<br>Public           |               | Edit<br>Edit<br>Edit                 | HTML<br>HTML<br>HTML                 | Excel<br>Excel<br>Excel                   | XML<br>XML<br>XML               | Schedule<br>Schedule<br>Schedule                         | Lookup References<br>Lookup References<br>Lookup References                                           |        |
|                           | SUPPLIER_LIST<br>03_08_04_INV_UOM_ERRORS<br>1099C_CUST_DATA<br>12_27_04_HCSDA<br>2001_PO_LIST<br>545240_ORDERS | SUPPLIER ADDRESS LIST<br>Input to 1099C Crystal<br>List FY_2001 PO's. | Private<br>Public<br>Public<br>Public<br>Public<br>Public |               | Edit<br>Edit<br>Edit<br>Edit<br>Edit | HTML<br>HTML<br>HTML<br>HTML<br>HTML | Excel<br>Excel<br>Excel<br>Excel<br>Excel | XML<br>XML<br>XML<br>XML<br>XML | Schedule<br>Schedule<br>Schedule<br>Schedule<br>Schedule | Lookup References<br>Lookup References<br>Lookup References<br>Lookup References<br>Lookup References | >      |

| Step | Action                              |
|------|-------------------------------------|
| 2.   | Click the AVG_GROSS_VCHR Edit link. |
|      | Edit                                |
| 3.   | Click the Criteria tab.             |
|      | Criteria                            |

| Step | Action                                                                                                    |
|------|----------------------------------------------------------------------------------------------------|
| 4.   | Click the <b>BUSINESS_UNIT Edit</b> button.                                                                                                    |
|      | Edit                                                                                                    |
| 5.   | You will change the <b>Condition Type</b> to ' <b>equal to</b> ' so that you can specify, using a prompt, which Business Unit you wish to view. In this example, using a prompt is more efficient that creating a list that includes all Business Units.                                                                               |
|      | Click the button to the right of the Condition Type field.<br>*Condition Type in list                                                                                                    |
| 6.   | Click the equal to list item.<br>equal to                                                                                                    |
| 7.   | Once the 'equal to' option is selected for the Condition Type, the Expression 2 Type box displays a new list of options. The Expression 2 changes to define Constant.                                                                                                    |
|      | Click the <b>Prompt</b> option.                                                                                                    |
| 8.   | When Prompt is selected for Expression 2 Type, the Expression 2 box changes from Define Constant to Define Prompt. Two (2) links have been added as well to the Expression 2 box: <b>New Prompt</b> and <b>Edit Prompt</b> . Currently, there are no Prompts identified, so the Edit Prompt option would not be selected at this time. |
|      | Click the New Prompt link. New Prompt                                                                                                    |
| 9.   | Edit Prompt Properties                                                                                                    |
|      | The <b>Edit Prompt Properties</b> is where you define prompt parameters and is comprised of the following fields:                                                                                                    |
|      | <b>Field Name</b> - The name of the field for which you are creating the prompt;<br><b>Type</b> - Indicates the type of field (i.e., Character, Date, Time, Number, etc.); and<br><b>Format</b> - Specifies the format (i.e., Upper Case, Mixed Case, Zip Code, etc.) of the<br>field.                                                 |
| 10.  | Edit Prompt Properties (continued)                                                                                                    |
|      | <b>Length</b> - The number of available characters for that field;<br><b>Decimals</b> - The number, if any, of decimal places allowed; and<br><b>Edit Type</b> - Allows you to evaluate a value against a set of tables to determine if the<br>value is valid.                                                                         |

| Step | Action                                                                                                    |
|------|----------------------------------------------------------------------------------------------------|
| 11.  | Edit Prompt Properties (continued)                                                                                                    |
|      | <ul> <li>Heading Type - Defines whether the prompt heading is Text, RFT Short, or RFT Long;</li> <li>Heading Text - Displays the label for the prompt box;</li> <li>Unique Prompt Name - A default value generated by the Query Manager; and Prompt Table - This field is not used when creating simple queries.</li> </ul> |
| 12.  | The Optional checkbox is used to determine if a prompt is optional or required.<br>The default is that the box is cleared, indicating that the prompt is a <u>required</u><br>value.                                                                                                    |
| 13.  | In this example, the <i>Optional checkbox</i> will remain <i>unchecked</i> requiring a prompt value be entered. The other prompt values will remain as defaulted.<br>Click the <b>OK</b> button.                                                                                                    |
| 14.  | The Prompt created displays in the Expression 2 box. Prompts are displayed in the Criteria format ':number' (i.e., :1). Additional prompts may be created and would be assigned sequential numbers to be displayed as :2, :3, etc.                                                                                          |
| 15.  | Click the <b>OK</b> button.                                                                                                    |
| 16.  | Click the Save button.                                                                                                    |
| 17.  | Click the <b>Run</b> tab.                                                                                                    |
| 18.  | A prompt window displays on the page. You will enter the Business Unit identifier into the Unit field. The system will retrieve only vouchers for the Unit specified. Enter the desired information into the <b>Unit</b> field. Enter " <b>LSUSH</b> ".                                                                     |
| 19.  | Click the <b>OK</b> button.                                                                                                    |
| 20.  | Your query results display.                                                                                                    |
|      | Click the <b>Criteria</b> tab.                                                                                                    |

| Step | Action                                                                                                    |
|------|----------------------------------------------------------------------------------------------------|
| 21.  | You can edit your prompt parameters as your needs require.                                                                                                   |
|      | Click the <b>BUSINESS_UNIT Edit</b> button.                                                                                                    |
|      | Edit                                                                                                    |
| 22.  | Click the <b>Edit Prompt</b> link.                                                                                                    |
|      | Edit Prompt                                                                                                    |
| 23.  | When the Optional box is checked, it indicates the prompt entry for the field is <u>optional</u> . No value would be required at run time in the prompt box. |
|      | CAUTIONARY NOTE: If the prompt value is set to optional, the query result set may be too large since the results are not limited.                            |
|      | Click the <b>Optional</b> option.                                                                                                    |
|      | Optional                                                                                                    |
| 24.  | Click the <b>OK</b> button.                                                                                                    |
|      | OK                                                                                                    |
| 25.  | Click the <b>OK</b> button.                                                                                                    |
|      | OK                                                                                                    |
| 26.  | Click the <b>Run</b> tab.                                                                                                    |
|      | Run                                                                                                    |
| 27.  | At run-time, a user would <b><u>not</u></b> be <b>required</b> to perform an entry in the run-time prompt dialog for the Unit.                               |
|      | Click the <b>OK</b> button.                                                                                                    |
|      | OK                                                                                                    |
| 28.  | In this example, the optional dialog would work as if it were a wildcard returning                                                                           |
|      | any Business Unit entries for which you have security access.                                                                                                |
|      | Click the <b>Criteria</b> tab.                                                                                                    |
|      | Criteria                                                                                                    |
| 29.  | Click the <b>BUSINESS_UNIT Edit</b> button.                                                                                                    |
|      | Edit                                                                                                    |
| 30.  | Click the <b>Edit Prompt</b> link.                                                                                                    |
|      | Edit Prompt                                                                                                    |

| Step | Action                                                                                                    |
|------|----------------------------------------------------------------------------------------------------|
| 31.  | Uncheck the Optional box.                                                                                                    |
|      | Click the <b>Optional</b> option.                                                                                                    |
|      | Optional                                                                                                    |
| 32.  | Default Value                                                                                                    |
|      | The Default Value box is used to set a default value for the prompt. This value is<br>used as the prompt value at run-time if not other value is entered. At run-time,<br>values entered in the Default Value box will display in the prompt entry box. This<br>may be overwritten if desired. |
|      | NOTE: If a Default Value is entered in the box, the query prompt optional checkbox may not be selected at the same time. Default Values indicate that the prompt value is required.                                                                                                    |
|      | Enter the desired information into the field. Enter "HPLMC".                                                                                                    |
|      | NOTE: New Orleans users should use the LSUNA Business Unit when running this example in RPT or SND. However, if you are using the WBT, the HPLMC Business Unit must be used.                                                                                                    |
| 33.  | Click the <b>OK</b> button.                                                                                                    |
|      | OK                                                                                                    |
| 34.  | Click the <b>OK</b> button.                                                                                                    |
|      | OK                                                                                                    |
| 35.  | Click the <b>Run</b> tab.                                                                                                    |
|      | Run                                                                                                    |
| 36.  | The prompt entry box displays the Default Value. As previously noted, this may be overwritten if another value is desired at run-time.                                                                                                    |
|      | Enter the desired information into the <b>Unit</b> field. Enter " <b>LSUSH</b> ".                                                                                                    |
|      | NOTE: New Orleans users should use the LSUNO Business Unit when running this example in RPT or SND. However, if you are using the WBT, the LSUSH Business Unit must be used.                                                                                                    |
| 37.  | Click the <b>OK</b> button.                                                                                                    |
|      | OK                                                                                                    |

| Step | Action                                                                                                    |
|------|----------------------------------------------------------------------------------------------------|
| 38.  | When the Default Value is overwritten in the prompt dialog at run-time, the query results will be limited to the prompt criteria entered.                                                                                                    |
|      | Click the <b>Rerun Query</b> tab.                                                                                                    |
| 39.  | The Default Value is populated even if the user were to blank out the field value at run-time. In this example, the default for Business Unit is HPLMC (LSUNA). If you blank out the field and the query results will still produce results for HPLMC (LSUNA). |
|      | Highlight <b>HPLMC</b> and click the <b>Delete</b> button on your keyboard to blank out the <b>Unit</b> field.<br>Unit HPLMC                                                                                                    |
| 40.  | Click the <b>OK</b> button.                                                                                                    |
| 41.  | Query results for the Default Value = HPLMC display.<br>Click the <b>Home</b> button.                                                                                                    |
| 42.  | This completes <i>Create a Runtime Prompt</i> .<br>End of Procedure.                                                                                                    |

## Exercise 5

# Create a Query using Hierarchy Joins

#### Procedure

In this topic you will learn how to **Create a Query using Hierarchy Joins**.

| Step | Action                                                                                                    |
|------|----------------------------------------------------------------------------------------------------|
| 1.   | A <b>Hierarchy Join</b> uses tables/records that are related through a parent/child<br>relationship. A child table is a table that uses all the same <i>key fields</i> as its parent,<br>plus one or more additional keys. Hierarchy Joins are the <i>strongest</i> of the three joins,<br>and are <i>predefined</i> in the system. This means the parent child <i>relationships</i> are<br>already <i>identified and defined</i> within the system.<br>In this exercise, you will create a <b>Hierarchy Join</b> when the <b>VENDOR_ADDR</b> -<br><b>Supplier Address</b> record (child) is joined to the <b>VENDOR - Supplier Header</b><br><b>Table</b> (parent). |
| 2.   | Click the Main Menu button.                                                                                                    |
| 3.   | Click the <b>Reporting Tools</b> menu.                                                                                                    |
| 4.   | Click the Query menu.                                                                                                    |
| 5.   | Click the Query Manager menu.           Query Manager                                                                                                    |
| 6.   | Click the Create New Query link.<br>Create New Query                                                                                                    |
| 7.   | You will first search for the <i>parent</i> table/record.<br>Enter the desired information into the <b>begins with</b> field. Enter " <b>VENDOR</b> ".                                                                                                    |
| 8.   | Click the Search button. Search                                                                                                    |
| 9.   | Click the Add Record link.<br>Add Record                                                                                                    |

| Step | Action                                                                                                    |
|------|----------------------------------------------------------------------------------------------------|
| 10.  | When a record is selected, the system assigns an alias name to the record. When using joins, the alias name determines the order of the joins. In this example, the VENDOR table is the alias 'A' because it is the first record used. |
|      | You will select the following fields from the VENDOR record: <b>VENDOR_ID</b> , <b>NAME1</b> , and <b>VENDOR_STATUS</b> .                                                                                                    |
| 11.  | Click the <b>VENDOR_ID</b> - <b>Supplier ID</b> option.                                                                                                    |
| 12.  | Click the NAME1 - Supplier Name option.                                                                                                    |
| 13.  | Click the VENDOR_STATUS - Supplier Status option.                                                                                                    |
| 14.  | By clicking the <b>Hierarchy Join</b> link, all of the records that have a parent/child relationship with the VENDOR table display.                                                                                                    |
|      | Hierarchy Join                                                                                                    |
| 15.  | The VENDOR table is the parent record. The VENDOR_ADDR record is a child of the VNDR_ADDR_SCROL record. The VNDR_ADDR_SCROL record is a child of the parent record VENDOR table.                                                       |
|      | Click the VENDOR_ADDR - Supplier Address link.                                                                                                    |
|      | VENDOR_ADDR - Supplier Address                                                                                                    |
| 16.  | An effective date message displays when a record is selected. All data will be<br>retrieved, including addresses with the most recent effective dates prior to the<br>current date.                                                    |
|      | Click the <b>OK</b> button.                                                                                                    |
| 17.  | The 'B' alias has been assigned for the VENDOR_ADDR RECORD. The system will first retrieve data for the 'A' record and then the data for the 'B' record.                                                                               |
| 18.  | Click the ADDRESS1 - Address Line 1 option.                                                                                                    |
| 19.  | Click the <b>CITY - City</b> option.                                                                                                    |
| 20.  | Click the <b>STATE - State</b> option.                                                                                                    |
|      |                                                                                                    |

| Step | Action                                                                                                    |
|------|----------------------------------------------------------------------------------------------------|
| 21.  | Click the <b>POSTAL - Postal Code</b> option.                                                                                   |
| 22.  | Click the <b>Fields</b> tab.                                                                                                    |
| 23.  | The Fields tab displays all the records and fields selected for the current query.<br>Click the <b>Save As</b> link.<br>Save As |
| 24.  | Enter the desired information into the <b>Query</b> field. Enter " <b>HIERARCHY JOIN</b> ".                                     |
| 25.  | Enter the desired information into the <b>Description</b> field. Enter " <b>TEST FOR CLASS</b> ".                               |
| 26.  | Enter the desired information into the <b>Query Definition</b> field. Enter " <b>DATE CREATED</b> ".                            |
| 27.  | Click the <b>OK</b> button.                                                                                                    |
| 28.  | You can preview your query in the Run tab.<br>Click the <b>Run</b> tab.                                                         |
| 29.  | Your supplier address list displays.<br>Click the Query Manager button.<br>Query Manager                                        |
| 30.  | This completes <i>Create a Query using Hierarchy Joins</i> .<br>End of Procedure.                                               |

# Create a Query using Standard (Any) Joins

### Procedure

In this topic you will learn how to Create a Query using Standard (Any) Joins.

| Step | Action                                                                                                    |
|------|----------------------------------------------------------------------------------------------------|
| 1.   | Query Manager allows the creation of a join between two records (any record join) by selecting your initial base record, then returning to the <b>Record</b> tab to select the second record.                                                                                                    |
|      | Unlike Hierarchy Joins, <b>Standard (Any) Joins</b> are <u>not</u> <i>predefined</i> in the system.<br>You <b>must</b> <i>manually join</i> the <i>tables/records</i> when using a <b>Standard (Any) Join</b> .                                                                                                    |
|      | NOTE: When creating a Standard (Any) Join, the records you wish to join must<br>have a common key field for joining. Query will attempt to automatically join the<br>records based on the keys in each record.                                                                                                    |
| 2.   | In this exercise, you will join the <b>PO_HDR</b> record and the <b>PO_LINE_DISTRIB</b> record to retrieve Purchase Orders (POs) between a specified <i>date range</i> for a specified <i>Business Unit</i> . You will also find the <i>merchandise amount</i> of the PO and <i>Department ID</i> number associated with the PO. |

| PS Desktop - Citrix Receiver                                                                  | - F                                      |
|-----------------------------------------------------------------------------------------------|------------------------------------------|
| Favorites  Main Menu  Reporting Tools  Query  Query Manager                                   | 🟫 Home 📗 Sign out                        |
| LSU Health Financials RPT                                                                     |                                          |
| Query Manager                                                                                 | New Window   Help   Personalize Page   💷 |
| Enter any information you have and click Search. Leave fields blank for a list of all values. |                                          |
| *Search By Ouery Name                                                                         |                                          |
|                                                                                               |                                          |
|                                                                                               |                                          |
|                                                                                               |                                          |
|                                                                                               |                                          |
|                                                                                               |                                          |
|                                                                                               |                                          |
|                                                                                               |                                          |
|                                                                                               |                                          |
|                                                                                               |                                          |
|                                                                                               |                                          |
| 💫 🗖 KI 🕷 🖻 🚞 🏉 🚳                                                                              | ▲ 💌 🛱 ail ሌ 9:04 PM                      |

| Step | Action                                                                                    |
|------|-------------------------------------------------------------------------------------------|
| 3.   | Click the Create New Query link.                                                          |
|      | Create New Query                                                                          |
| 4.   | Enter the desired information into the <b>begins with</b> field. Enter " <b>PO_HDR</b> ". |
| 5.   | Click the <b>Search</b> button.                                                           |
|      | Search                                                                                    |
| 6.   | Click the PO_HDR - Purchase Order Header Add Record link.                                 |
|      | Add Record                                                                                |
| 7.   | Click the <b>BUSINESS_UNIT - Business Unit</b> option.                                    |
|      |                                                                                           |
| 8.   | Click the <b>PO_ID - PO Number</b> option.                                                |
|      |                                                                                           |
| 9.   | Click the PO_DT - Purchase Order Date option.                                             |
|      |                                                                                           |
| 10.  | Click the <b>Fields</b> tab.                                                              |
|      | Fields                                                                                    |

| Step | Action                                                                                                    |
|------|----------------------------------------------------------------------------------------------------|
| 11.  | Click the <b>BUSINESS_UNIT - Business Unit Add Criteria</b> button.                                                                                                    |
|      | <b>%</b>                                                                                                    |
| 12.  | Enter the desired information into the <b>Constant</b> field. Enter "LSUNO".                                                                                                    |
|      | NOTE: Shreveport users should use the LSUSH Business Unit when running this<br>example in RPT or SND. However, if you are using the WBT, the LSUNO<br>Business Unit must be used.<br>Constant                        |
| 13.  | Click the desired object.                                                                                                    |
| 14.  | Click the <b>PO_DT - Purchase Order Date Add Criteria</b> button.                                                                                                    |
| 15.  | Click the button to the right of the Condition Type field.<br>*Condition Type equal to                                                                                                    |
| 16.  | Click the <b>between</b> list item.           between                                                                                                    |
| 17.  | For this exercise, us the date range 01/01/2017 through 01/31/2017.                                                                                                    |
|      | NOTE: When creating a query, it is optimal to select a smaller data sample for testing, such as 01/01/17 - 01/31/17. This will result in a quicker run time, and make it easier to test and troubleshoot your query. |
|      | Enter the desired information into the <b>Date</b> field. Enter " <b>01012017</b> ". <b>*Date</b>                                                                                                    |
| 18.  | Enter the desired information into the <b>Date 2</b> field. Enter "01312017".<br>*Date 2                                                                                                    |
| 19.  | Click the <b>OK</b> button.                                                                                                    |
| 20.  | Click the <b>Run</b> tab.                                                                                                    |
| 21.  | Your query results display. Now that you have verified that everything is correct<br>with the current record, you can now join your next record.                                                                     |
|      | Click the <b>Records</b> tab.                                                                                                    |

| Step | Action                                                                                                    |
|------|----------------------------------------------------------------------------------------------------|
| 22.  | Enter the desired information into the <b>begins with</b> field. Enter " <b>PO_LINE_DISTRIB</b> ".                                                                      |
| 23.  | Click the <b>Search</b> button.                                                                                                    |
|      | Search                                                                                                    |
| 24.  | Click the PO_LINE_DISTRIB Join Record link.                                                                                                    |
|      | Join Record                                                                                                    |
| 25.  | In the <b>Join Type</b> section, the system defaults to the "Join to filter and get additional fields (Standard Join)" option. <i>This should remain as defaulted</i> . |
|      | Click the <b>A</b> = <b>PO_HDR</b> - <b>Purchase Order Header</b> link.                                                                                                 |
|      | A = PO_HDR - Purchase Order Header                                                                                                    |
| 26.  | The system displays the detected join conditions.                                                                                                    |
|      | Click the Add Criteria button.                                                                                                    |
|      | Add Criteria                                                                                                    |
| 27.  | Click the MERCHANDISE_AMT - Merchandise Amount option.                                                                                                    |
|      |                                                                                                    |
| 28.  | Click the <b>DEPTID - Department</b> option.                                                                                                    |
| 29.  | You can preview your query in the Run tab.                                                                                                    |
|      | Click the <b>Run</b> tab.                                                                                                    |
|      | Run                                                                                                    |
| 30.  | Your Standard (Any) Joins query displays.                                                                                                    |
|      | Click the <b>Fields</b> tab.                                                                                                    |
|      | Fields                                                                                                    |
| 31.  | Click the Save As link.                                                                                                    |
|      | Save As                                                                                                    |
| 32.  | Enter the desired information into the <b>Query</b> field. Enter " <b>STANDARD_JOIN</b> ".                                                                              |
| 33.  | Enter the desired information into the <b>Description</b> field. Enter " <b>TEST FOR CLASS</b> ".                                                                       |
| 34.  | Enter the desired information into the <b>Query Definition</b> field. Enter " <b>DATE CREATED</b> ".                                                                    |

| Step | Action                                                    |
|------|-----------------------------------------------------------|
| 35.  | Click the <b>OK</b> button.                               |
|      | OK                                                        |
| 36.  | Click the Query Manager button.                           |
|      | Query Manager                                             |
| 37.  | This completes Create a Query using Standard (Any) Joins. |
|      | End of Procedure.                                         |

# Create a Query using Related Record Joins

### Procedure

In this topic you will learn how to **Create a Query using Related Record Joins**.

| Step | Action                                                                                                    |
|------|----------------------------------------------------------------------------------------------------|
| 1.   | In a <b>Related Record Join</b> you can automatically join two records based on a <i>relationship</i> that has been <i>predefined</i> in the record designer. The <b>Related Record Joins</b> display as a <i>link</i> to the <i>right</i> of the <i>field</i> . The criteria <i>relationship</i> between the fields has already been <i>identified</i> , so no criteria need to be added. |
| 2.   | In this exercise, you will create a query to retrieve <b>Inventory Item ID</b> ,<br><b>Manufacturer's ID</b> , and the <b>Manufacturer's Name</b> .<br>In order to retrieve the data, you will need to join two records, the <b>ITEM_MFG</b> -<br><b>Item Manufacturer Table</b> and the <b>MANUFACTURER</b> - <b>Manufacturer Table</b> .                                                 |

| D PS Desktop - Citrix Receiver                                                                                                    |                          | - 6 ×                 |
|----------------------------------------------------------------------------------------------------|--------------------------|-----------------------|
| Favorites  Main Menu  Reporting Tools  Query  Query Manager                                                                                | A Home                   | Sign out              |
| LSU Health Financials RPT                                                                                                    |                          |                       |
| Ne<br>Query Manager                                                                                                    | w Window   Help   Person | alize Page 🛛 📰 –      |
| Enter any information you have and click Search. Leave fields blank for a list of all values.<br>Find an Existing Query I Create New Query |                          |                       |
| *Search By Couery Name v begins with Search Advanced Search                                                                                |                          |                       |
|                                                                                                    |                          |                       |
|                                                                                                    |                          |                       |
|                                                                                                    |                          |                       |
|                                                                                                    |                          |                       |
|                                                                                                    |                          |                       |
|                                                                                                    |                          |                       |
|                                                                                                    |                          |                       |
|                                                                                                    |                          |                       |
|                                                                                                    |                          |                       |
| 🚱 🛂 🖳 📔 🚞 🥝 🔘                                                                                                    | - 🏴 🛱 🛋 🗞                | 9:19 PM<br>12/21/2017 |

| Step | Action                                                                                      |
|------|---------------------------------------------------------------------------------------------|
| 3.   | Click the Create New Query link.                                                            |
|      | Create New Query                                                                            |
| 4.   | Enter the desired information into the <b>begins with</b> field. Enter " <b>ITEM_MFG</b> ". |

| Step | Action                                                                                              |
|------|----------------------------------------------------------------------------------------------------|
| 5.   | Click the Search button.                                                                            |
|      | Search                                                                                              |
| 6.   | Click the ITEM_MFG - Item Manufacturer Table Add Record link.                                       |
|      | Add Record                                                                                          |
| 7.   | Click the <b>SETID</b> - <b>SetID</b> option.                                                       |
| 8.   | Click the INV_ITEM_ID - Item ID option.                                                             |
| 9.   | Click the <b>MFG_ID - Manufacturer ID</b> option.                                                   |
| 10.  | Click the <b>Fields</b> button.                                                                     |
| 11.  | NOTE: Add Criteria to the SETID and INV_ITEM_ID fields to retrieve a small data sample for testing. |
|      | Click the SETID - SetID Add Criteria button.                                                        |
| 12.  | Enter the desired information into the <b>SHARE</b> field. Enter " <b>SHARE</b> ".                  |
|      | Constant                                                                                            |
| 13.  | Click the <b>OK</b> button.                                                                         |
| 14.  | Click the INV_ITEM_ID Add Criteria button.                                                          |
| 15.  | Click the button to the right of the <b>Condition Type</b> field.                                   |
|      | *Condition Type equal to                                                                            |
| 16.  | Click the <b>between</b> list item.                                                                 |
| 17.  | In this exercise you are looking for Inventory Item ID's between <b>102000</b> and 102500.          |
|      | Enter the desired information into the <b>Constant</b> field. Enter " <b>102000</b> ".              |
|      | Constant                                                                                            |

| Step | Action                                                                                                    |
|------|----------------------------------------------------------------------------------------------------|
| 18.  | Enter the desired information into the <b>Constant 2</b> field. Enter "102500".                                                                                                    |
|      | Constant 2                                                                                                    |
| 19.  | Click the <b>OK</b> button.                                                                                                    |
|      | ОК                                                                                                    |
| 20.  | Click the <b>Run</b> tab.                                                                                                    |
|      | Run                                                                                                    |
| 21.  | Your query results display. Now that you have verified that everything is correct with the current record, you can now join your next record.                                            |
|      | Click the <b>Query</b> tab.                                                                                                    |
|      | Query                                                                                                    |
| 22.  | Click the Join MANUFACTURER - Manufacturer Table link.                                                                                                    |
|      | NOTE: Like Hierarchy Joins, Related Record Joins are predefined in the system.<br>The relationship between the fields has already been identified, so no criterion<br>needs to be added. |
|      | Join MANUFACTURER -                                                                                                    |
|      | Manufacturer Table                                                                                                    |
| 23.  | In the Join Type box, the "Join filter and get additional fields (Standard Joins)" option defaults and should remain as defaulted.                                                       |
|      | Click the <b>OK</b> button.                                                                                                    |
|      | OK                                                                                                    |
| 24.  | The 'B' alias record has been assigned to the MANUFACTURER record.                                                                                                    |
| 25.  | Click the <b>DESCR60 - Description</b> option.                                                                                                    |
| 26.  | You can preview your query in the <b>Run</b> tab.                                                                                                    |
|      | Click the <b>Run</b> tab.                                                                                                    |
|      | Run                                                                                                    |
| 27.  | Click the <b>Fields</b> tab.                                                                                                    |
|      | Fields                                                                                                    |
| 28.  | Click the Save As link.                                                                                                    |
|      | Save As                                                                                                    |
| 29.  | Enter the desired information into the <b>Query</b> field. Enter<br>" <b>RELATED_RECORD_JOIN</b> ".                                                                                      |

| Step | Action                                                                                               |
|------|----------------------------------------------------------------------------------------------------|
| 30.  | Enter the desired information into the <b>Description</b> field. Enter " <b>TEST FOR CLASS</b> ".    |
| 31.  | Enter the desired information into the <b>Query Definition</b> field. Enter " <b>DATE CREATED</b> ". |
| 32.  | Click the <b>OK</b> button.                                                                          |
| 33.  | Click the Query Manager button. Query Manager                                                        |
| 34.  | This completes <i>Create a Query using Related Record Joins</i> .<br>End of Procedure.               |

## Exercise 6

# Schedule a Query

#### Procedure

In this topic you will learn how to **Schedule a Query**.

| Step | Action                                                                                                    |
|------|----------------------------------------------------------------------------------------------------|
| 1.   | Queries may be scheduled through the use of the Process Scheduler and viewed<br>through the Report Manager. This is a valuable tool when a query is large and takes<br>a long time to run. Scheduling your query allows you to run the query at a time<br>when there is less activity on the system. Another use for scheduling a query is to<br>produce results weekly for review.<br>In this exercise, you will schedule the LSU_VENDORS_W_ADDRESS query to<br>run in 5 minutes. |
| 2.   | Click the Main Menu button.                                                                                                    |
|      | Main Menu 🔻                                                                                                    |
| 3.   | Click the <b>Reporting Tools</b> menu.                                                                                                    |
|      | Reporting Tools                                                                                                    |
| 4.   | Click the <b>Query</b> menu.                                                                                                    |
|      | Query                                                                                                    |
| 5.   | Click the Query Viewer menu.                                                                                                    |
|      | Query Viewer                                                                                                    |
| 6.   | Enter the desired information into the <b>begins with</b> field. Enter "LSU_VENDORS".                                                                                                    |
| 7.   | Click the <b>Search</b> button.                                                                                                    |
|      | Search                                                                                                    |
| 8.   | Click the LSU_VENDORS_W_ADDRESS Schedule link.                                                                                                    |
|      | Schedule                                                                                                    |
| 9.   | Enter the desired information into the <b>Run Control ID</b> field. Enter<br>"SCHED_QUERY".                                                                                                    |

| <ul> <li>10. The system defaults you into the Add a New Value tab. A <i>Run Control ID</i> <u>must</u> be added the first time you schedule a query.<br/>The <i>Run Control ID</i> is used to access the Process Scheduler. The <i>Run Control ID</i> is: <ol> <li>Specific to the User ID;</li> <li>Can be un to thirty (30) characters long;</li> <li>Cannot contain any special characters such as &amp;, \$, %, etc.; and</li> <li>Must be one continuous string of characters. Cannot contain any blank spaces. An underscore can be used to link words.</li> </ol> </li> <li>11. Click the Add button. <ol> <li>Add</li> </ol> </li> <li>12. Enter the desired information into the Description field. Enter "SUPPLIER ADDRESS LIST". <ul> <li>"Description</li> </ul> </li> <li>13. Click the OK button. <ul> <li>OK</li> </ul> </li> <li>14. Click the button to the right of the Server Name field. <ul> <li>Server Name</li> <li>Click the PSNT list item.</li> </ul> </li> <li>15. Click the PSNT list item. <ul> <li>ISNI</li> </ul> </li> <li>16. Enter the desired information into the Run Time field. Enter "1:01 pm". Run Time 12:56:39PM</li> <li>17. Click the desired object. <ul> <li>OK</li> </ul> </li> <li>18. Once the scheduled time has elapsed, and the query runs, you can view the query results via the Report Manager.</li> <li>Click the Report Manager</li> </ul> | Step | Action                                                                                                    |
|----------------------------------------------------------------------------------------------------|------|----------------------------------------------------------------------------------------------------|
| The Run Control ID is used to access the Process Scheduler. The Run Control ID is:         1. Specific to the User ID;         2. Can be up to thirty (30) characters long;         4. Cannot contain any special characters such as &, \$, %, etc.; and         5. Must be one continuous string of characters. Cannot contain any blank spaces. An underscore can be used to link words.         11.       Click the Add button.         Add         12.       Enter the desired information into the Description field. Enter "SUPPLIER ADDRESS LIST".         *Description         13.       Click the OK button.         OK         14.       Click the button to the right of the Server Name field.         Server Name         15.       Click the PSNT list item.         PSNT         16.       Enter the desired information into the Run Time field. Enter "1:01 pm".         Run Time [12:56:39PM         17.       Click the desired object.         OK         18.       Once the scheduled time has elapsed, and the query runs, you can view the query results via the Report Manager.         Click the Report Manager         19.       Click the Report Manager                                                                                                    | 10.  | The system defaults you into the <b>Add a New Value</b> tab. A <i>Run Control ID</i> <u>must</u> be added the <b>first</b> time you schedule a query. |
| <ul> <li>2. Can be entered in upper, lower, or mixed case;</li> <li>3. Can be up to thirty (30) characters long;</li> <li>4. Cannot contain any special characters such as &amp;, \$, %, etc.; and</li> <li>5. Must be one continuous string of characters. Cannot contain any blank spaces. An underscore can be used to link words.</li> <li>11. Click the Add button.</li> <li>Add</li> <li>12. Enter the desired information into the Description field. Enter "SUPPLIER ADDRESS LIST".</li> <li>*Description</li> <li>13. Click the OK button.</li> <li>OK</li> <li>14. Click the button to the right of the Server Name field.</li> <li>Server Name</li> <li>Server Name</li> <li>15. Click the PSNT list item.</li> <li>PSNT</li> <li>16. Enter the desired information into the Run Time field. Enter "1:01 pm".</li> <li>Run Time 12:56:39PM</li> <li>17. Click the desired object.</li> <li>OK</li> <li>18. Once the scheduled time has elapsed, and the query runs, you can view the query results via the Report Manager.</li> <li>Click the Report Manager</li> <li>19. Click the Report Manager menu.</li> </ul>                                                                                                    |      | The <i>Run Control ID</i> is used to access the Process Scheduler. The <i>Run Control ID</i> is:<br>1. Specific to the User ID:                       |
| <ul> <li>3. Can be up to thirty (30) characters long:</li> <li>4. Cannot contain any special characters such as &amp;, \$, %, etc.; and</li> <li>5. Must be one continuous string of characters. Cannot contain any blank spaces. An underscore can be used to link words.</li> <li>11. Click the Add button.</li> <li>Add</li> <li>12. Enter the desired information into the Description field. Enter "SUPPLIER ADDRESS LIST".</li> <li>*Description</li> <li>13. Click the OK button.</li> <li>OK</li> <li>14. Click the button to the right of the Server Name field.</li> <li>Server Name</li> <li>Server Name</li> <li>I5. Click the PSNT list item.</li> <li>PSNT</li> <li>16. Enter the desired information into the Run Time field. Enter "1:01 pm".</li> <li>Run Time 12:56:39PM</li> <li>17. Click the desired object.</li> <li>OK</li> <li>18. Once the scheduled time has elapsed, and the query runs, you can view the query results via the Report Manager.</li> <li>Click the Report Manager menu.</li> <li>Report Manager</li> </ul>                                                                                                    |      | 2. Can be entered in upper, lower, or mixed case;                                                                                                    |
| <ul> <li>1. Control contain any special characters such as <i>C</i>, <i>S</i>, <i>N</i>, <i>C</i>, <i>C</i>, and</li> <li>5. Must be one continuous string of characters. Cannot contain any blank spaces. An underscore can be used to link words.</li> <li>11. Click the Add button.</li> <li>Add</li> <li>12. Enter the desired information into the Description field. Enter "SUPPLIER ADDRESS LIST".</li> <li>*Description</li> <li>13. Click the OK button.</li> <li>OK</li> <li>14. Click the button to the right of the Server Name field.</li> <li>Server Name</li> <li>Server Name</li> <li>I5. Click the PSNT list item.</li> <li>PSNT</li> <li>16. Enter the desired information into the Run Time field. Enter "1:01 pm".</li> <li>Run Time 12:56:39PM</li> <li>17. Click the desired object.</li> <li>OK</li> <li>18. Once the scheduled time has elapsed, and the query runs, you can view the query results via the Report Manager.</li> <li>Click the Reporting Tools button.</li> <li>Report Manager</li> </ul>                                                                                                    |      | 3. Can be up to thirty (30) characters long;<br>4. Cannot contain any special characters such as $\&$ $\&$ dec : and                                  |
| underscore can be used to link words.         11.       Click the Add button.         Add         12.       Enter the desired information into the Description field. Enter "SUPPLIER ADDRESS LIST".         *Description         13.       Click the OK button.         OK         14.       Click the button to the right of the Server Name field.         Server Name         15.       Click the PSNT list item.         PSNT         16.       Enter the desired information into the Run Time field. Enter "1:01 pm".         Run Time [12:56:39PM         17.       Click the desired object.         OK         18.       Once the scheduled time has elapsed, and the query runs, you can view the query results via the Report Manager.         Click the Reporting Tools button.         Reporting Tools          19.       Click the Report Manager                                                                                                    |      | 5. Must be one continuous string of characters. Cannot contain any blank spaces. An                                                                   |
| 11.       Click the Add button.         Add         12.       Enter the desired information into the Description field. Enter "SUPPLIER ADDRESS LIST".         *Description         13.       Click the OK button.         OK         14.       Click the button to the right of the Server Name field.         Server Name       ✓         15.       Click the PSNT list item.         PSNT       Filt         16.       Enter the desired information into the Run Time field. Enter "1:01 pm".         Run Time 12:56:39PM       17.         Click the desired object.       OK         18.       Once the scheduled time has elapsed, and the query runs, you can view the query results via the Report Manager.         Click the Reporting Tools button.       Reporting Tools Tools         19.       Click the Report Manager                                                                                                    |      | underscore can be used to link words.                                                                                                    |
| Add         12.       Enter the desired information into the Description field. Enter "SUPPLIER ADDRESS LIST".         *Description         13.       Click the OK button.         OK         14.       Click the button to the right of the Server Name field.         Server Name         15.       Click the PSNT list item.         PSNT         16.       Enter the desired information into the Run Time field. Enter "1:01 pm".         Run Time 12:56:39PM         17.       Click the desired object.         OK         18.       Once the scheduled time has elapsed, and the query runs, you can view the query results via the Report Manager.         Click the Reporting Tools button.         Reporting Tools         19.       Click the Report Manager                                                                                                    | 11.  | Click the Add button.                                                                                                    |
| 12.       Enter the desired information into the Description field. Enter "SUPPLIER ADDRESS LIST".         *Description       *         13.       Click the OK button.         •OK       •         14.       Click the button to the right of the Server Name field.         Server Name       •         15.       Click the PSNT list item.         PSNT       •         16.       Enter the desired information into the Run Time field. Enter "1:01 pm".         Run Time 12:56:39PM         17.       Click the desired object.         •       •         18.       Once the scheduled time has elapsed, and the query runs, you can view the query results via the Report Manager.         19.       Click the Report Manager menu.         •       Report Manager                                                                                                    |      | Add                                                                                                    |
| ADDRESS LIST".         "Description         13.       Click the OK button.         OK         14.       Click the button to the right of the Server Name field.         Server Name         15.       Click the PSNT list item.         PSNT         16.       Enter the desired information into the Run Time field. Enter "1:01 pm".         Run Time 12:56:39PM         17.       Click the desired object.         OK         18.       Once the scheduled time has elapsed, and the query runs, you can view the query results via the Report Manager.         Click the Reporting Tools button.         Reporting Tools          19.       Click the Report Manager                                                                                                    | 12.  | Enter the desired information into the <b>Description</b> field. Enter "SUPPLIER                                                                      |
| *Description         13.       Click the OK button.         OK         14.       Click the button to the right of the Server Name field.         Server Name         15.       Click the PSNT list item.         PSNT         16.       Enter the desired information into the Run Time field. Enter "1:01 pm".         Run Time [12:56:39PM         17.       Click the desired object.         OK         18.       Once the scheduled time has elapsed, and the query runs, you can view the query results via the Report Manager.         Click the Report Manager         19.       Click the Report Manager                                                                                                    |      | ADDRESS LIST".                                                                                                    |
| <ul> <li>13. Click the OK button.</li> <li>OK</li> <li>14. Click the button to the right of the Server Name field.</li> <li>Server Name</li> <li>Server Name</li> <li>Server Name</li> <li>Server Name</li> <li>Server Name</li> <li>Click the PSNT list item.</li> <li>PSNT</li> <li>16. Enter the desired information into the Run Time field. Enter "1:01 pm".</li> <li>Run Time 12:56:39PM</li> <li>17. Click the desired object.</li> <li>OK</li> <li>18. Once the scheduled time has elapsed, and the query runs, you can view the query results via the Report Manager.</li> <li>Click the Report Manager menu.</li> <li>I9. Click the Report Manager</li> </ul>                                                                                                    |      | *Description                                                                                                    |
| OK         14.       Click the button to the right of the Server Name field.         Server Name         15.       Click the PSNT list item.         PSNT         16.       Enter the desired information into the Run Time field. Enter "1:01 pm".         Run Time 12:56:39PM         17.       Click the desired object.         OK         18.       Once the scheduled time has elapsed, and the query runs, you can view the query results via the Report Manager.         Click the Reporting Tools button.         Reporting Tools ▼         19.       Click the Report Manager menu.                                                                                                    | 13.  | Click the <b>OK</b> button.                                                                                                    |
| <ul> <li>14. Click the button to the right of the Server Name field.</li> <li>Server Name </li> <li>15. Click the PSNT list item.</li> <li>PSNT</li> <li>16. Enter the desired information into the Run Time field. Enter "1:01 pm".</li> <li>Run Time 12:56:39PM</li> <li>17. Click the desired object.</li> <li>OK</li> <li>18. Once the scheduled time has elapsed, and the query runs, you can view the query results via the Report Manager.</li> <li>Click the Report Manager menu.</li> <li>I9. Click the Report Manager menu.</li> </ul>                                                                                                    |      | ОК                                                                                                    |
| 15.       Click the PSNT list item.         16.       Enter the desired information into the Run Time field. Enter "1:01 pm".         Run Time 12:56:39PM         17.       Click the desired object.         OK         18.       Once the scheduled time has elapsed, and the query runs, you can view the query results via the Report Manager.         Click the Reporting Tools button.         Reporting Tools         19.       Click the Report Manager                                                                                                    | 14.  | Click the button to the right of the Server Name field.                                                                                               |
| <ul> <li>15. Click the PSNT list item.</li> <li>PSNT</li> <li>16. Enter the desired information into the Run Time field. Enter "1:01 pm".</li> <li>Run Time 12:56:39PM</li> <li>17. Click the desired object.</li> <li>OK</li> <li>18. Once the scheduled time has elapsed, and the query runs, you can view the query results via the Report Manager.</li> <li>Click the Report Manager.</li> <li>Click the Report Manager menu.</li> <li>Report Manager</li> </ul>                                                                                                    |      | Server Name                                                                                                    |
| PSNT         16.       Enter the desired information into the Run Time field. Enter "1:01 pm".<br>Run Time 12:56:39PM         17.       Click the desired object.         OK       OK         18.       Once the scheduled time has elapsed, and the query runs, you can view the query results via the Report Manager.         Click the Reporting Tools button.       Reporting Tools Tools button.         19.       Click the Report Manager menu.         Image: Report Manager       Report Manager                                                                                                    | 15.  | Click the <b>PSNT</b> list item.                                                                                                    |
| <ul> <li>16. Enter the desired information into the Run Time field. Enter "1:01 pm".<br/>Run Time 12:56:39PM</li> <li>17. Click the desired object.</li> <li>OK</li> <li>18. Once the scheduled time has elapsed, and the query runs, you can view the query results via the Report Manager.</li> <li>Click the Reporting Tools button.</li> <li>Reporting Tools version</li> <li>19. Click the Report Manager menu.</li> </ul>                                                                                                    |      | PSNT                                                                                                    |
| Run Time 12:56:39PM         17.       Click the desired object.         OK       OK         18.       Once the scheduled time has elapsed, and the query runs, you can view the query results via the Report Manager.         Click the Report Manager.       Click the Reporting Tools button.         Reporting Tools T       19.         Click the Report Manager       Elick the Report Manager                                                                                                    | 16.  | Enter the desired information into the <b>Run Time</b> field. Enter "1:01 pm".                                                                        |
| <ul> <li>17. Click the desired object.</li> <li>OK</li> <li>18. Once the scheduled time has elapsed, and the query runs, you can view the query results via the <b>Report Manager</b>.</li> <li>Click the <b>Reporting Tools</b> button.</li> <li>Reporting Tools </li> <li>19. Click the <b>Report Manager</b> menu.</li> <li>Report Manager</li> </ul>                                                                                                    |      | Run Time 12:56:39PM                                                                                                    |
| OK         18.       Once the scheduled time has elapsed, and the query runs, you can view the query results via the Report Manager.         Click the Reporting Tools button.         Reporting Tools          19.       Click the Report Manager menu.         Report Manager                                                                                                    | 17.  | Click the desired object.                                                                                                    |
| <ul> <li>18. Once the scheduled time has elapsed, and the query runs, you can view the query results via the Report Manager.</li> <li>Click the Reporting Tools button.</li> <li>Reporting Tools </li> <li>19. Click the Report Manager menu.</li> <li>Report Manager</li> </ul>                                                                                                    |      | OK                                                                                                    |
| results via the Report Manager.         Click the Reporting Tools button.         Reporting Tools ▼         19.       Click the Report Manager menu.         Image: Report Manager                                                                                                    | 18.  | Once the scheduled time has elapsed, and the query runs, you can view the query                                                                       |
| Click the Reporting Tools button.         Reporting Tools ▼         19.       Click the Report Manager menu.         Image: Report Manager                                                                                                    |      | results via the <b>Report Manager</b> .                                                                                                    |
| Reporting Tools       19.     Click the Report Manager menu.       Image: Report Manager                                                                                                    |      | Click the <b>Reporting Tools</b> button.                                                                                                    |
| 19. Click the Report Manager menu.                                                                                                    |      | Reporting Tools 🔻                                                                                                    |
| Report Manager                                                                                                    | 19.  | Click the <b>Report Manager</b> menu.                                                                                                    |
|                                                                                                    |      | Report Manager                                                                                                    |
| Step | Action                                                                                                    |
|------|----------------------------------------------------------------------------------------------------|
| 20.  | Click the <i>Link</i> displaying in the <b>Description</b> column to view the results. This will open a new window.                   |
|      | NOTE: If multiple processes, queries, and/or reports have been run by the user, the most current will display at the top of the list. |
|      | Click the SUPPLIER_ADDRESS_LIST link.                                                                                                 |
|      | SUPPLIER ADDRESS LIST                                                                                                    |
| 21.  | Once the results display, you can use any functionality in Excel to manipulate the results.                                           |
|      | Click the <b>Close Report</b> button.                                                                                                 |
|      | ×                                                                                                    |
| 22.  | Click the <b>Home</b> button.                                                                                                    |
|      | A Home                                                                                                    |
| 23.  | This completes <i>Schedule a Query</i> .                                                                                              |
|      | End of Procedure.                                                                                                    |

## Appendix

## Copy a Query to Another User

#### Procedure

In this topic you will learn how to **Copy a Query to Another User**.

| Step | Action                                                                                                    |
|------|----------------------------------------------------------------------------------------------------|
| 1.   | Security access permitting, users may select the following from the Action drop-                                                          |
|      | down menu:                                                                                                    |
|      | 1. Add a query to Favorites;                                                                                                    |
|      | 2. Delete a Query;                                                                                                    |
|      | 3. Copy a query to another user;                                                                                                    |
|      | 4. Move a query to another folder; and/or                                                                                                 |
|      | 5. Rename a selected query.                                                                                                    |
|      | NOTE: Only Private queries may be Deleted, Copied, Moved, or Renamed. Public queries can be Added to Favorites.                           |
|      | NOTE: The above Actions can only be accessed and performed in Query<br>Manager. These options are not available to users in Query Viewer. |

| Desktop - Citrix Receiver                                                                                                    |                                          |
|----------------------------------------------------------------------------------------------------|------------------------------------------|
| Favorites  Main Menu  Favorites  Keporting Tools  Favorites  Keporting Tools  Keporting Tools  Keporting Too | 😭 Home 🛛 Sign out                        |
| LSU Health Financials RPT                                                                                                    |                                          |
| P18.55 W4                                                                                                    | New Window Help Personalize Page         |
| Query Manager                                                                                                    |                                          |
| Enter anv information you have and click Search. Leave fields blank for a list of all values.                                                                                                    |                                          |
| Find an Existing Query   Create New Query                                                                                                    |                                          |
| *Search By Query Name v begins with                                                                                                    |                                          |
| Search Advanced Search                                                                                                    |                                          |
|                                                                                                    |                                          |
|                                                                                                    |                                          |
|                                                                                                    |                                          |
|                                                                                                    |                                          |
|                                                                                                    |                                          |
|                                                                                                    |                                          |
|                                                                                                    |                                          |
|                                                                                                    |                                          |
|                                                                                                    |                                          |
|                                                                                                    |                                          |
|                                                                                                    |                                          |
|                                                                                                    |                                          |
|                                                                                                    |                                          |
|                                                                                                    |                                          |
|                                                                                                    |                                          |
|                                                                                                    |                                          |
|                                                                                                    | ▲ IP II II II II II II II II II II II II |

| Step | Action                                                                                                    |
|------|----------------------------------------------------------------------------------------------------|
| 2.   | In this exercise you will copy the <b>AVG_GROSS_VCHR</b> query to another user.                                                                                                    |
|      | Enter the desired information into the <b>begins with</b> field. Enter "A".                                                                                                    |
| 3.   | Click the Search button.                                                                                                    |
| 4.   | You <u>must</u> select the query you wish to copy. You will check the Select box to the left of the Query Name to select the query.<br>Click the AVG_GROSS_VCHR option.                                |
| 5.   | Click the button to the right of the ACTION field.<br>*Action - Choose -                                                                                                    |
| 6.   | Private queries may be copies to another user and will display at the top of the query search list. Your private queries will not display in someone else's list.<br>Click the Copy to User list item. |

| Step | Action                                                                              |
|------|-------------------------------------------------------------------------------------|
| 7.   | Click the <b>Go</b> button.                                                         |
|      | Go                                                                                  |
| 8.   | You must enter the UserID of the person to who you will copy the query in ALL CAPS. |
|      | Enter the desired information into the User ID field. Enter "USER ID".              |
|      | User ID:                                                                            |
| 9.   | Click the <b>OK</b> button.                                                         |
|      | OK                                                                                  |
| 10.  | A message will display if the query was successfully copied. A message box will     |
|      | also display if the query does not copy correctly.                                  |
|      | Click the <b>OK</b> button.                                                         |
|      | ОК                                                                                  |
| 11.  | Click the Query Manager button.                                                     |
|      | Query Manager                                                                       |
| 12.  | This completes <i>Copy a Query to Another User</i> . <b>End of Procedure.</b>       |

## Rename a Query

### Procedure

In this topic you will learn how to **Rename a Query**.

| Step | Action                                                                                                    |
|------|----------------------------------------------------------------------------------------------------|
| 1.   | If you security access permits, you can rename your <i>Private</i> queries. In this exercise, you will rename the <b>AVG_GROSS_VCHR</b> query. |
|      | NOTE: The renaming of queries can only be performed in Query Manager.                                                                          |

| 5     | J Health Financials RPT                                                                                                    |                                                                                                    |                                                                                         |               |                                                              |                                                              |                                                                               |                                                                    |                                                                                              |                                                                                                    |
|-------|----------------------------------------------------------------------------------------------------|----------------------------------------------------------------------------------------------------|-----------------------------------------------------------------------------------------|---------------|--------------------------------------------------------------|--------------------------------------------------------------|-------------------------------------------------------------------------------|--------------------------------------------------------------------|----------------------------------------------------------------------------------------------|----------------------------------------------------------------------------------------------------|
|       |                                                                                                    |                                                                                                    |                                                                                         |               |                                                              |                                                              |                                                                               | New                                                                | Window He                                                                                    | elp   Personalize Page                                                                                                    |
| ier   | y Manager                                                                                                    |                                                                                                    |                                                                                         |               |                                                              |                                                              |                                                                               |                                                                    |                                                                                              |                                                                                                    |
| ter   | any information you have and click Search. Le                                                                                                    | ave fields blank for a list of all                                                                                                    | values.                                                                                 |               |                                                              |                                                              |                                                                               |                                                                    |                                                                                              |                                                                                                    |
|       | Find an Existing Query   Create New Q                                                                                                    | Jery                                                                                                    |                                                                                         |               |                                                              |                                                              |                                                                               |                                                                    |                                                                                              |                                                                                                    |
|       | *Search By Query Name                                                                                                    | begins with     A                                                                                                    |                                                                                         |               |                                                              |                                                              |                                                                               |                                                                    |                                                                                              |                                                                                                    |
|       | Search Advanced Search                                                                                                    |                                                                                                    |                                                                                         |               |                                                              |                                                              |                                                                               |                                                                    |                                                                                              |                                                                                                    |
|       |                                                                                                    |                                                                                                    |                                                                                         |               |                                                              |                                                              |                                                                               |                                                                    |                                                                                              |                                                                                                    |
|       | Search Results Too many it                                                                                                    | ems met your search criteria                                                                                                    | . Only the fi                                                                           | rst 300 items | s display                                                    | ved.                                                         |                                                                               |                                                                    |                                                                                              |                                                                                                    |
|       | *Folder View - All Folders                                                                                                    | $\checkmark$                                                                                                    |                                                                                         |               |                                                              |                                                              |                                                                               |                                                                    |                                                                                              |                                                                                                    |
| С     | heck All Uncheck All                                                                                                    | *Action -                                                                                                    | - Choose                                                                                |               | ~                                                            | Go                                                           |                                                                               |                                                                    |                                                                                              |                                                                                                    |
| Jue   | ry .                                                                                                    |                                                                                                    |                                                                                         | Perso         | nalize I I                                                   | ind   Vie                                                    | w 100 l                                                                       | @   🔜                                                              | First                                                                                        | 1-30 of 300 Last                                                                                                    |
|       | Query Name                                                                                                    | Descr                                                                                                    | Owner                                                                                   | Folder        | Edit                                                         | Run to                                                       | Run to                                                                        | Run to                                                             | Schedule                                                                                     | Definitional References                                                                                                    |
| elect |                                                                                                    |                                                                                                    |                                                                                         |               |                                                              |                                                              |                                                                               |                                                                    |                                                                                              |                                                                                                    |
| elect | AVG_GROSS_VCHR                                                                                                    | AVERAGE GROSS<br>VOUCHER                                                                                                    | Private                                                                                 |               | Edit                                                         | HTML                                                         | Excel                                                                         | XML                                                                | Schedule                                                                                     | Lookup References                                                                                                    |
|       | AVG_GROSS_VCHR<br>A                                                                                                    | AVERAGE GROSS<br>VOUCHER<br>Off Budget Funds                                                                                                    | Private<br>Public                                                                       |               | Edit<br>Edit                                                 | HTML<br>HTML                                                 | Excel<br>Excel                                                                | XML<br>XML                                                         | Schedule<br>Schedule                                                                         | Lookup References                                                                                                    |
|       | AVG_GROSS_VCHR<br>A<br>ABARAT_BCCY_OVERTIME                                                                                                    | AVERAGE GROSS<br>VOUCHER<br>Off Budget Funds<br>copy of private query                                                                                                    | Private<br>Public<br>Public                                                             |               | Edit<br>Edit<br>Edit                                         | HTML<br>HTML<br>HTML                                         | Excel<br>Excel<br>Excel                                                       | XML<br>XML<br>XML                                                  | Schedule<br>Schedule<br>Schedule                                                             | Lookup References<br>Lookup References<br>Lookup References                                                                                                    |
|       | AVG_GROSS_VCHR<br>A<br>ABARAT_BCCY_OVERTIME<br>ABARAT_EQUIPMENT_PO                                                                                                    | AVERAGE GROSS<br>VOUCHER<br>Off Budget Funds<br>copy of private query<br>copy of private query                                                                                                    | Private<br>Public<br>Public<br>Public                                                   |               | Edit<br>Edit<br>Edit<br>Edit<br>Edit                         | HTML<br>HTML<br>HTML<br>HTML                                 | Excel<br>Excel<br>Excel<br>Excel                                              | XML<br>XML<br>XML<br>XML                                           | Schedule<br>Schedule<br>Schedule<br>Schedule                                                 | Lookup References<br>Lookup References<br>Lookup References<br>Lookup References                                                                                                    |
|       | AVG_GROSS_VCHR<br>A<br>ABARAT_BCCY_OVERTIME<br>ABARAT_EQUIPMENT_PO<br>ABARAT_PAYMENTS_BY_PO                                                                                                    | AVERAGE GROSS<br>VOUCHER<br>Off Budget Funds<br>copy of private query<br>copy of private query<br>copy of private query                                                                                                    | Private<br>Public<br>Public<br>Public<br>Public                                         |               | Edit<br>Edit<br>Edit<br>Edit<br>Edit<br>Edit                 | HTML<br>HTML<br>HTML<br>HTML<br>HTML                         | Excel<br>Excel<br>Excel<br>Excel<br>Excel                                     | XML<br>XML<br>XML<br>XML<br>XML                                    | Schedule<br>Schedule<br>Schedule<br>Schedule<br>Schedule                                     | Lookup References<br>Lookup References<br>Lookup References<br>Lookup References<br>Lookup References                                                                                     |
|       | AVG_GROSS_VCHR<br>A<br>ABARAT_BCCY_OVERTIME<br>ABARAT_EQUIPMENT_PO<br>ABARAT_PAYMENTS_BY_PO<br>ABARAT_PROCUREMENT_REPORT                                                                                                    | AVERAGE GROSS<br>VOUCHER<br>Off Budget Funds<br>copy of private query<br>copy of private query<br>copy of private query<br>PO Activity Report/Analysis                                                                            | Private<br>Public<br>Public<br>Public<br>Public<br>Public                               |               | Edit<br>Edit<br>Edit<br>Edit<br>Edit<br>Edit<br>Edit         | HTML<br>HTML<br>HTML<br>HTML<br>HTML<br>HTML                 | Excel<br>Excel<br>Excel<br>Excel<br>Excel<br>Excel                            | XML<br>XML<br>XML<br>XML<br>XML<br>XML                             | Schedule<br>Schedule<br>Schedule<br>Schedule<br>Schedule<br>Schedule                         | Lookup References<br>Lookup References<br>Lookup References<br>Lookup References<br>Lookup References<br>Lookup References                                                                |
|       | AVG_GROSS_VCHR<br>A<br>ABARAT_BCCY_OVERTIME<br>ABARAT_EQUIPMENT_PO<br>ABARAT_PAYMENTS_BY_PO<br>ABARAT_PROCUREMENT_REPORT<br>ABARAT_PROFESS_SVC_INV_PYMT                                                                                              | AVERAGE GROSS<br>VOUCHER<br>Off Budget Funds<br>copy of private query<br>copy of private query<br>PO Activity Report/Analysis<br>copy of private query                                                                            | Private<br>Public<br>Public<br>Public<br>Public<br>Public                               |               | Edit<br>Edit<br>Edit<br>Edit<br>Edit<br>Edit<br>Edit<br>Edit | HTML<br>HTML<br>HTML<br>HTML<br>HTML<br>HTML<br>HTML         | Excel<br>Excel<br>Excel<br>Excel<br>Excel<br>Excel<br>Excel                   | XML<br>XML<br>XML<br>XML<br>XML<br>XML<br>XML                      | Schedule<br>Schedule<br>Schedule<br>Schedule<br>Schedule<br>Schedule                         | Lookup References<br>Lookup References<br>Lookup References<br>Lookup References<br>Lookup References<br>Lookup References                                                                |
|       | AVG_GROSS_VCHR<br>A<br>ABARAT_BCCY_OVERTIME<br>ABARAT_EQUIPMENT_PO<br>ABARAT_PAYMENTS_BY_PO<br>ABARAT_PROFESS_SVC_INV_PYMT<br>ABARAT_TRAV_AND_DIR_PAY_VCHRS                                                                                          | AVERAGE GROSS<br>VOUCHER<br>off Budget Funds<br>copy of private query<br>copy of private query<br>PO Activity Report/Analysis<br>copy of private query<br>copy of private query                                                   | Private<br>Public<br>Public<br>Public<br>Public<br>Public<br>Public                     |               | Edit<br>Edit<br>Edit<br>Edit<br>Edit<br>Edit<br>Edit<br>Edit | HTML<br>HTML<br>HTML<br>HTML<br>HTML<br>HTML<br>HTML         | Excel<br>Excel<br>Excel<br>Excel<br>Excel<br>Excel<br>Excel                   | XML<br>XML<br>XML<br>XML<br>XML<br>XML<br>XML<br>XML               | Schedule<br>Schedule<br>Schedule<br>Schedule<br>Schedule<br>Schedule<br>Schedule             | Lookup References<br>Lookup References<br>Lookup References<br>Lookup References<br>Lookup References<br>Lookup References<br>Lookup References                                           |
|       | AVG_GROSS_VCHR<br>A<br>ABARAT_BCCY_OVERTIME<br>ABARAT_EQUIPMENT_PO<br>ABARAT_PAYMENTS_BY_PO<br>ABARAT_PROCUREMENT_REPORT<br>ABARAT_PROFESS_SVC_INV_PYMT<br>ABARAT_TRAV_AND_DIR_PAY_VCHRS<br>ABARAT_VENDOR_ID_TRAVEL                                  | AVERAGE GROSS<br>VOUCHER<br>Off Budget Funds<br>copy of private query<br>copy of private query<br>PO Activity Report/Analysis<br>copy of private query<br>copy of private query<br>COPY OF PRIVATE QUERY                          | Private<br>Public<br>Public<br>Public<br>Public<br>Public<br>Public<br>Public           |               | Edit<br>Edit<br>Edit<br>Edit<br>Edit<br>Edit<br>Edit<br>Edit | HTML<br>HTML<br>HTML<br>HTML<br>HTML<br>HTML<br>HTML<br>HTML | Excel<br>Excel<br>Excel<br>Excel<br>Excel<br>Excel<br>Excel<br>Excel          | XML<br>XML<br>XML<br>XML<br>XML<br>XML<br>XML<br>XML               | Schedule<br>Schedule<br>Schedule<br>Schedule<br>Schedule<br>Schedule<br>Schedule<br>Schedule | Lookup References<br>Lookup References<br>Lookup References<br>Lookup References<br>Lookup References<br>Lookup References<br>Lookup References<br>Lookup References                      |
|       | AVG_GROSS_VCHR<br>A<br>ABARAT_BCCY_OVERTIME<br>ABARAT_EQUIPMENT_PO<br>ABARAT_PAYMENTS_BY_PO<br>ABARAT_PROCUREMENT_REPORT<br>ABARAT_ROFESS_SVC_INV_PYMT<br>ABARAT_TRAV_AND_DIR_PAY_VCHRS<br>ABARAT_VENDOR_ID_TRAVEL<br>ACASE2_AC_JOURNAL_TABLES_REVEN | AVERAGE GROSS<br>VOUCHER<br>Off Budget Funds<br>copy of private query<br>copy of private query<br>PO Activity Report/Analysis<br>copy of private query<br>copy of private query<br>COPY OF PRIVATE QUERY<br>COPY OF PRIVATE QUERY | Private<br>Public<br>Public<br>Public<br>Public<br>Public<br>Public<br>Public<br>Public |               | Edit<br>Edit<br>Edit<br>Edit<br>Edit<br>Edit<br>Edit<br>Edit | HTML<br>HTML<br>HTML<br>HTML<br>HTML<br>HTML<br>HTML<br>HTML | Excel<br>Excel<br>Excel<br>Excel<br>Excel<br>Excel<br>Excel<br>Excel<br>Excel | XML<br>XML<br>XML<br>XML<br>XML<br>XML<br>XML<br>XML<br>XML<br>XML | Schedule<br>Schedule<br>Schedule<br>Schedule<br>Schedule<br>Schedule<br>Schedule<br>Schedule | Lookup References<br>Lookup References<br>Lookup References<br>Lookup References<br>Lookup References<br>Lookup References<br>Lookup References<br>Lookup References<br>Lookup References |

| Step | Action                                                                                                    |
|------|----------------------------------------------------------------------------------------------------|
| 2.   | Select the query you wish to rename by clicking the checkbox to the left of the Query Name. Click the AVG_GROSS_VCHR option. |
| 3.   | Click the button to the right of the Action field.<br>*Action Choose                                                         |

| Step | Action                                                                     |
|------|----------------------------------------------------------------------------|
| 4.   | Click the <b>Rename Selected</b> list item.                                |
|      | Rename Selected                                                            |
| 5.   | Click the <b>Go</b> button.                                                |
|      | Go                                                                         |
| 6.   | Enter the desired information into the <b>New Name</b> field. Enter        |
|      | "AVG_GRU85_VUUCHER".                                                       |
| 7.   | Click the <b>OK</b> button.                                                |
|      | OK                                                                         |
| 8.   | On the Query Manager page, you may confirm the query name has changed from |
|      |                                                                            |
| 9.   | This completes <i>Rename a Query</i> .                                     |
|      | End of Procedure.                                                          |

## Clear, Remove, and/or Delete a Query

### Procedure

In this topic you will learn how to Clear, Remove, and/or Delete a Query.

| Step | Action                                                                                                    |
|------|----------------------------------------------------------------------------------------------------|
| 1.   | The My Favorites Queries sections displays when a query has been added to your favorites. You can remove a single query from the list, or you can clear all queries from the list.                                                                                     |
|      | NOTE: Removing or clearing a query from My Favorite Queries does not delete<br>the query out of the system. It simple removes/clears it from My Favorite Queries.<br>The original query can still be found by using the Search By option on the Query<br>Manager page. |
| 2.   | You can clear all queries from My Favorite Queries. You simply click the <b>Clear</b><br><b>Favorites List</b> button located under the My Favorite Queries section. This will<br>delete the My Favorite Queries section from the page.                                |

| workes Wain Menu * > Reporting Tools * > Query * > Query Marager     LSU Health Financials RPT   Prass SW3   New Window   Heip Personalize Page   uery Manager   Inter any information you have and click Search. Leave fields blank for a list of all values.   Find an Existing Query Name   Search By   Query Name   Search By   Query Name   Descr   Owner   Folder   Edit   HTML   Excel   XML   Schedule   Lookup References   Clear Favorites List                                                                                                    | Desktop - Citrix Receiver                                                                      |                                                                                                 |                        |           |        |                |                 |               |               |                         | d x           |
|----------------------------------------------------------------------------------------------------|------------------------------------------------------------------------------------------------|-------------------------------------------------------------------------------------------------|------------------------|-----------|--------|----------------|-----------------|---------------|---------------|-------------------------|---------------|
| LSU Health Financials RPT<br>Prastava         Law Window       Help       Personalize Page       Image: Comparison you have and click Search. Leave fields blank for a list of all values.                                                                                                    | Favorites  Main Menu                                                                           | > Reporting Tools ▼ > Q                                                                         | uery 🔻 > Quer          | y Manager |        |                |                 |               |               | 🏫 Home                  | Sign out      |
| Inter any information you have and click Search. Leave fields blank for a list of all values.   Find an Existing Query Varie   *Search By Query Name   Search Advanced Search     *My Favorite Queries   Personalize   Find   20     Personalize   Find   20     Personalize   Find   20     *My Favorite Queries     Personalize   Find   20     *My Favorite Queries        Personalize   Find   20     *My Favorite Queries           *My Favorite Queries                 *My Favorite Queries <b>Outer Folder Edit Run to Run to Run</b>                                                                                                    | LSU Health Financ                                                                              | ials RPT                                                                                        |                        |           |        |                |                 |               | New Wi        | ndow Help Personaliza   | Page          |
| ther any information you have and citck Search. Leave fields blank for a list of all values.<br>Find an Existing Query Name  Search By Query Name  My Favorite Queries  My Favorite Queries  More Clear Favorite Queries  Clear Favorites List  Clear Favorites List                                                                                                    | Query Manager                                                                                  |                                                                                                 |                        |           |        |                |                 |               |               |                         | in ago [ alla |
| Y My Favorite Queries       Personalize   Find   [1]   [1]   [1] First (1) 1 of 1 (2) Last         Query Name       Descr       Owner       Folder       Edit Run to Run to Run to Run to Schedule       Definitional References       Remove         AVG_GROSS_VOUCHER       AVERAGE GROSS VOUCHER       Private       Edit HTML       Excel       XML       Schedule       Lookup References       Image: Clear Favorites List         Clear Favorites List       Image: Clear Favorites List       Image: C                                   | Enter any information you have a<br>Find an Existing Que<br>*Search By Query<br>Search Advance | and click Search. Leave fields blank<br>ary   Create New Query<br>Name V begins w<br>ced Search | for a list of all valu | 25.       |        |                |                 |               |               |                         |               |
| Query Name       Descr       Owner       Folder       Edt       Run to<br>HTML       Run to<br>Excel       Xult       Schedule       Definitional References       Remove         AVG_GROSS_VOUCHER       AVERAGE GROSS VOUCHER       Private       Edt       HTML       Excel       Xult       Schedule       Lookup References       Image: Clear Favorites List         Clear Favorites List                                                                                                    | <b>Wy Favorite Queries</b>                                                                     |                                                                                                 |                        |           |        |                | F               | ersonaliz     | :e   Find   💷 | 📑 First 🕙 1 of 1        | (1) Last      |
| AVG_GROSS_VOUCHER       AVERAGE GROSS VOUCHER       Private       Edit       HTML       Excel       XML       Schedule       Lookup References       Image: Clear Favorites List         Clear Favorites List       Image: Clear Favorites List       Image: Cle | Query Name                                                                                     | Descr                                                                                           | Owner                  | Folder    | dit    | Run to<br>HTML | Run to<br>Excel | Run to<br>XML | Schedule      | Definitional References | Remove        |
|                                                                                                    | AVG_GROSS_VOUCHER                                                                              | AVERAGE GROSS VOUCHER                                                                           | Private                | 1         | Edit I | HTML           | Excel           | XML           | Schedule      | Lookup References       | =             |
|                                                                                                    |                                                                                                |                                                                                                 |                        |           |        |                |                 |               |               |                         |               |
|                                                                                                    |                                                                                                |                                                                                                 |                        | 3         | _      | _              |                 |               |               |                         | 2:55 PM       |

| Step | Action                                                                                                    |
|------|----------------------------------------------------------------------------------------------------|
| 3.   | You can remove a single query by clicking the remove (-) button.                                                                                                    |
|      | Click the <b>AVG_GROSS_VOUCHER Remove</b> button.                                                                                                    |
| 4.   | The My Favorite Queries section was deleted from the page. Had other queries been saved in My Favorite Queries, removing a single query would not have deleted the section.                                                      |
| 5.   | From time to time, you should <i>review</i> you <i>Private queries</i> and delete those queries no longer used from the system. If you do not have the proper security to delete a query, contact your SuperUser for assistance. |
| 6.   | Enter the desired information into the <b>begins with</b> field. Enter " <b>AVG</b> ".                                                                                                    |
| 7.   | Click the <b>Search</b> button.                                                                                                    |
|      | Search                                                                                                    |
| 8.   | Private queries will display at the top of the Search Results list.                                                                                                    |
|      | Click the AVG_GROSS_VOUCHER option.                                                                                                    |
| 9.   | Click the button to the right of the <b>Action</b> field.                                                                                                    |
|      | *Action Choose                                                                                                    |

| Step | Action                                                                             |
|------|------------------------------------------------------------------------------------|
| 10.  | Click the <b>Delete Selected</b> list item.                                        |
|      | Delete Selected                                                                    |
| 11.  | Click the <b>GO</b> button.                                                        |
|      | Go                                                                                 |
| 12.  | A warning message displays confirming you wish to delete the selected query. Click |
|      | Yes' to delete the query and 'No' to keep the query.                               |
|      | Click the <b>Yes</b> button.                                                       |
|      | Yes                                                                                |
| 13.  | The query is deleted and you are returned to the Query Manager Search page.        |
| 14.  | This completes Clear, Remove, and/or Delete a Query.                               |
|      | End of Procedure.                                                                  |

## Commonly Used Tables in Query

# LSUHSC PeopleSoft v9.x Financials Commonly Used Tables for Query

## General Ledger

|                 | -                                     |  |  |
|-----------------|---------------------------------------|--|--|
| Table Name      | Brief Description                     |  |  |
| LEDGER          | Ledger Data                           |  |  |
| JRNL_HEADER     | Journal Header Data                   |  |  |
| JRNL_LN         | Journal Line Data                     |  |  |
| ZZGL_TRANS_DTL  | Journal Transaction Detail (RPT only) |  |  |
| ZZGL_TRANS_SUM1 | Ledger Data (RPT only)                |  |  |

| <b>Commitment Control</b> |                                       |
|---------------------------|---------------------------------------|
| Table Name                | Brief Description                     |
| KK_BUDGET_HDR             | Budget Journal Header Table           |
| KK_BUDGET_LN              | Budget Journal Line Data              |
| ZZKK_ACT_LOG_VW           | Commitment Control Budget<br>Activity |
| LEDGER_KK                 | Commitment Control Ledger Data        |

# Chartfields

| Table Name     | Brief Description |
|----------------|-------------------|
| GL_ACCOUNT_TBL | Account Numbers   |
| DEPT_TBL       | Departments       |

| CLASS_CF_TBL | Class Codes     |
|--------------|-----------------|
| FUND_TBL     | Fund Codes      |
| PROGRAM_TBL  | Program Numbers |
| PROJECT      | Project IDs     |

| Asset Management |                                         |
|------------------|-----------------------------------------|
| Table Name       | Brief Description                       |
| ASSET            | Asset Information                       |
| ASSET_ACQ_DET    | Asset Acquisition Details               |
| ASSET_CUSTODIAN  | Asset Custodian                         |
| ASSET_LOCATION   | Asset Location                          |
| ВООК             | Asset Financial Book by Asset ID        |
| ASSET_NBV_TBL    | Asset Net Book Value Reporting<br>Table |
| COST             | Asset Cost Information                  |
| DEPRECIATION     | Depreciation Transactions               |
| DEPR_RPT         | Depreciation Reporting Table            |
| DIST_LN          | AM Accounting Entries                   |
| RETIREMENT       | Asset Retirements                       |

| Accounts Receiva | ble                        |
|------------------|----------------------------|
| Table Name       | Brief Description          |
| ITEM_ACTIVITY    | Customer Item Activity     |
| ITEM_DST         | Customer Item Distribution |
|                  |                            |
|                  |                            |
|                  |                            |

# Billing

Table Name

**Brief Description** 

| BI_ACCT_ENTRY | Billing Account Entry Table |
|---------------|-----------------------------|
| BI_HDR        | Billing Header              |
| BI_LINE       | Billing Line                |
| BI_LINE_DIST  | BillingLine Distribution    |

| Grants/ Awards/Contracts/Projects |                                    |  |
|-----------------------------------|------------------------------------|--|
| Table Name                        | Brief Description                  |  |
| ZZGM_AWARD_VW                     | Award Parent Record                |  |
| GM_AWARD_ATTR                     | Award Attributes                   |  |
| GM_AWARD_FUND_PD                  | Award Funding by Period            |  |
| ZZCA_CNT_HDR_VW                   | Contract Header                    |  |
| ZZCA_DETAIL_VW                    | Contract Line                      |  |
| ZZCA_DTL_PRJ_VW                   | Contract Line Project Details      |  |
| CA_DETAIL_UAR                     | Unbilled Accounts Receivable       |  |
| CA_RATE                           | Contract Rates                     |  |
| PROJECT                           | Projects                           |  |
| PROJ_ACTIVITY                     | Project Activities                 |  |
| PROJ_RESOURCE                     | Project Resources                  |  |
| PROJECT_FS                        | Chartfield Projects View           |  |
| PROJECT_DESCR                     | Project Description                |  |
| CUSTOMER                          | <b>Customer Header Information</b> |  |
| PC_BUD_DETAIL                     | Project Budget Detail Record       |  |
| GM_PRJ_DEPT                       | Grants Project Department          |  |
| GM_PRJ_ACT_FA                     | F&A Rate Type                      |  |

## Inventory

| <b>__</b> -     |                          |
|-----------------|--------------------------|
| Table Name      | Brief Description        |
| BU_ITEMS_INV    | Business Unit Item Table |
| CART_ATTRIB_INV | Par Location Attributes  |
| CART_GROUP_INV  | Cart Group - Inventory   |

| CART_TEMPL_INV  | Cart Template Inventory                          |
|-----------------|--------------------------------------------------|
| CM_ACCTG_DIST   | Accounting Distribution                          |
| CM_ACCTG_LINE   | Inventory Accounting Distribution                |
| COUNT_HDR_INV   | Physical/Cycle Count Header                      |
| COUNT_INV       | Physical/Cycle Count Item                        |
| DEMAND_INV      | Invetory Demand Table                            |
| DEMAND_PHYS_INV | Demand Picking Locations                         |
| INV_ITM_FAM     | Inventory Families                               |
| INV_ITM_GROUP   | Inventory Groups                                 |
|                 | Inventory Item Unit of Measure                   |
|                 | Conversion                                       |
| INV_ITEMS       | Inventory Items Master                           |
| ISSUE_HDR_INV   | Inventory Issues Header                          |
| MASTER_ITEM_TBL | Master Item Table                                |
| MSR_HDR_INV     | Material Stock Request Header                    |
| PHYSICAL_INV    | Physical Inventory Table                         |
| SHIP_HDR_INV    | Shipping Header Table                            |
| TRANSACTION_INV | Inventory Transactions                           |
| IN_DEMAND       | Inventory Demand Fulfillment<br>Table (RPT only) |
| CM_DEPLETE      | Inventory Depletions Table                       |
| CM_DRILL_INV_VW | Inventory Transactions Drill                     |
| ITM_MFG         | Item Manufacturer table                          |
| MANUFACTURER    | Manufacturers table                              |

## Requisitions

| nequisitions   |                                |
|----------------|--------------------------------|
| Table Name     | Brief Description              |
| REQ_HDR        | Requisition Header             |
| REQ_LINE       | Requisition Line               |
| REQ_LINE_SHIP  | Requisition Line Ship          |
| REQ_LN_DISTRIB | Requisition Line Distributions |
| REQ_APPROVAL   | Requisition Approval           |

| Purchasing      |                               |  |
|-----------------|-------------------------------|--|
| Table Name      | Brief Description             |  |
| RFQ_HDR         | Request for Quote Header      |  |
| RFQ_LINE        | Request for Quote Line        |  |
| PO_HDR          | Purchase Order Header         |  |
| PO_LINE         | Purchase Order Line           |  |
| PO_LINE_DISTRIB | Purchase Order Distribution   |  |
| PO_LINE_SHIP    | Purchase Order Line Ship      |  |
| MASTER_ITEM_TBL | Master Item Table             |  |
| ITEM_VENDOR     | Vendor Item Table             |  |
| PO_CHNG_HDR     | PO Change Header              |  |
| PO_CHNG_LINE    | PO Change Line                |  |
| PO_COMMENTS     | PO Comments                   |  |
| ITM_CAT_TBL     | Item Category Codes           |  |
| RECV_HDR        | Receiver Header               |  |
| RECV_LN         | Receiver Line                 |  |
| CNTRCT_HDR      | Contract Header               |  |
| CNTRCT_LINE     | Contract Line                 |  |
| CNTRCT_LINE_UOM | Contract Item Unit of Measure |  |
| CNTRCT_LN_SHIP  | Contract Shipment Table       |  |
| CNTRCT_MSTR     | Master Contract               |  |
|                 |                               |  |

| Accounts Payable |                      |
|------------------|----------------------|
| Table Name       | Brief Description    |
| VOUCHER          | Voucher Header Table |

| VOUCHER_LINE    | Voucher Line Table          |
|-----------------|-----------------------------|
| DISTRIB_LINE    | Voucher Distribution Line   |
| MTCH_RULES      | Matching Rules              |
| VCHR_MTCH_EXCPT | Match Exceptions Detail     |
| ZZPAYMENT_TBLVW | AP Disbursements            |
| PYMNT_XREF_VW   | Payment Voucher Information |
| PYMNT_VCHR_XREF | Voucher Status              |
|                 |                             |
|                 |                             |
|                 |                             |

| Suppliers (Formerly Vendors) |                                  |  |
|------------------------------|----------------------------------|--|
| VENDOR                       | Supplier Header Table            |  |
| VENDOR_ADDR                  | Supplier Address Table           |  |
| VENDOR_CNTCT                 | Supplier Contact Information     |  |
| VENDOR_LOC                   | Supplier Location                |  |
| VENDOR_WTHD                  | Supplier Withholding Information |  |
|                              |                                  |  |